## Canon

# **Satera** MF7455N/MF7430

# ネットワークガイド

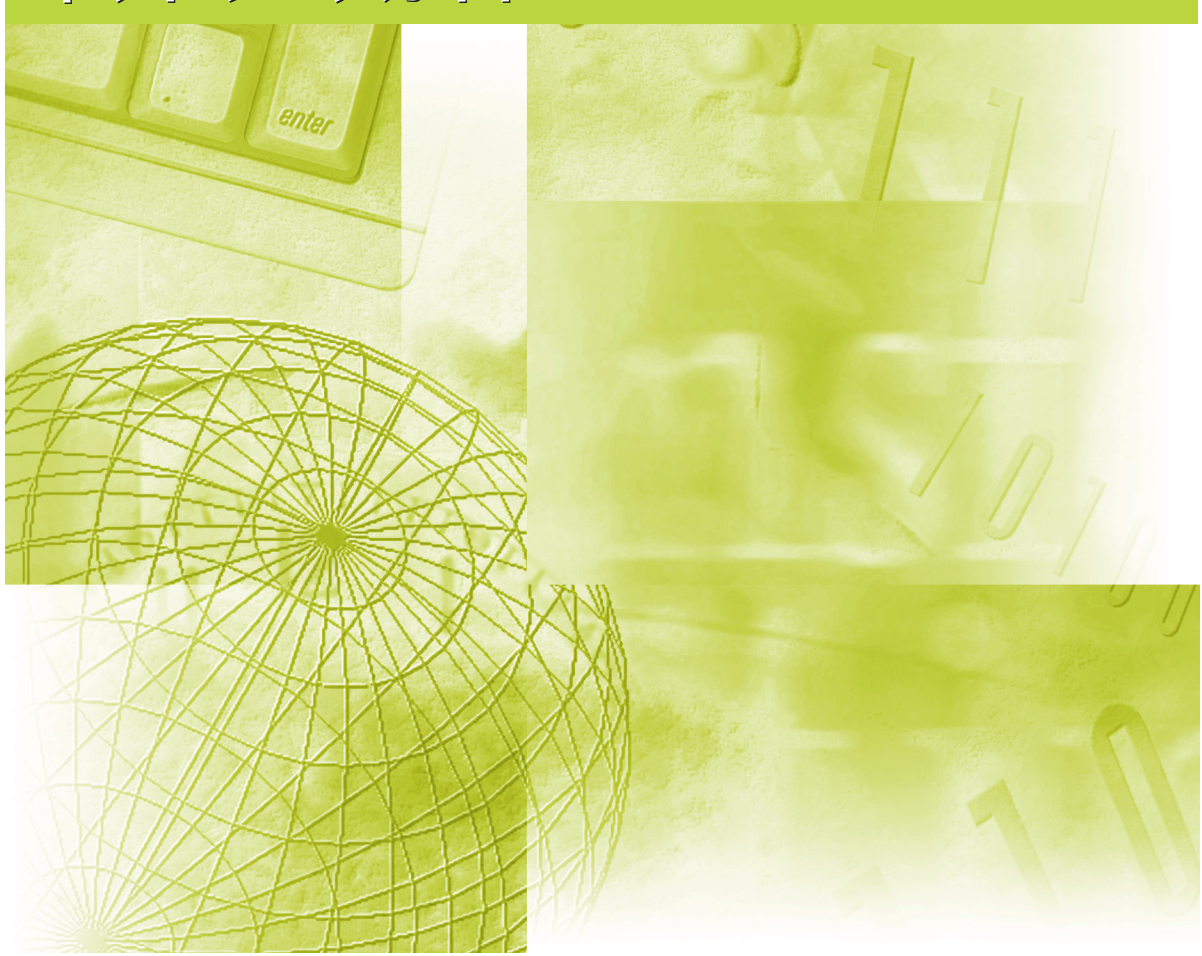

ご使用前に必ず本書をお読みください。 将来いつでも使用できるように大切に保管してください。

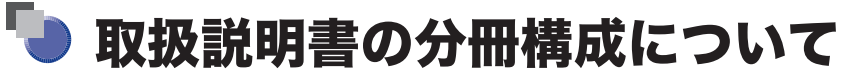

本製品の取扱説明書は、次のような構成になっています。目的に応じてお読みいただき、本製品を十 分にご活用ください。

下記はオプションに添付されている取扱説明書も含んでいます。購入された製品、システム構成によっ ては、お手元にない取扱説明書(ご利用になれない機能)があります。

このマークが付いているガイドは、製品に 同梱されている紙マニュアルです。

基本的な操作、便利な使いかたを早く簡単に知るには

CD-ROM

このマークが付いているガイドは、付属の CD-ROM に収められています。

かんたん操作ガイド 基本的な使いかたを知るには CD-ROM ユーザーズガイド 困ったときには コピーの使いかたを知るには コピーガイド CD-ROM 送信機能/ファクスの使いかたを知るには 送信/ファクスガイド D-ROM リモート UI の使いかたを知るには リモート UI ガイド CD-ROM ネットワークガイド ネットワークとの接続や設定について知るには CD-ROM (本書) • CARPS2 プリンタ機能の使いかたを知るには CARPS2 プリンタガイド CD-ROM ファクス/スキャン/プリントするための CD-ROM ドライバーソフトウェアガイド ドライバの使いかたについて知るには • Windows用ファクスドライバのインストールの ファクスドライバー CD-ROM しかたなどについて知るには インストールガイド Windows用Network ScanGear ドライバの **Network ScanGear** CD-ROM インストールのしかたなどについて知るには インストールガイド • Windows用プリンタドライバのインストールの プリンタードライバー CD-ROM しかたなどについて知るには インストールガイド • Macintosh用プリンタドライバのインストールの Mac CARPS2プリンタドライバ CD-ROM しかたなどについて知るには インストールガイド

●PDF 形式のマニュアルを表示するには、Adobe Reader/Adobe Acrobat Reader が必要です。ご使用のシステムにAdobe Reader/Adobe Acrobat Reader がインストールされていない場合は、アドビシステムズ社のホームページからダウンロードし、インストールしてください。 ●本書は、改良のため画面等は予告なく変更されることがあります。正確な仕様が必要な場合はキヤノンまでお問い合わせください。 ●本書に万一ご不寄な点や誤り、または記載調ねなどお気付きのことがありましたら、ご連絡ください。 ●本書に万一ご不審な点や誤り、または記載調ねなどお気付きのことがありましたら、ご連絡ください。

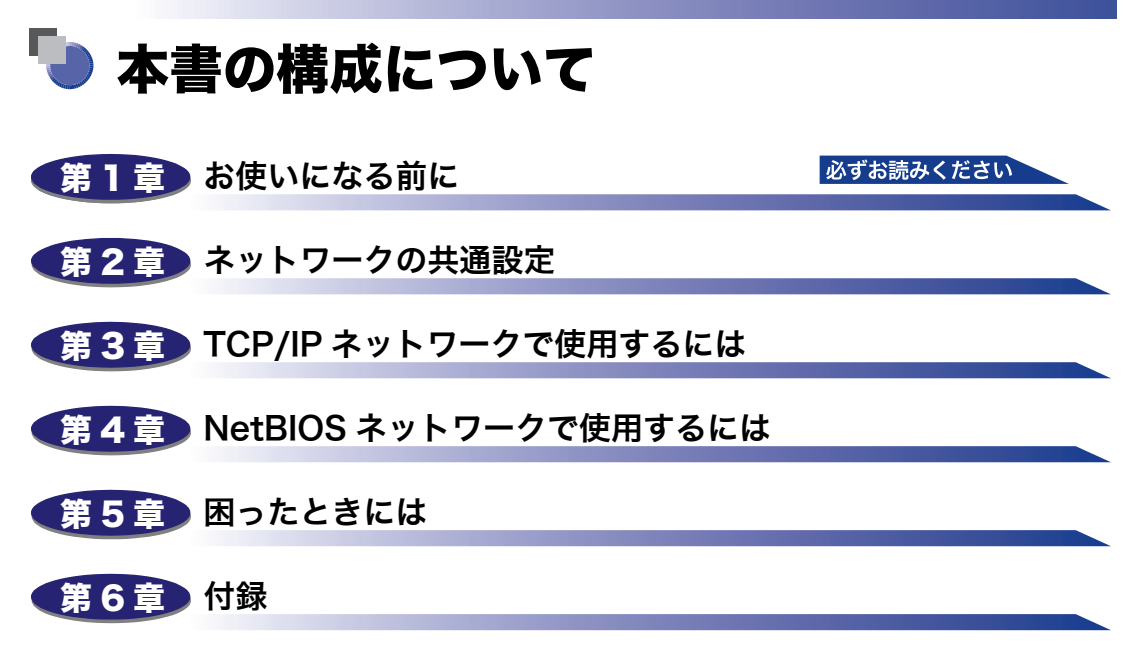

ネットワーク設定項目、仕様、および索引について説明しています。

## 目次

| はじめにv       |
|-------------|
| 本書の読みかたv    |
| マークについてv    |
| キー・ボタンについてv |
| 画面についてvi    |
| 略称についてvi    |
| 規制についてvii   |
| 商標について vii  |
| 著作権 vii     |
| 免責事項vii     |

### 第1章 お使いになる前に

| 必要なオプションとシステム環境       | 1-2 |
|-----------------------|-----|
| 本体のみで使用する             | 1-2 |
| コンピュータから印刷またはファクス送信する | 1-2 |
| 必要なオプション              | 1-2 |
| システム環境                | 1-3 |
| 電子メール / ファクスを使用する     | 1-4 |
| 必要なオプション              | 1-4 |
| システム環境                | 1-4 |
| データを送信する              | 1-5 |
| 必要なオプション              | 1-5 |
| システム環境                | 1-5 |
| お使いのネットワーク環境の確認       | 1-7 |

#### 第2章 ネットワークの共通設定

| ネットワーク環境で使用するために必要な作業 | 2-2 |
|-----------------------|-----|
| ケーブルの接続               | 2-3 |
| ネットワークに接続する           | 2-3 |
| USB で接続する             | 2-4 |
| インタフェースの設定            | 2-6 |
| 通信環境の設定               | -10 |

| TCP/IP ネットワークで使用するために必要な作業                               |           |
|----------------------------------------------------------|-----------|
| プロトコルの設定                                                 |           |
| TCP/IP の設定(IPv4)                                         |           |
| TCP/IP の設定の確認(IPv4)                                      |           |
| TCP/IP の設定(IPv6)                                         | 3-24      |
| TCP/IP の設定の確認(IPv6)                                      |           |
| 電子メール/ ファクスの設定                                           |           |
| 起動時間の設定                                                  |           |
| 印刷またはファクス送信を行うコンピュータの設定                                  | 3-47      |
| プリンタの接続方法(LPD/Raw)                                       |           |
| Windows 2000/XP/Vista/7/Server 2003/Server 2008/Server 2 | 2008 R2 を |
| お使いの場合                                                   |           |
| ファイルサーバの設定                                               | 3-52      |
| FTP サーバの設定方法                                             |           |
| Windows 2000/XP/Vista/7/Server 2003 をお使いの場合              |           |
| UNIX/Linux をお使いの場合                                       |           |
| Mac OS X をお使いの場合                                         |           |
| imageWARE Gateway シリーズをお使いの場合                            |           |
| デバイスの管理                                                  | 3-67      |
| リモート UI を使用して管理する                                        |           |
| NetSpot Device Installer を使用して管理する                       |           |

### 第4章 NetBIOS ネットワークで使用するには

| NetBIOS ネットワークで使用するために必要な作業                 | 2 |
|---------------------------------------------|---|
| プロトコルの設定4-3                                 | 3 |
| TCP/IP の設定(IPv4)4-3                         | 3 |
| SMB と WINS の設定4-4                           | 4 |
| ファイルサーバの設定4-9                               | Э |
| TCP/IP ネットワークの接続4-{                         | 9 |
| NetBIOS ネットワークと共有フォルダの設定4-S                 | 9 |
| Windows 98/Me をお使いの場合4-{                    | 9 |
| Windows 2000/XP/Vista/7/Server 2003 をお使いの場合 | 4 |
| UNIX/Linux で Samba をお使いの場合4-2、              | 3 |
| Mac OS X で Samba をお使いの場合                    | 4 |

| ネットワーク接続に関するトラブルと対処方法5    | 5-2 |
|---------------------------|-----|
| 印刷に関するトラブルと対処方法5          | 5-4 |
| ファイルサーバへの送信に関するトラブルと対処方法5 | 5-6 |

#### 第6章 付録

| ネットワーク設定項目一覧         | 6-2  |
|----------------------|------|
| ユーティリティソフトウェアを使用するには | 6-9  |
| 設定内容を確認するには          | 6-10 |
| 主な仕様                 | 6-11 |
| ハードウェアの仕様            | 6-11 |
| ソフトウェアの仕様            | 6-11 |
| 索引                   | 6-12 |

## はじめに

このたびはキヤノン Satera MF7455N/MF7430 をお買い上げいただき、誠にありがとうございま す。本製品の機能を十分にご理解いただき、より効果的にご利用いただくために、ご使用前に本書を よくお読みください。また、お読みいただきました後も大切に保管してください。

## 本書の読みかた

## マークについて

本書では、取り扱い上の制限・注意などの説明に、下記のマークを付けています。

- 重要 操作上、必ず守っていただきたい重要事項や制限事項が書かれています。誤った 操作によるトラブルや故障、物的損害を防ぐために、必ずお読みください。
- メモ 操作の参考となることや補足説明が書かれています。お読みになることをおすす めします。

## キー・ボタンについて

本書では、キー名称、ボタン名称を以下のように表しています。

●操作パネル上のキー:<キーアイコン>+(キー名称)

- ●タッチパネルディスプレイ上のキー:[キー名称]
  - 例: [キャンセル]
    - [閉じる]
- •コンピュータ画面上のボタン:[ボタン名称]
  - 例: [OK]
    - [追加]

## 画面について

本書で使われている画面は、特にお断りがない限り Satera MF7455N にオプションのフィ ニッシャー U2、フィニッシャー用追加トレイ・C1、両面ユニット・B1、3 段力セットユ ニット・R1 が装着され、シンプル SEND 拡張キットを有効にした場合のものです。 アクセサリ、オプションの組み合わせによって使用できない機能に関しては、本製品の画面

には表示されませんが、ご了承ください。 操作時に押すキーの場所は、(\_\_\_\_)(丸)で囲んで表しています。また、操作を行うキーが複 数表示されている場合は、それらをすべて囲んでいますので、ご利用に合わせて選択してく

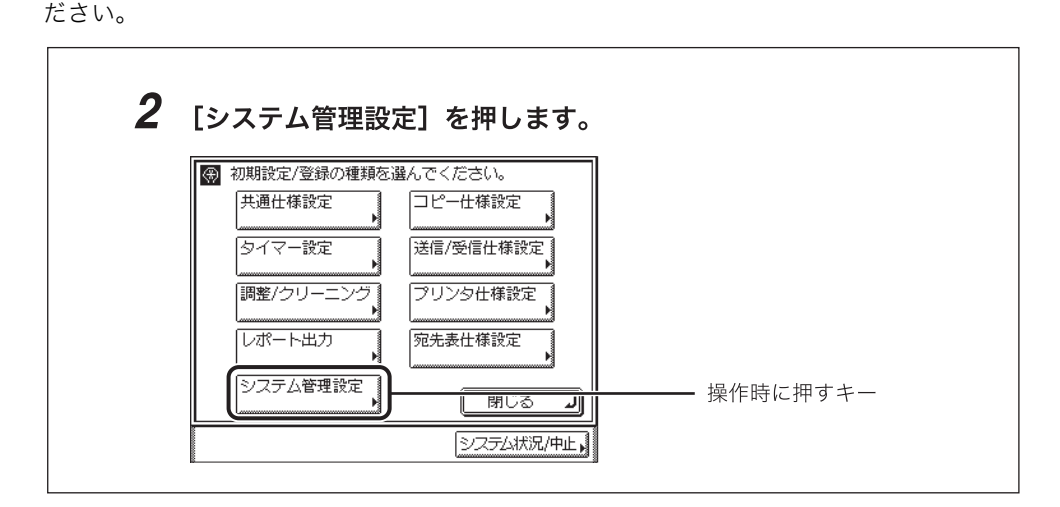

## 略称について

本書に記載されている名称は、下記の略称を使用しています。

| Microsoft Windows 98 operating system :                 | Windows 98             |
|---------------------------------------------------------|------------------------|
| Microsoft Windows 2000 operating system :               | Windows 2000           |
| Microsoft Windows Millennium Edition operating system : | Windows Me             |
| Microsoft Windows XP operating system :                 | Windows XP             |
| Microsoft Windows Vista operating system :              | Windows Vista          |
| Microsoft Windows 7 operating system :                  | Windows 7              |
| Microsoft Windows Server 2003 operating system :        | Windows Server 2003    |
| Microsoft Windows Server 2008 operating system :        | Windows Server 2008    |
| Microsoft Windows Server 2008 R2 operating system :     | Windows Server 2008 R2 |
| Microsoft Windows operating system :                    | Windows                |
| Apple Macintosh :                                       | Macintosh              |
| Apple Mac :                                             | Mac                    |
|                                                         |                        |

## 規制について

### 商標について

Canon、Canon ロゴ、NetSpot、imageWARE、Satera は、キヤノン株式会社の商標です。 Acrobat、Adobe、Reader は、Adobe Systems Incorporated(アドビシステムズ社)の 米国ならびにその他の国における商標または登録商標です。

Apple、Macintosh、Mac、Mac OS は、米国およびその他の国で登録されている Apple Inc.の商標です。

Microsoft、MS-DOS、Windows ロゴ、Windows、Windows Server、および Windows Vista は、米国 Microsoft Corporation の米国およびその他の国における登録商標または商標です。

Linux は Linus Torvalds の商標です。

UNIX は、The Open Group の米国およびその他の国における登録商標です。

Netscape、Netscape Navigator は米国 Netscape Communication Corporation 社の商 標です。

Ethernet は、米国 Xerox Corporation の商標です。

その他、本書中の社名や商品名は、各社の登録商標または商標です。

### 著作権

© CANON INC. 2010 All Rights Reserved

キヤノン株式会社の事前の書面による承諾を得ることなしに、いかなる形式または手段(電子的、機械的、磁気的、光学的、化学的、手動、またはその他の形式/手段を含む)をもっても、本書の全部または一部を、複製、転用、複写、検索システムへの記録、任意の言語や コンピューター言語への変換などをすることはできません。

### 免責事項

本書の内容は予告なく変更することがありますのでご了承ください。

キヤノン株式会社は、ここに定める場合を除き、市場性、商品性、特定使用目的の適合性、 または特許権の非侵害性に対する保証を含め、明示的または暗示的にかかわらず本書に関し ていかなる種類の保証を負うものではありません。キヤノン株式会社は、直接的、間接的、 または結果的に生じたいかなる自然の損害、あるいは本書をご利用になったことにより生じ たいかなる損害または費用についても、責任を負うものではありません。

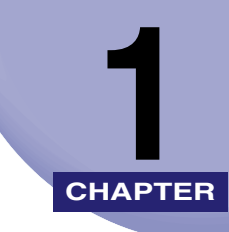

# お使いになる前に

対応しているネットワーク環境やお使いのネットワーク環境の確認など、お使いになる前に 知っていただきたいことについて説明しています。

| 必要なオプションとシステム環境       | 1-2 |
|-----------------------|-----|
| 本体のみで使用する             | 1-2 |
| コンピュータから印刷またはファクス送信する | 1-2 |
| 電子メール /l ファクスを使用する    | 1-4 |
| データを送信する              | 1-5 |
| お使いのネットワーク環境の確認       | 1-7 |

## 必要なオプションとシステム環境

本製品のオプションとシステム環境について説明しています。

### 本体のみで使用する

本製品をネットワークに接続すると、リモート UI などを使用して、本製品の各種設定や操 作をコンピュータ上で行うことができます。

リモート UI については「リモート UI ガイド」、ユーティリティソフトウェアについては 「第6章 付録」を参照してください。

## コンピュータから印刷またはファクス送信する

#### 必要なオプション

コンピュータから印刷またはファクス送信するには、次のオプションが必要です。

① 重要 必要なオプションの詳細については、担当サービスにお問い合わせください。

#### ■ TCP/IP ネットワークで印刷する場合

- CARPS2 プリンタキット (Satera MF7455N は標準装備)
- ●ネットワークインターフェースボード(Satera MF7455N は標準装備)

1

### システム環境

本製品を使用して、コンピュータから印刷またはファクス送信を行うには、使用するネット ワークに応じて以下のシステム環境が必要です。

#### ■ TCP/IP ネットワークを使用する場合

- ●対応している OS
  - Windows 2000 Server
  - Windows 2000 Professional
  - · Windows XP Professional
  - Windows XP Home Edition
  - Windows Vista Ultimate
  - Windows Vista Business
  - Windows Vista Home Premium
  - Windows Vista Home Basic
  - Windows Vista Enterprise
  - Windows 7 Ultimate
  - · Windows 7 Enterprise
  - · Windows 7 Professional
  - · Windows 7 Home Premium
  - Windows Server 2003
  - Windows Server 2008
- •対応しているコンピュータ
- ・上記 OS が動作する環境
- ① 重要 各 OS に対しては、最新の Service Pack をインストールしてください。
- Øメモ MF7455N に添付の CARPS2/FAX User Software CD-ROM には、Macintosh 用 CARPS2 プリンタドライバも含まれています。ドライバのインストールや使いかたにつ いては、「Mac CARPS2 プリンタドライバインストールガイド」を参照してください。

1

## 電子メール /l ファクスを使用する

#### 必要なオプション

電子メール // ファクス機能を使用するには、次のオプションが必要です。

- •シンプル SEND 拡張キット
- •ネットワークインターフェースボード(Satera MF7455N は標準装備)

重要 必要なオプションの詳細については、担当サービスにお問い合わせください。

#### システム環境

本製品の電子メール//ファクス機能を使用するには、以下のシステム環境が必要です。

- ・対応しているメール転送用サーバソフトウェア
  - ·Sendmail 8.11.2 以降(UNIX)
  - Microsoft Exchange Server (Windows)
    (Microsoft Exchange Server5.5 + Service Pack 2 以降)
  - · Lotus Domino R4.5/R5 (Windows)
- ・対応しているメール受信用サーバソフトウェア
  - ·Qpopper 2.53 以降(UNIX)
  - Microsoft Exchange Server (Windows)
    (Microsoft Exchange Server5.5 + Service Pack 2 以降)
  - · Lotus Domino R4.5/R5 (Windows)
- 重要
   各 OS に対しては、最新の Service Pack をインストールしてください。
   IPv6 には対応していません。
- ◆ メモ
  本製品から電子メールやIファクスを送信するときは、SMTPを使用してメールサーバに
  送信します。本製品が電子メールを受信するときは、メールサーバに送信された電子メー
  ルやIファクスを POP3 プロトコルで受信する方法と、本製品の SMTP 受信機能を利用
  して直接受信する方法があります。後者の方法で受信するときは、メールサーバが POP3
  プロトコルをサポートしている必要はありません。
  (本製品が受信できる電子メールは、Iファクス画像と、通信時にエラーが発生した場合の
  エラーメールのみです。)

1

## データを送信する

#### 必要なオプション

データ送信機能を使用するには、次のオプションが必要です。

- •シンプル SEND 拡張キット
- •ネットワークインターフェースボード(Satera MF7455N は標準装備)

🕐 重要 必要なオプションの詳細については、担当サービスにお問い合わせください。

#### システム環境

本製品からファイルサーバへデータを送信するには、使用するネットワークに応じて以下の システム環境が必要です。

#### ■ TCP/IPv4 ネットワークを使用する場合(FTP を使用する場合)

- ●対応しているサーバ
  - ・Windows 2000 Server +インターネットインフォメーションサービス (IIS) 5.0
  - Windows XP Professional + IIS 5.1
  - Windows Vista Ultimate + IIS 7.0
  - · Windows Vista Business + IIS 7.0
  - Windows Vista Home Premium + IIS 7.0
  - · Windows Vista Home Basic + IIS 7.0
  - Windows Vista Enterprise + IIS 7.0
  - Windows 7 Ultimate + IIS 7.5
  - · Windows 7 Enterprise + IIS 7.5
  - Windows 7 Professional + IIS 7.5
  - · Windows 7 Home Premium + IIS 7.5
  - · Windows Server 2003 + IIS 6.0
  - ・日本語 Solaris Version 2.6 以降
  - ·Red Hat Linux 7.2 以降
  - Mac OS X
  - ・ImageWARE Gateway シリーズ
- ●対応しているプロトコル
  - ·TCP/IPv4

#### ■ NetBIOS ネットワークを使用する場合

- ●対応しているサーバ
  - Windows 98
  - Windows 2000 Server
  - Windows 2000 Professional
  - $\cdot \, \text{Windows} \, \, \text{Me}$
  - Windows XP Professional
  - $\cdot$  Windows XP Home Edition
  - $\cdot$  Windows Vista Ultimate
  - $\cdot$  Windows Vista Business
  - Windows Vista Home Premium
  - $\cdot$  Windows Vista Home Basic
  - Windows Vista Enterprise
  - Windows 7 Ultimate
  - Windows 7 Enterprise
  - · Windows 7 Professional
  - · Windows 7 Home Premium
  - Windows Server 2003
- 対応しているファイル転送用サーバソフトウェア
  Samba2.2.8a 以降(UNIX/Linux/Mac OS X)
- ●対応しているプロトコル
  - NetBIOS over TCP/IP (NetBT)
- 重要 •各 OS に対しては、最新の Service Pack をインストールしてください。
  - IPv6 には対応していません。

1

## お使いのネットワーク環境の確認

Windows のネットワーク環境の場合、プロトコルは TCP/IP、NetBIOS (NetBIOS over TCP/IP) のいずれかが使用できます。同時に複数のプロトコルを使用することもできます。 また、本製品は、IPv4 (Internet Protocol Version 4) に加えて IPv6 (Internet Protocol

Version 6)にも対応しており、IPv4 ネットワークと IPv6 ネットワークの両方と通信でき るデュアルスタック構成となっています。IPv4機能が常に有効な状態で、IPv6機能を使用す るかどうかを選択することができます。

以下は Windows で構築されたネットワーク接続例です。お使いの用途に合わせて Mac OS X や Linux など他の OS を使用することもできます。(→ 必要なオプションとシステム環境: P.1-2)

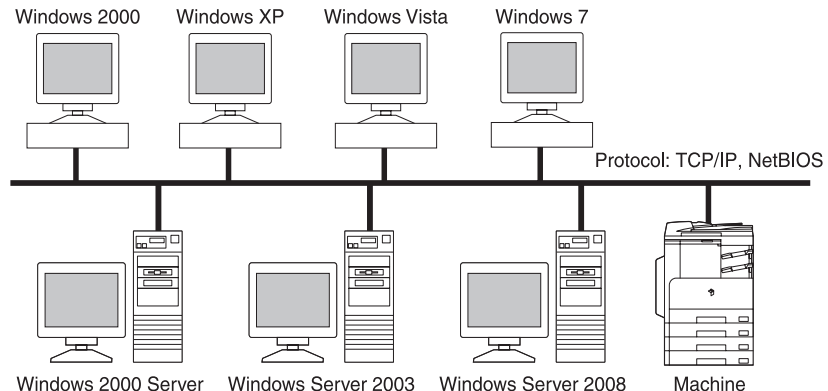

Windows 2000 Server Windows Server 2003 Windows Server 2003 Machine 「第2章 ネットワークの共通設定」の設定を行ってから、「第3章 TCP/IP ネットワーク で使用するには」または「第4章 NetBIOS ネットワークで使用するには」の設定を行っ てください。

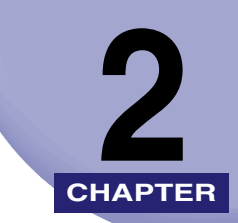

# ネットワークの共通設定

本製品をネットワーク環境で使用するための設定項目について説明しています。TCP/IPの設定(第3章)を行う前に、必ず本章で説明する項目を設定してください。

| ネットワーク環境で使用するために必要な作業 | 2-2  |
|-----------------------|------|
| ケーブルの接続               | 2-3  |
| ネットワークに接続する           | 2-3  |
| USB で接続する             | 2-4  |
| インタフェースの設定            | 2-6  |
| 通信環境の設定               | 2-10 |

## ネットワーク環境で使用するために必要な作業

本製品をネットワーク環境で使用するには、最初に以下の作業および設定を行います。

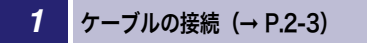

本製品をネットワークケーブルでネットワークに接続します。

#### 2 インタフェースの設定 (→ P.2-6)

本製品とネットワーク上のコンピュータが通信できるように設定します。以下のいずれかを使用して設定で きます。

- 本製品の操作パネル
- Web ブラウザ(リモート UI)

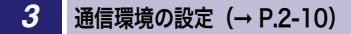

本製品とネットワーク上のコンピュータの通信環境を設定します。

● 重要 最初にインタフェースの設定を行うときは、本製品の操作パネルを使用してください。 TCP/IP のプロトコル設定後は、Web ブラウザ(リモート UI)で設定内容を変更することができます。

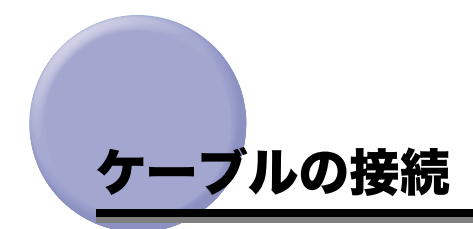

本製品を 100Base-TX または 10Base-T の Ethernet に対応したネットワークケーブルで、 ネットワークに接続します。また、USB ケーブルで、コンピュータと USB 接続することも できます。

● 重要 本製品にネットワークケーブルや USB ケーブルは付属していません。あらかじめご使用 のコンピュータやネットワークに合ったケーブル(別売)をご用意ください。

### ネットワークに接続する

本製品は、TCP/IP ネットワークに対応しており、Windows などのコンピュータと接続し て使用することができます。また、本製品は、100Base-TX および 10Base-T の両方に対 応しているので、多くの LAN へすぐに接続することができます。

カテゴリ 5 対応のツイストペアケーブルで、本製品の RJ-45 コネクタとハブのポートを接続します。ケーブルやハブなどは、必要に応じて別途ご用意ください。

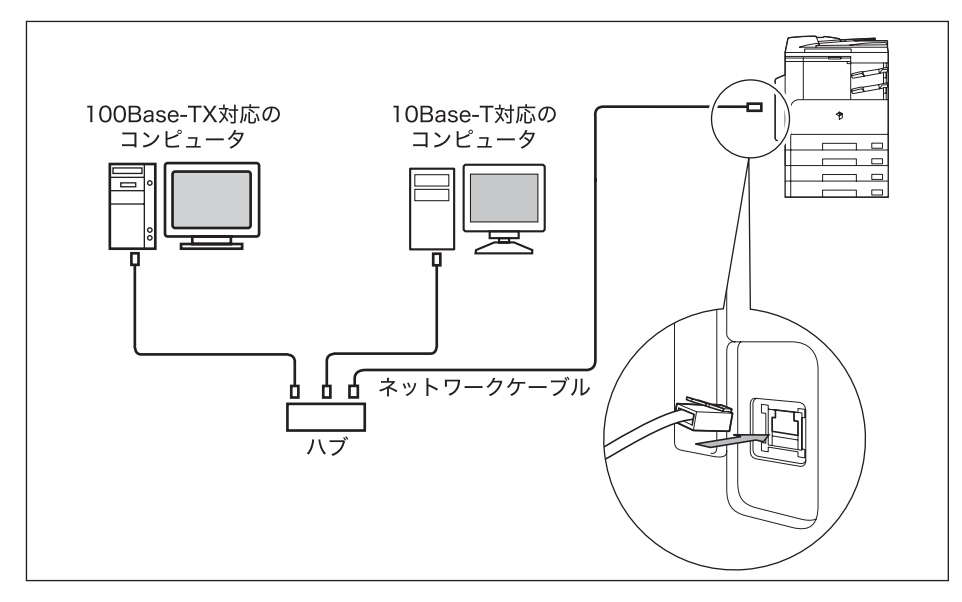

- ✓ メモ 本製品は、Ethernetの種類(100Base-TX または 10Base-T)を自動認識します。
  - 100Base-TX、10Base-T対応の機器が混在しているときは、スイッチングハブなど、 100Base-TX、10Base-Tの両方に対応した機器が必要です。詳しくは、お買い求めの販売店、または担当サービスへお問い合わせください。
  - ネットワークケーブルを接続したら、以下の作業を行います。設定方法については、各取 扱説明書を参照してください。
    - ・日付/時刻の設定やシステム管理設定(→ユーザーズガイド「第4章 使いかたにあわ せた仕様の設定」、「第6章 システム管理設定」)
    - ・各種ネットワークの設定
  - ・必要なドライバやユーティリティソフトウェアのインストール(→ドライバーソフトウェアガイド、プリンタードライバーインストールガイド、Mac CARPS2 プリンタドライバインストールガイド、またはファクスドライバーインストールガイド)

#### USB で接続する

本製品は、USB ポートを装備したコンピュータと接続することもできます。

USB ケーブルで、本製品の USB コネクタとコンピュータの USB ポートを接続します。本 製品は、USB 2.0 High-Speed に対応しています。コンピュータ本体には、使用している OS に合わせて本製品に付属の CD-ROM に収められているプリンタドライバやユーティリ ティソフトウェアをインストールします。プリンタドライバやユーティリティソフトウェア のインストールについては、「ドライバーソフトウェアガイド」、「プリンタードライバーイ ンストールガイド」、または「Mac CARPS2 プリンタドライバインストールガイド」を参 照してください。

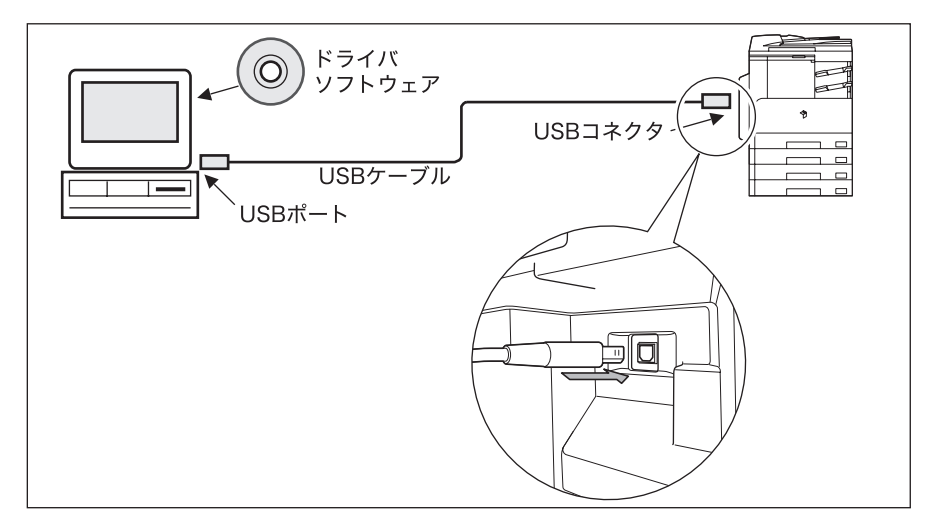

- 重要 ・次のようなときは、USB ケーブルを抜き差ししないでください。コンピュータや本製品の 動作不良の原因になります。
  - ・ドライバのインストール中
  - ・コンピュータの電源を入れたあとの OS 起動中
  - ・プリント中
  - コンピュータおよび本製品の主電源スイッチがオンになっている状態で USB ケーブルを 抜き差しする場合は、抜いたあとに必ず 10 秒以上の間隔を空けてから差し込んでください。抜いた直後に差し込むと、コンピュータや本製品の動作不良の原因になります。
  - 送受信の宛先として、USBケーブルで接続されたコンピュータを指定することはできません。また、USBケーブルで接続されたコンピュータからはリモートUI、またはリモートスキャン機能を使用できません。
- ◆ メモ ・本製品をUSBケーブルでコンピュータに接続している場合、プリンタドライバを使用して コンピュータからドキュメントを印刷したり、ファクスドライバを使用してコンピュータ からファクスを送信できます。
  - USB インタフェースは、接続するコンピュータの OS によって以下のように異なります。 詳細については、お買い求めの販売店、または担当サービスへお問い合わせください。
    - ・Windows 98/Me: USB Full-Speed (USB 1.1 相当)
    - ・Windows 2000/XP/Vista/7/Server 2003/Server 2008/Server 2008 R2:USB 2.0 Hi-Speed/USB Full-Speed (USB 1.1 相当)

## インタフェースの設定

ここでは、本製品の操作パネルを使用してインタフェースを設定する方法について説明して います。最初に設定を行うときは、本製品の操作パネルを使用してください。

- 重要 ・最初にインタフェースの設定を行うときは、本製品の操作パネルを使用してください。 TCP/IP のプロトコル設定後は、Web ブラウザ(リモート UI)で設定内容を変更することができます。
  - 操作パネルで設定した内容は、本製品を再起動したとき(主電源を入れたとき)に有効になります。
- Web ブラウザ(リモート UI)の使用方法は、リモート UI ガイド「第3章 使いかたにあ わせた設定」を参照してください。
  - タッチパネルディスプレイの文字の入力方法の詳細は、ユーザーズガイド「第2章 おも な機能と基本的な使いかた」を参照してください。

## 1 🛞 (初期設定 / 登録)を押します。

### **2** [システム管理設定] を押します。

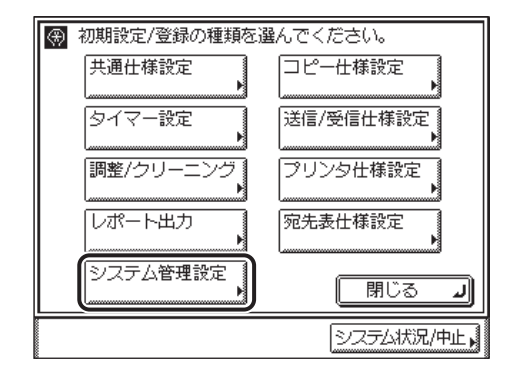

タッチパネルディスプレイに「システム管理部門 ID と暗証番号をテンキーで入力してください。」と表示された場合は、システム管理部門 ID とシステム管理暗証番号を入力してください。システム管理部門 ID とシステム管理暗証番号の入力については、ユーザーズガイド「第2章 おもな機能と基本的な使いかた」を参照してください。

3 [ネットワーク設定]を押します。

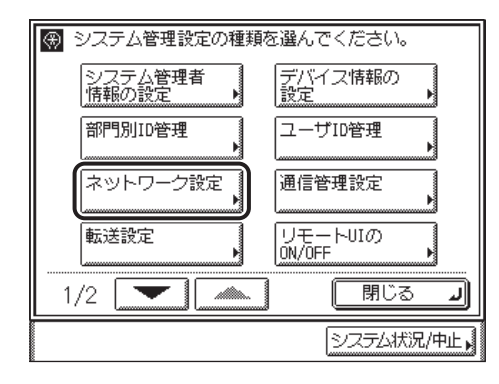

4 [▼] [▲] を押して [Ethernet ドライバ設定] を表示させ、
 [Ethernet ドライバ設定] を押します。

| 🛞 【ネットワーク設定】変更は次 | 回主電源ON時より有刻   |
|------------------|---------------|
| Ethernetドライバ設定   |               |
| 電子メール/I ファクス     |               |
| 起動時間の設定<br>▶ 60秒 |               |
|                  |               |
| 2/2              | <b>لە</b> ھاھ |
|                  | システム状況/中止     |

5 [自動検出]を設定します。

| $\circledast$ | ④ Ethernet ドライバ設定】 |                |                |
|---------------|--------------------|----------------|----------------|
|               | 自動検出               | ON             | OFF            |
|               |                    |                |                |
|               | 通信方式               | *==            |                |
|               | Ethernetの種類        | 10<br>8330 - ĭ | 100<br>8339-1× |
|               | MACアドレス            | 3132333435     | 36             |
|               | キャンセル              |                | ок ј           |
|               |                    | <u> シス</u>     | テム状況/中止,       |

- Ethernet の通信方式 (半二重/全二重)、Ethernet の種類 (10 Base-T/100 Base-TX) を自動的に判別する場合
  - □ [ON] を選択したあと、手順8に進みます。
- Ethernet の通信方式、Ethernet の種類を手動で設定する場合
  - □ [OFF] を選択したあと、手順6に進みます。
- ① 重要 [ON]を選択した場合でも、本製品の電源を入れたまま、ネットワークケーブルを通信速度の異なるハブに接続したり、ネットワークケーブルを接続しなおしたりすると、自動検出できません。電源をいったん切り、10秒以上たってから再度電源を入れてください。 (ケーブルの接続は本製品の電源を切った状態で行ってください。)
- ✓★モ 本製品は Ethernet の形式を自動的に判別しますので、通常は [ON] を選択してください。 Ethernet の形式の設定を固定したい場合は、[OFF] を選択してください。

**6** お使いのネットワーク環境に合った通信方式を設定します。

- 送信と受信を同時に行わず、交互に行う場合
  - □ [半二重] を選択します。
- ●送信と受信を同時に行う場合
  - □ [全二重] を選択します。
- 7 お使いのネットワーク環境に合った Ethernet の種類を設定します。
  - 10BASE-T 接続する場合
    - □ [10 Base-T] を選択します。
  - 100BASE-TX 接続する場合
    - □ [100 Base-TX] を選択します。
- 8 設定内容を確認したあと、[OK]を押します。
  - ネットワーク設定画面に戻ります。
- 9 初期設定 / 登録画面が閉じるまで、[閉じる]を繰り返し押します。

## 10 本製品を再起動します。

□ 電源をいったん切り、10 秒以上たってから再度電源を入れます。

✓ メモ 電源の入れかた/切りかたは、ユーザーズガイド「第1章 お使いになる前に」を参照してください。

これでインタフェースの設定は完了しました。

## 通信環境の設定

ここでは、本製品とネットワーク上のコンピュータの通信環境を設定する方法について説明 しています。最初に設定を行うときは、本製品の操作パネルを使用してください。

- 重要 操作パネルで設定した内容は、本製品を再起動したとき(主電源を入れたとき)に有効になります。
- TCP/IP のプロトコル設定後は、Web ブラウザ (リモート UI) で設定内容を変更することができます。
  - タッチパネルディスプレイの文字の入力方法の詳細は、ユーザーズガイド「第2章 おも な機能と基本的な使いかた」を参照してください。

### 1 SNMP を設定します。

- ●情報の取得に SNMP を使用するユーティリティソフトウェアから本製品の各項 目の設定や参照を可能にする場合
  - □ (初期設定 / 登録) → [システム管理設定] → [ネットワーク設定] を順に 押します。
  - □ [SNMP 設定] を押します。

| SMB設定<br>SMMP設定<br>専用ポート設定 |       |
|----------------------------|-------|
| SNMP設定<br>                 |       |
| 専用ポート設定<br>▶ ON            |       |
| F 011                      |       |
| 1/2                        | 閉じる 🌙 |

□ [SNMP を使用] の [ON] を選択します。

|                        | 5回子母話の1年 トンガキ |
|------------------------|---------------|
| ⑦ 【SNMP設定】             |               |
| ■SNMPを使用               | ON OFF        |
| コミュニ<br>ティ名 public     |               |
| ■SNMP書き込み可能            | ON            |
| ■ホストからプリンタ<br>■管理情報を取得 | ON OFF        |
| キャンセル                  | OK J          |
|                        | システム状況/中止。    |

- □ [コミュニティ名] を「public」以外の名称に変更する場合は、[コミュニティ 名] を押して、コミュニティ名を入力します。
- ネットワーク上のコンピュータから SNMP 書き込みを可能にしたい場合は、 [SNMP 書き込み可能]の[ON]を選択します。
- Windows Vista/7/Server 2008 をお使いの場合でポートに [Standard TCP/IP Port] を設定したとき、SNMP によるポートモニタリング機能を自動的に有効にして、プリントアプリケーションやプリンタポートなどのプリンタ管理情報を取得する場合は、[ホストからプリンタ管理情報を取得]の[ON]を選択します。
- □ 設定内容を確認したあと、[OK] を押します。
- 上記の設定や参照を不可能にする場合
  - □ (
    (
    初期設定 / 登録) → [システム管理設定] → [ネットワーク設定] を順に 押します。
  - □ [▼] [▲] を押して [SNMP 設定] を表示させ、[SNMP 設定] を押します。
  - □ [SNMP を使用] の [OFF] を選択します。
  - □ 設定内容を確認したあと、[OK] を押します。
- 2 専用ポートを設定します。
  - キヤノン製のドライバやユーティリティソフトウェアから本製品の詳細情報の 設定や参照を可能にする場合

□ ネットワーク設定画面で [専用ポート設定] を押します。

| TCP/IP設定        |           |
|-----------------|-----------|
| SMB設定           |           |
| SNMP設定          |           |
| 専用ポート設定<br>▶ ON |           |
| 1/2             | <br>閉じる _ |

□ [ON] を選択します。

| l an | 『ちゃん ロームジロ』 本面仕法国子画語OME FOF | ÷. |
|------|-----------------------------|----|
| (₩)  | 【専用ボート設定】                   |    |
|      | ON OFF                      |    |
|      | F77211 OK J                 | j  |
|      | システム状況/中止                   | N  |

□ 設定内容を確認したあと、[OK]を押します。

ネットワーク設定画面に戻ります。

● 上記の設定や参照を不可能にする場合

- □ ネットワーク設定画面で [専用ポート設定] を押します。
- □ [OFF] を選択します。
- □ 設定内容を確認したあと、[OK] を押します。

ネットワーク設定画面に戻ります。

- 重要 ●キヤノン製のドライバやユーティリティソフトウェアを使用する場合は、[SNMPを使用]
  と [専用ポート設定] を両方とも [ON] にしてください。
  - 本製品は、設定値の設定や参照ができるコンピュータのIPアドレスを制限することができます。IPアドレスを制限すると、[SNMPを使用]、[専用ポート設定]が[ON]でも、設定や参照を許可された IPアドレスのコンピュータ以外からは設定/参照できなくなります。詳細は、「プロトコルの設定」(→ P.3-3)を参照してください。
  - IPv6 には対応していません。
  - **3** 初期設定 / 登録画面が閉じるまで、[閉じる] を繰り返し押します。

## 4 本製品を再起動します。

□ 電源をいったん切り、10 秒以上たってから再度電源を入れます。

✓ メモ 電源の入れかた/切りかたは、ユーザーズガイド「第1章 お使いになる前に」を参照してください。

これで通信環境の設定が完了しました。続いて、第3章の設定を行ってください。

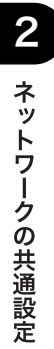

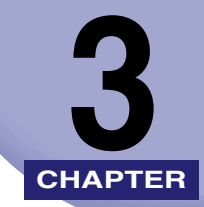

# TCP/IP ネットワークで使 用するには

本製品を TCP/IP ネットワークで使用するための設定方法について説明しています。

| TCP/IP ネットワークで使用するために必要な作業         |      |
|------------------------------------|------|
| プロトコルの設定                           |      |
| TCP/IP の設定(IPv4)                   |      |
| TCP/IP の設定の確認(IPv4)                | 3-23 |
| TCP/IP の設定(IPv6)                   |      |
| TCP/IP の設定の確認(IPv6)                |      |
| 電子メール/ ファクスの設定                     |      |
| 起動時間の設定                            |      |
| 印刷またはファクス送信を行うコンピュータの設定            |      |
| プリンタの接続方法(LPD/Raw)                 |      |
| ファイルサーバの設定                         |      |
| FTP サーバの設定方法                       |      |
| デバイスの管理                            |      |
| リモート UI を使用して管理する                  | 3-67 |
| NetSpot Device Installer を使用して管理する |      |

## TCP/IP ネットワークで使用するために必要な 作業

TCP/IP ネットワークで使用するために必要な作業は、次のとおりです。

#### プロトコルの設定 (→ P.3-3)

- プロトコルの設定を行います。以下のいずれかを使用して設定できます。
- •本製品の操作パネル
- Web ブラウザ (リモート UI)
- NetSpot Device Installer (キヤノン製のユーティリティソフトウェア)

#### 2 印刷またはファクス送信を行うコンピュータの設定(→ P.3-47)

印刷またはファクス送信を行う各コンピュータの設定を行います。(Satera MF7430 でコンピュータから印 刷するには、オプションを追加する必要があります。必要なオプションについては、「必要なオプションと システム環境」(→ P.1-2)を参照してください。)

#### 3 ファイルサーバの設定 (→ P.3-52)

コンピュータで本製品のデータを受け取るための設定を行います。

- 🍈 重要 🛛 手順 1 および 3 の作業は、ネットワーク管理者が行うことをおすすめします。
  - 最初にプロトコルの設定を行うときは、本製品の操作パネルまたは NetSpot Device Installer を使用してください。プロトコルの設定後は、Web ブラウザ(リモート UI)で 設定内容を変更することができます。

## プロトコルの設定

ここでは、本製品の操作パネルを使用してプロトコルを設定する方法について説明していま す。最初に設定を行うときは、本製品の操作パネルを使用してください。

- 🕛 重要
  - ●操作パネルで設定した内容は、本製品を再起動したとき(主電源を入れたとき)に有効になります。
    - 最初にプロトコルの設定を行うときは、本製品の操作パネルまたは NetSpot Device Installer を使用してください。プロトコルの設定後は、Web ブラウザ(リモート UI)で 設定内容を変更することができます。
    - NetSpot Device Installer で設定することができるのは、本製品の項目の一部です。設定 できる項目については、「ネットワーク設定項目一覧」(→ P.6-2) を参照してください。
    - 本製品では、本製品を使用できる機器の IP アドレスの範囲を設定することによって、セキュリティを高めることができます。本製品の各項目を設定、参照できるコンピュータの IP アドレスの範囲を設定すると、設定、参照を許可されていない IP アドレスのコンピュータ タ上ではリモート UI が使用できなくなり、そのコンピュータ上のユーティリティソフトウェアで本製品の情報を表示/設定することができなくなります。また、本製品へデータ (印刷/ファクス/Iファクス) を送信できるコンピュータの IP アドレスの範囲を設定すると、送信を許可されていない IP アドレスのコンピュータから本製品に送信されたデータは受信しないようになります。設定方法は、「TCP/IP の設定 (IPv4)」(→ P.3-4)の手順9、または「TCP/IP の設定 (IPv6)」(→ P.3-24)の手順7を参照してください。(Satera MF7430 でコンピュータから印刷するには、オプションを追加する必要があります。必要なオプションについては、「必要なオプションとシステム環境」(→ P.1-2)を参照してください。)
    - インターネット上の外部サーバにアクセスする機能をお使いのとき、ファイアウォールの 設定などによってはアクセスできないことがあります。このような場合は、ネットワーク 管理者にご確認ください。
- Web ブラウザ(リモート UI)の使用方法は、リモート UI ガイド「第3章 使いかたにあわせた設定」を参照してください。
  - NetSpot Device Installer については、「ユーティリティソフトウェアを使用するには」
    (→ P.6-9)を参照してください。
  - タッチパネルディスプレイの文字の入力方法の詳細は、ユーザーズガイド「第2章 おも な機能と基本的な使いかた」を参照してください。

## TCP/IP の設定(IPv4)

操作パネルによる TCP/IPv4 の設定手順は、次のとおりです。TCP/IPv4 の設定後は、「TCP/ IP の設定の確認(IPv4)」(→ P.3-23)で、ネットワークの設定が正しくできているかどう かを確認してください。

IPv6 通信を使用する場合は、「TCP/IP の設定(IPv6)」(→ P.3-24)の手順に従い必要な項 目を設定したあと、「TCP/IP の設定の確認(IPv6)」(→ P.3-38)の手順に従って設定を確 認してください。

## 1 🛞 (初期設定 / 登録)を押します。

### 2 [システム管理設定]を押します。

| ⑦ 初期設定/登録の種類を通 | 躍んでください。   |
|----------------|------------|
| 共通仕様設定         | コピー仕様設定    |
| ロージョン クイマー設定   | 送信/受信什様設定】 |
|                |            |
| ┃   調整/クリーニング  | プリンタ仕様設定   |
| レポート出力         | 宛先表仕様設定    |
| 1 シノフテム管理設定 1  | <u></u>    |
|                | - 閉じる 」    |
|                | システム状況/中止  |

タッチパネルディスプレイに「システム管理部門 ID と暗証番号をテンキーで入力してください。」と表示された場合は、システム管理部門 ID とシステム管理暗証番号を入力してください。システム管理部門 ID とシステム管理暗証番号の入力については、ユーザーズガイド「第2章 おもな機能と基本的な使いかた」を参照してください。

## 3 [ネットワーク設定]を押します。

| ● システム管理設定の種類  ●   | 眩遅んでください。           |
|--------------------|---------------------|
| システム管理者<br>情報の設定 ▶ | デバイス情報の設定           |
| 部門別ID管理            | ユーザID管理             |
| ネットワーク設定           | 通信管理設定              |
| 転送設定               | リモートUIの<br>ON/OFF・・ |
| 1/2                | ر BUB               |
|                    | システム状況/中止,          |
**4** [TCP/IP 設定]を押します。

| 🛞 【ネットワーク設定】変更は次 | 回主電源ON時より有効 |
|------------------|-------------|
| TCP/IP設定         |             |
| SMB設定            |             |
| SNMP設定           |             |
| 専用ポート設定<br>▶ ON  |             |
| 1/2              | - 閉じる 」     |
|                  | システム状況/中止。  |

**5** [IPv4設定]を押します。

|        | 金箔底柱 下台有些    |
|--------|--------------|
|        |              |
| IPv4設定 |              |
| IPv6設定 |              |
| ¥INS設定 |              |
| 1/4    |              |
|        | <b>開じる 」</b> |
|        | システム状況/中止,   |

**6** [IP アドレス設定]を押します。

| Г |                     | -金箔の44年下八方が  |
|---|---------------------|--------------|
| < | ℜ【IPv4設定】           |              |
|   | IPアドレス設定            |              |
|   | PINGコマンド            |              |
|   | IPアドレス範囲設定<br>▶ OFF |              |
|   | 1/2                 |              |
|   |                     | <b>閉じる 」</b> |
|   |                     | システム状況/中止。   |

7 各項目を設定します。

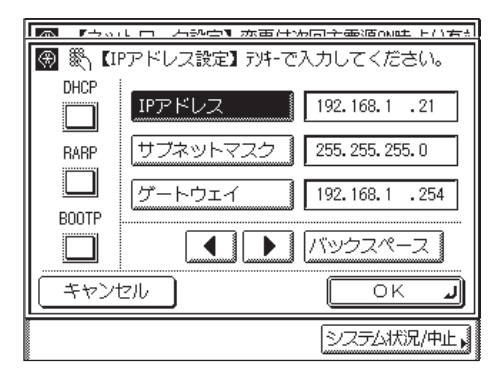

- IP アドレスを固定で使用する場合
  - □ [IP アドレス]を押します。
  - □ <sup>①</sup> ~<sup>③</sup>(テンキー) で IP アドレスを入力します。
  - □ [サブネットマスク] と [ゲートウェイ] を、同様にして入力します。

#### ● DHCP を使用する場合

- □ [DHCP] を選択して、設定を ON にします。
- [IP アドレス]、[サブネットマスク]、[ゲートウェイ]を入力します。
   DHCP で情報を取得できなかった場合、ここで設定した値を使用します。

#### ● RARP を使用する場合

- □ [RARP] を選択して、設定を ON にします。
- [IP アドレス]、[サブネットマスク]、[ゲートウェイ]を入力します。
   RARPで情報取得できなかった場合、ここで設定した値を使用します。

#### ● BOOTP を使用する場合

- □ [BOOTP] を選択して、設定を ON にします。
- [IP アドレス]、[サブネットマスク]、[ゲートウェイ]を入力します。
   BOOTP で情報を取得できなかった場合、ここで設定した値を使用します。

- メモ DHCP、BOOTP、RARP は、いずれか1つのみ選択することができます。
  - DHCP、BOOTP、RARP のいずれかをお使いの場合でも、[IP アドレス]、[サブネットマ スク]、[ゲートウェイ]を設定しておくことをおすすめします。DHCP、BOOTP、RARP で情報を取得できなかった場合、操作パネルで設定した値を使用します。
  - DHCP、BOOTP、RARP のいずれかを使用する設定を行ってから本製品を再起動すると、 操作パネルの TCP/IP 設定画面には、これらから取得した値が表示されます。(あらかじ め各 IP アドレス、ホスト名、ドメイン名が設定してあった場合は、DHCP、BOOTP、 RARP で取得できた項目については上書きされます。)
  - DHCP を使用する場合、DNS の動的更新機能を使用しないときには、DHCP サーバで、 常に本製品に同じ IP アドレスが割り当てられるように設定しておくことをおすすめしま す。(IP アドレスが同じでないと、本製品のホスト名と IP アドレスを対応させることがで きません。)
  - DHCP、BOOTP、RARP を使用可能かどうかのチェックは、2 分程度かかりますので、使用しない場合は設定を OFF にしておくことをおすすめします。

### 8 設定内容を確認したあと、[OK]を押します。

### **9** 本製品にアクセスできる IP アドレス範囲を設定します。

- 重要 本製品では、本製品を使用できる機器の IPv4 アドレスの範囲を設定することによって、セ キュリティを高めることができます。
  - •本製品の各項目を設定、参照できるコンピュータの IPv4 アドレスの範囲を設定すると、設定、参照を許可されていない IPv4 アドレスのコンピュータ上ではリモート UI が使用できなくなり、そのコンピュータ上のユーティリティソフトウェアで本製品の情報を表示/設定することができなくなります。また、本製品へデータ(印刷/ファクス/ I ファクス)を送信できるコンピュータの IPv4 アドレスの範囲を設定すると、送信を許可されていない IPv4 アドレスのコンピュータから本製品に送信されたデータは受信しないようになります。(お使いのモデルによっては、コンピュータから印刷、ファクス送信、Iファクス送信を行うには、オプションを追加する必要があります。それぞれに必要なオプションについては、「必要なオプションとシステム環境」(→ P.1-2)を参照してください。)

3

#### ● IP アドレス範囲設定を使用する場合

□ IPv4 設定画面で [IP アドレス範囲設定] を押します。

|                     | 6/13/2月子金活oki电下台方头 |
|---------------------|--------------------|
|                     |                    |
| IPアドレス設定            |                    |
| PINGコマンド            |                    |
| IPアドレス範囲設定<br>▶ OFF | ,                  |
| 1/2 💽 🗥             |                    |
|                     | - 閉じる J            |
|                     | システム状況/中止,         |

[ON] を選択したあと、[設定] を押します。

|                                                                       | 制备(160)1月 下口 计学 |
|-----------------------------------------------------------------------|-----------------|
| <ul> <li>【IPアドレス範囲設定】</li> <li>ON</li> <li>OFF</li> <li>設定</li> </ul> |                 |
| キャンセル                                                                 | لد ٥٢           |
|                                                                       | システム状況/中止,      |

□ [登録] を押します。

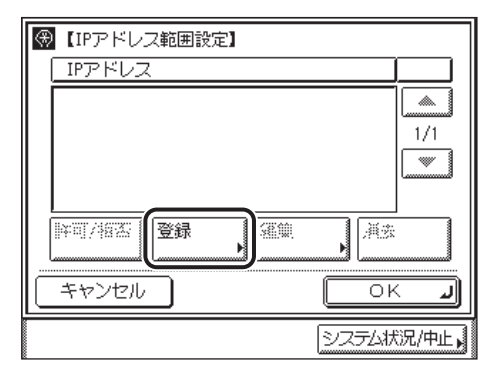

□ 指定する IPv4 アドレスを単独で設定する場合は [単一アドレス] を押して、 IPv4 アドレスを入力したあと、[OK] を押します。

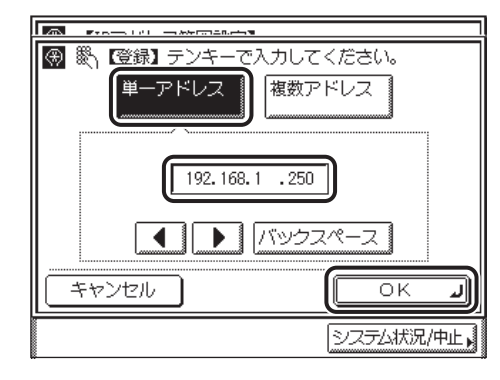

□ 指定する IPv4 アドレスの範囲を設定する場合は [複数アドレス] を押して、 [開始アドレス] と [終了アドレス] を設定したあと、[OK] を押します。

| l a | Revenue 1911 - en activitation a                              |
|-----|---------------------------------------------------------------|
| •   | <ul> <li>              登録】テンキーで入力してください。<br/>単一アドレス</li></ul> |
|     | 開始アドレス     192.168.1 .128       終了アドレス     192.168.1 .191     |
|     |                                                               |
|     |                                                               |
|     | システム状況/中止。                                                    |

□ IP アドレス範囲設定画面で、許可または拒否する IP アドレスまたは IP アド レス範囲を選択したあと、[許可/拒否]を押します。

| 🛞 【IPアドレス範囲設定】                            |       |
|-------------------------------------------|-------|
| IPアドレス                                    |       |
| 許可 192.168.1.250                          |       |
|                                           | 1/1   |
|                                           |       |
|                                           |       |
| 第一 第二 第二 第二 第二 第二 第二 第二 第二 第二 第二 第二 第二 第二 |       |
|                                           | L     |
| システム状                                     | 況/中止▶ |

選択する項目

- [許可]: 設定した IPv4 アドレスまたは IPv4 アドレス範囲からのアクセスのみ許可 します。
- [拒否]: 設定した IPv4 アドレスまたは IPv4 アドレス範囲からのアクセスを拒否します。

□ 設定内容を確認したあと、[OK]を押します。

● IP アドレス範囲設定を使用しない場合

□ IPv4 設定画面で [IP アドレス範囲設定] を押します。

□ [OFF] を選択します。

- 重要 IPv4 アドレスまたは IPv4 アドレス範囲は、それぞれ合計 10 個 (10 組) まで設定すること ができます。
  - IPv4 アドレスとして <0.0.0.> は指定できません。
  - 範囲を指定する場合、[開始アドレス] ≦ [終了アドレス] となるように入力してください。
  - 使用しない設定になっているプロトコルやプリントアプリケーションは、使用を許可する IPv4 アドレスを設定しただけでは使用できません。各プロトコルや各プリントアプリケー ションをそれぞれ使用できるように設定する必要があります。
- - IPv4 アドレス、または IPv4 アドレス範囲を編集する場合は、IP アドレス範囲設定画面で、 IPv4 アドレス、または IPv4 アドレス範囲を選択し、[編集]を押します。手順が完了したら [OK]を押します。

## 10 [OK] を押します。

IPv4 設定画面に戻ります。

11 DNS サーバ、DNS の動的更新機能を使用する場合は、IPv4 設定画面で、[▼] [▲] を押して [DNS 設定] を表示させ、[DNS 設定] を押します。使用しない場合は、手順 21 に進みます。

|            | <b>子毒語の配件ですま</b> |
|------------|------------------|
| ⑦ 【IPv4設定】 |                  |
| DNS設定      |                  |
|            |                  |
|            |                  |
| 2/2        |                  |
|            | - 閉じる 」          |
|            | システム状況/中止。       |

12 [DNS サーバアドレス設定]を押します。

|                     | <b>ナ晶語の副性 トンガキー</b> |
|---------------------|---------------------|
| ③【DNS設定】            |                     |
| DNSサーバアドレス設定        |                     |
| DNSホスト名/ドメイン名設定     |                     |
| DNSの動的更新設定<br>▶ OFF |                     |
| 1/1                 |                     |
|                     | <b>閉じる 」</b>        |
|                     | システム状況/中止,          |

| MI - 5 - 5 - 5 - 5 - 5 - 5 - 5 - 5 - 5 - |  |
|------------------------------------------|--|
| ③【DNSサーバアドレス設定】                          |  |
|                                          |  |
| プライマリ<br>■5サー/ボ 192.163.1 .1  ■          |  |
| セカンダリ<br>DNSサーバ 0.0.0.0 畿                |  |
| ▲ /バックスペース                               |  |
|                                          |  |
| システム状況/中止・                               |  |

◎~⑨(テンキー)でアドレスを入力します。

セカンダリ DNS サーバを設定しないときは、<0.0.0.> を設定します。

● 重要 手順 7 で [BOOTP]、[DHCP] のいずれかを [ON] にした場合、手動で設定した DNS サーバアドレスは上書きされます。

# 14 [OK] を押します。

# 15 [DNS のホスト名 / ドメイン名設定]を押します。

|                     | その高さる エンガギ   |
|---------------------|--------------|
| ⑦ 【DNS設定】           |              |
| DNSサーバアドレス設定        |              |
| DNSホスト名/ドメイン名設定     |              |
| DNSの動的更新設定<br>▶ OFF |              |
| 1/1                 |              |
|                     | <b>閉じる 」</b> |
|                     | システム状況/中止。   |

16 ホスト名、ドメイン名を入力します。

|                      | さる可予制(可)を見ててまた。 |
|----------------------|-----------------|
| 🛞 【DNSのホスト名/ドメイン名設定】 |                 |
|                      |                 |
| ホスト名                 | ]               |
|                      |                 |
|                      |                 |
| ドメイン名                |                 |
|                      | ]               |
|                      |                 |
|                      |                 |
| キャンセル                |                 |
| ·                    |                 |
|                      | システムAK)元/中止 N   |

[ホスト名]には本製品の名称、[ドメイン名]には本製品が属するネットワークドメイン 名を入力します。

入力例: [ホスト名]: host\_name

[ドメイン名]: organization.company.com

🕛 重要

手順7で [BOOTP]、[DHCP] のいずれかを [ON] にした場合、手動で設定したドメイ ン名は上書きされます。

# 17 [OK] を押します。

# 18 [DNS の動的更新設定]を押します。

| ④ 【DNS設定】           |              |
|---------------------|--------------|
| DNSサーバアドレス設定        |              |
| DNSホスト名/ドメイン名設定     |              |
| DNSの動的更新設定<br>▶ OFF |              |
| 1/1                 |              |
|                     | <b>閉じる 」</b> |
|                     | システム状況/中止,   |

# **19** DNS の動的更新を設定します。

DNS サーバへの動的更新機能を使用する場合は [ON] を、使用しない場合は [OFF] を 押します。

- 重要 DNS の動的更新とは、デバイスの IPv4 アドレス、ホスト名、ドメイン名に設定した名前を 自動的に DNS サーバに登録する機能です。この機能は、ダイナミック DNS サーバがあ る環境で使用することができます。
  - DNSの動的更新機能を使用するには、DNSサーバのIPv4アドレス、本製品のホスト名、ドメイン名の設定(手順12~17)が必要です。
- Windows 2000 ServerをDHCPサーバにしてDHCPサービスを利用している場合に本製品の DNS レコードを登録したいときには、以下の設定を DHCP サーバ上で行ってください。
  - ・DHCP サーバの [スコープ] アイコンを右クリックして、ポップアップメニューから [プロパティ]を選択します。表示されたダイアログボックスの [DNS] ページで、[DNS の DHCP クライアント情報を自動的に更新する] にチェックマークを付けて、[DHCP クライアントから要求があったときのみ DNS を更新する] を選択します。
  - Windows Server 2003をDHCPサーバにしてDHCPサービスを利用している場合に本製品のDNSレコードを登録したいときには、以下の設定をDHCPサーバ上で行ってください。
    - ・DHCP サーバの [スコープ] アイコンを右クリックして、ポップアップメニューから
       [プロパティ]を選択します。表示されたダイアログボックスの [DNS] ページで、[以下の設定に基づいて、DNS 動的更新を有効にする] にチェックマークを付けて、[DHCP クライアントから要求があったときのみ DNS の A および PTR レコードを動的に更新する] を選択します。
  - Windows Server 2008をDHCPv4サーバにしてDHCPv4サービスを利用している場合 に本製品のDNSレコードを登録したいときには、以下の設定をDHCPv4サーバ上で行っ てください。
    - ・DHCPv4 サーバの [スコープ] アイコンを右クリックして、ポップアップメニューから [プロパティ] を選択します。表示されたダイアログボックスの [DNS] ページで、[以 下の設定に基づいて、DNS 動的更新を有効にする] にチェックマークを付けて、[DHCP クライアントから要求があったときのみ DNS の A および PTR レコードを動的に更新す る] を選択します。

### **20** [OK] を押したあと、[閉じる] を押します。

## 21 [閉じる] を押します。

TCP/IP 設定画面に戻ります。

# **22** LPD 印刷の設定します。

□ TCP/IP 設定画面で、[▼] [▲] を押して [LPD 印刷の設定] を表示させ、
 [LPD 設定] を押します。

| Introduction 2                                       | 与现合机态面件场际        | う そ 御 (百 の)(年 下 ( ) 有 (4) |
|------------------------------------------------------|------------------|---------------------------|
| ③【TCP/IP設定                                           | 2]               |                           |
| LPDEP刷の設定<br>● ON<br>RAWEP刷の設定<br>● ON<br>FTPのPASVモ- | E<br>E<br>- ドを使用 |                           |
| ► OFF                                                |                  |                           |
| 2/4 💽                                                |                  |                           |
|                                                      |                  | - 閉じる J                   |
|                                                      |                  | システム状況/中止,                |

□ プリントアプリケーションとして LPD を使用する場合は [ON] を、使用し ない場合は [OFF] を選択します。

|             | 全委司令副语言世 下口神能 |
|-------------|---------------|
| ③【LPD印刷の設定】 |               |
|             |               |
|             |               |
|             |               |
|             | INFE          |
|             | 011           |
|             |               |
|             |               |
|             |               |
|             |               |
| キャンセル       | OK J          |
|             |               |
|             | システム状況/中止。    |
|             |               |

設定内容を確認したあと、[OK] を押します。
 TCP/IP 設定画面に戻ります。

# **23** Raw 印刷の設定します。

- プリントアプリケーションとして Raw を使用する場合
  - □ TCP/IP 設定画面で、[▼] [▲] を押して [RAW 印刷の設定] を表示させ、 [RAW 設定] を押します。
  - □ [RAW 印刷を使用] を [ON] にします。

|         | 于治司子毒活动性 下台方法 |
|---------|---------------|
|         |               |
| ON      | OFF           |
| ■双方向を使用 |               |
| ON      | OFF           |
| キャンセル   | OK J          |
|         | システム状況/中止,    |

- Port9100 を使用して双方向通信を行う場合は、[双方向を使用] を [ON] に します。
- 設定内容を確認したあと、[OK]を押します。
   TCP/IP 設定画面に戻ります。
- プリントアプリケーションとして Raw を使用しない場合
  - □ TCP/IP 設定画面で、[▼] [▲] を押して [RAW 設定] を表示させ、[RAW 設定] を押します。
  - □ [RAW 印刷を使用] を [OFF] にします。
  - 設定内容を確認したあと、[OK]を押します。
     TCP/IP 設定画面に戻ります。

# 24 FTP の PASV モードを設定します。

- 重要 FTP の PASV モードを使用するかどうかは、ご使用のネットワーク環境および送信先の ファイルサーバの設定に依存します。FTP の PASV モードを設定する前に、必ずネット ワーク管理者にご確認ください。
  - □ TCP/IP 設定画面で、[▼] [▲] を押して [FTP の PASV モードを使用] を表示させ、[FTP の PASV モードを使用] を押します。
  - □ FTP の PASV モードを使用する場合は、[ON] を、使用しない場合は [OFF] を選択します。

| Las.          | F⇒ort ⊡   | Ase a                                                                                                    | ホモーショー | 十一番の古りません           | トハ右も  |
|---------------|-----------|----------------------------------------------------------------------------------------------------|--------|---------------------|-------|
| $\circledast$ | 【FTPのPASV | モードを使                                                                                                    | 用】     |                     |       |
|               |           |                                                                                                    |        |                     |       |
|               | _         |                                                                                                    |        |                     |       |
|               | ON        | , in the second second s | OFF    |                     |       |
|               |           |                                                                                                    |        |                     |       |
|               |           |                                                                                                    |        |                     |       |
|               |           |                                                                                                    |        |                     |       |
|               | キヤンセル     | ]                                                                                                    | (      | ОК                  | L     |
|               |           |                                                                                                    | [      | シス <del>テ</del> ム状況 | ./中止, |

□ 設定内容を確認したあと、[OK]を押します。

TCP/IP 設定画面に戻ります。

# **25** 拡張 FTP を設定します。

- W また、 imageWARE Document Manager へ送信する場合は、imageWARE Gateway シリーズ で設定した FTP サーバを宛先として設定します。[拡張 FTP の ON/OFF] を [ON] に設 定してください。imageWARE Document Manager と本製品の送信機能を組み合わせ れば、電子化した紙文書とパソコンデータをネットワーク上で一元管理することなどが可 能です。詳細は、imageWARE Gateway の取扱説明書を参照してください。
  - □ TCP/IP 設定画面で、[▼] [▲] を押して [拡張 FTP の ON/OFF] を表示させ、 [拡張 FTP の ON/OFF] を押します。

□ 拡張 FTP を使用する場合は [ON] を、使用しない場合は [OFF] を選択します。

| ā             | 「ちぃしっ」 石砂合乳 赤面白 か同子垂洒の皿 といちが |
|---------------|------------------------------|
| $\circledast$ | 【拡張FTP//JON/OFF】             |
|               | ON OFF                       |
|               |                              |
|               | システム状況/中止。                   |

設定内容を確認したあと、[OK]を押します。
 TCP/IP 設定画面に戻ります。

# **26** HTTP を設定します。

- □ TCP/IP 設定画面で、[▼] [▲] を押して [HTTP を使用] を表示させ、[HTTP を使用] を押します。
- □ Web ブラウザ(リモート UI)を使用する場合は、[ON]を選択します。

|             | コイ制(百名)年 トンガキ |
|-------------|---------------|
| ④ 【HTTPを使用】 |               |
|             |               |
|             |               |
| ON          |               |
|             |               |
|             |               |
|             |               |
| キャンセル       | CK J          |
|             | システム状況/中止,    |

[OFF]を選択した場合、[リモートUIのON/OFF]の設定は、自動的に[OFF]になります。

□ 設定内容を確認したあと、[OK]を押します。

TCP/IP 設定画面に戻ります。

✓ メモ [リモート UI の ON/OFF]は、システム管理設定画面で設定する項目です。

● ポート番号を変更する場合

□ TCP/IP 設定画面で、[▼] [▲] を押して [ポート番号設定] を表示させ、 [ポート番号設定] を押します。

| AND SOLUTION     | 「石砂白明东西はある | 3-2-14376-02-11-11-11-11-11-11-11-11-11-11-11-11-11 |
|------------------|------------|-----------------------------------------------------|
| 🛞 【TCP/IP談       | 定】         |                                                     |
| 拡張FTPの0<br>▶ 0FF | N/OFF      |                                                     |
| HTTPを使用<br>▶ ON  |            |                                                     |
| ポート番号            | 設定         | ļ                                                   |
| 3/4              |            |                                                     |
|                  |            | - 閉じる - J                                           |
|                  |            | システム状況/中止,                                          |

□ 変更したいポートを選択したあと、③~④(テンキー)でポート番号を入力します。

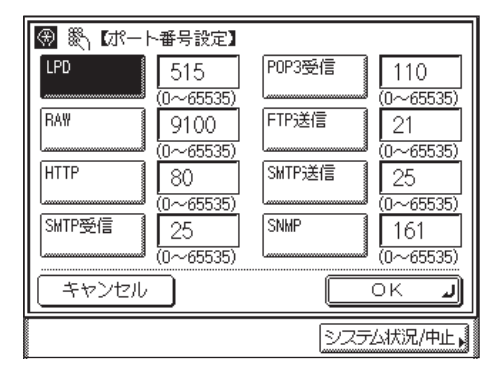

設定内容を確認したあと、[OK]を押します。
 TCP/IP 設定画面に戻ります。

### ● ポート番号を変更しない場合

□ [キャンセル] を押します。

TCP/IP 設定画面に戻ります。

# 28 MAC アドレスフィルタの設定を行います。

● MAC アドレスフィルタを有効にする場合

- □ TCP/IP 設定画面で、[▼] [▲] を押して [受信許可 MAC アドレス設定] を 表示させ、[受信許可 MAC アドレス設定] を押します。
- □ [設定を有効にする] を [ON] にします。

| $\circledast$ | 受信許可MACアドレス<br>■設定を有効にする |                 |
|---------------|--------------------------|-----------------|
|               | MACアドレス                  |                 |
|               |                          |                 |
|               |                          |                 |
|               | <b>27</b>                | , <sup>AB</sup> |
| ( <i>‡</i> †  | ァンセル                     | OK J            |
|               |                          | システム状況/中止。      |

□ [登録] を押します。

- □ [C] を押して、許可する MAC アドレスを設定したあと、[OK] を押します。
- □ [OK] を押します。

| $\circledast$ | 受信許可MACアドレス設定】   |
|---------------|------------------|
|               | ■設定を有効にする ON OFF |
|               | MACアドレス          |
|               | .008002C80932    |
|               |                  |
|               | المستسسا         |
|               |                  |
| ++            | eyen 🛛 🔍 🖊       |
|               | システム状況/中止▶       |

TCP/IP 設定画面に戻ります。

- MAC アドレスは、5 個まで設定することができます。
  - [設定を有効にする] を [ON] にすると、許可されていない MAC アドレスからのアクセ スができなくなります。そのため、設定の際には MAC アドレスをよく確認してください。
- ✓ メモ MAC アドレスを削除する場合は、受信許可 MAC アドレス設定画面で MAC アドレスを選択し、[消去]を押したあと、[はい]を選択します。
  - MACアドレスを編集する場合は、受信許可MACアドレス設定画面でIMACアドレスを選択し、[編集]を押します。手順が完了したら [OK] を押します。

#### ● MAC アドレスフィルタを無効にする場合

- □ TCP/IP 設定画面で、[▼] [▲] を押して [受信許可 MAC アドレス設定] を 表示させ、[受信許可 MAC アドレス設定] を押します。
- □ [設定を有効にする] を [OFF] にします。
- □ [OK] を押します。

TCP/IP 設定画面に戻ります。

# 29 プロキシを設定します。

### ● プロキシを使用する場合

- □ TCP/IP 設定画面で、[▼] [▲] を押して [プロキシ設定] を表示させ、[プロキシ設定] を押します。
- □ [プロキシを使用] を [ON] にします。

|                                                 | 司士制备的是 下口有些 |
|-------------------------------------------------|-------------|
| <ul> <li>●【プロキシ設定】</li> <li>●プロキシを使用</li> </ul> | ON OFF      |
| サーバアドレス ,                                       |             |
| ポート番号 80                                        | ]\$\        |
| <ul> <li>■同一ドメインにもプロキシを<br/>使用</li> </ul>       | ON          |
| 認証設定                                            |             |
| キャンセル                                           |             |
|                                                 | システム状況/中止。  |

- □ [サーバアドレス] を押して、プロキシサーバの IP アドレス、または FQDN (starfish.company.com のような形式)を入力し、[OK] を押します。
- □ [ポート番号]を押して、③~③(テンキー)でプロキシサーバのポート番号を 入力します。
- □ 同一ドメインにもプロキシを使用する場合は、[同一ドメインにもプロキシを 使用]を[ON]にします。それ以外の場合は、[OFF]にします。
- □ [認証設定] を押します。

□ プロキシ認証を使用する場合は [プロキシ認証を使用]を [ON] にして、 [ユーザ名] にプロキシ認証で使用するユーザ名を、[パスワード] にプロキ シ認証で使用するパスワードを入力します。

|                               | 司子曼语包围上口有些 |
|-------------------------------|------------|
| ⊛【プロキシ認証設定】                   |            |
| <ul> <li>プロキシ認証を使用</li> </ul> | ON OFF     |
|                               |            |
|                               |            |
| キャンセル                         |            |
|                               | システム状況/中止。 |

プロキシ認証を使用しない場合は、[OFF] を選択してください。

- □ 設定内容を確認したあと、[OK] を押します。
- □ プロキシ設定画面で [OK] を押します。

TCP/IP 設定画面に戻ります。

### ● プロキシを使用しない場合

- □ TCP/IP 設定画面で、[▼] [▲] を押して [プロキシ設定] を表示させ、[プロキシ設定] を押します。
- □ [プロキシを使用] を [OFF] にします。
- 設定内容を確認したあと、[OK]を押します。
   TCP/IP 設定画面に戻ります。
- 30 初期設定 / 登録画面が閉じるまで、[閉じる] を繰り返し押します。

## 31 本製品を再起動します。

- □ 電源をいったん切り、10秒以上たってから再度電源を入れます。
- 密源の入れかた/切りかたは、ユーザーズガイド「第1章 お使いになる前に」を参照してください。

これで TCP/IPv4 の設定は完了しました。

## TCP/IP の設定の確認(IPv4)

ここでは、ネットワークの設定が正しくできているかどうかを確認します。

- ③ (初期設定 / 登録) → [システム管理設定] → [ネットワーク設定] → [TCP/IP 設定] → [IPv4 設定] を順に押します。
- **2** [PING コマンド]を押します。

|                     | 中的百名 计公布法  |
|---------------------|------------|
| ⑦ 【IPv4設定】          |            |
| <br>IPアドレス設定        |            |
| PINGコマンド            |            |
| IPアドレス範囲設定<br>▶ OFF |            |
| 1/2                 |            |
|                     | - 閉じる J    |
|                     | システム状況/中止, |

# **3** 以下を確認します。

| ● ● (PIMGコマンド) IPアドレスをテンキーで入力して     「実行] キーを押してください。 |
|------------------------------------------------------|
| 192.168.1 .21                                        |
| 実行                                                   |
| ل <b>ر</b> قالة                                      |
| システム状況/中止。                                           |

ネットワーク上に存在する任意の IPv4 アドレスを入力したあと [実行] を押すと、タッチ パネルディスプレイに PING コマンドの実行結果が表示されます。

正しく設定できていなかった場合は、「インタフェースの設定」( $\rightarrow$  P.2-6)、「TCP/IP の設定(IPv4)」( $\rightarrow$  P.3-4)の設定内容を確認します。

- 重要 •「起動時間の設定」(→ P.3-45)で本製品のネットワーク部の起動時間を設定している場合は、本製品の主電源を入れたあと、[起動時間の設定]で設定した時間が経過してから PING コマンドを実行してください。
  - 本製品をスイッチングハブなどに接続している場合、ネットワークの設定が正しくても、 ネットワークへの接続ができないことがあります。この場合は、本製品のネットワーク部 分の起動時間を遅らせることで解決できることがあります。起動時間の設定方法は「起動 時間の設定」(→ P.3-45)を参照してください。

### **4** 初期設定 / 登録画面が閉じるまで、[閉じる] を繰り返し押します。

### TCP/IP の設定(IPv6)

ここでは、本製品の操作パネルで TCP/IPv6 の設定を行う方法について説明しています。 TCP/IPv6 の設定後は、「TCP/IP の設定の確認(IPv6)」(→ P.3-38) で、ネットワークの 設定が正しくできているかどうかを確認してください。

本製品では、以下の IPv6 アドレスを最大で 7 個まで登録することができます。IPv6 通信では、複数の IPv6 アドレスを同時に使用できます。

🕐 重要 🔹 🛯 🕑 🕐 ● IPv4 機能を使用せずに、IPv6 機能だけを使用することはできません。

• リモートスキャン機能は IPv6 には対応していません。

#### ■ リンクローカルアドレス(1個)

同一リンク内でのみ有効なアドレスです。リンクローカルアドレスは、特定のプレフィックス(fe80::)と、本製品の MAC アドレスから生成したインタフェース識別子から自動的に設定されます。本製品では、IPv6 機能を使用している場合、常に1個のリンクローカルアドレスが登録されています。

#### ■ 手動アドレス(0~1個)

操作パネルからの入力によって設定する、固定のアドレスです。

#### ■ ステートレスアドレス(0~6個)

ステートレスアドレスは、本製品の起動時に、ルータから通知される RA(Router Advertisement)に含まれるプレフィックス(所属するネットワークを示す情報)と本 製品の MAC アドレスを使用して自動的に設定されます。

#### ■ ステートフルアドレス(0~1個)

ステートフルアドレスは、DHCPv6を使用して、DHCPサーバから取得することができま す。

### (初期設定 / 登録) → [システム管理設定] → [ネットワーク設定] → [TCP/IP 設定] を順に押します。

**2** [IPv6 設定]を押します。

| In Los I - | 「「お」です。「あ」の「あ」の「あ」 | 予制商品は下いすま  |
|------------|--------------------|------------|
| ⊛【TCP/IP設  | 定]                 |            |
| IPv4設定     |                    |            |
| IPv6設定     |                    | ,          |
| WINS設定     |                    |            |
| 1/4        |                    |            |
|            |                    | - 閉じる 」    |
|            |                    | システム状況/中止, |

# **3** IPv6 の使用を設定します。

□ IPv6 設定画面で [IPv6 を使用] を押します。

|                       | <b>全部语句AI电子公布站</b> |
|-----------------------|--------------------|
| ⑦【IPv6設定】             |                    |
| IPv6を使用<br>▶ ON       |                    |
| ステートレスアドレス設定<br>▶ OFF |                    |
| 手動アドレス設定<br>▶ ON      |                    |
| 1/3                   |                    |
|                       | <b>見</b> じる 」      |
|                       | システム状況/中止。         |

□ IPv6 ネットワークを使用する場合は [IPv6 を使用] を [ON] に、使用しない場合は [OFF] にします。

|                         | 计发展全面调整上台方法            |
|-------------------------|------------------------|
| 🛞 【IPv6を使用】             |                        |
| ■ IPv6を使用               | ON OFF                 |
| リンクローカルアドレス             | プレフィックス長               |
| ▷ 3ae3:90a0:bd05:01d2:2 | 88a:1fc0:0001:10ee D64 |
| (設定をONにして)<br>アドレスを自    | 次回主電源ON時に、<br>動取得します。) |
| キャンセル                   | ОКЛ                    |
|                         | システム状況/中止。             |

✓ メモ [IPv6 を使用]を [ON] にすると、リンクローカルアドレスが自動的に設定されます。
 □ 設定内容を確認したあと、[OK]を押します。

# **4** ステートレスアドレスを設定します。

□ IPv6 設定画面で [ステートレスアドレス設定] を押します。

|                          | 予制できた         |
|--------------------------|---------------|
| ⊛【IPv6設定】                |               |
| IPv6を使用                  |               |
|                          |               |
| ステートレスアドレス設定<br>   ▶ OFF |               |
| 手動アドレス設定<br>▶ 0FF        |               |
| 1/3                      |               |
|                          | <b>لا</b> 301 |
|                          | システム状況/中止。    |

□ 本製品の起動時に、ステートレスアドレスを自動的に設定する場合は [ステートレスアドレスを使用] を [ON] に、設定しない場合は [OFF] にします。

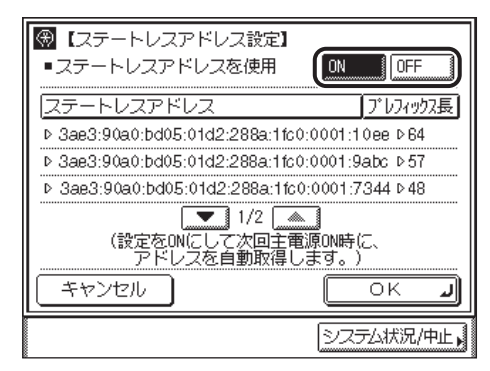

- メモ ステートレスアドレスは、本製品を再起動したとき(主電源を入れたとき)に破棄されます。
  - □ 設定内容を確認したあと、[OK]を押します。

- IPv6 アドレスを手動で設定する場合
  - □ IPv6 設定画面で [手動アドレス設定] を押します。

|                                                             | <b>主要强的时间下以其外,</b> |
|-------------------------------------------------------------|--------------------|
|                                                             |                    |
| IPv6を使用<br>▶ 0N<br>ステートレスアドレス設定<br>▶ 0F<br>手動アドレス設定<br>▶ 0F |                    |
| 1/3 🔽 🛋                                                     |                    |
|                                                             | <u>システム</u> 状況/中止。 |

□ [ON] を押したあと、[設定] を押します。

|                                                                      | 产量;GONE F11方法 |
|----------------------------------------------------------------------|---------------|
| <ul> <li>④【手動アドレス設定】</li> <li>ON</li> <li>OFF</li> <li>設定</li> </ul> |               |
|                                                                      | ОК Л          |
|                                                                      | システム状況/中止,    |

□ [手動アドレス]を押して、 [IPv6 アドレス]を入力したあと、 [OK] を 押します。

| 🛞 【IPv6アドレス】 |
|--------------|
|              |
|              |
|              |
| 4 5 6 c d :: |
|              |
|              |
|              |
|              |
|              |
|              |

□ [プレフィックス長] で IPv6 アドレスのプレフィックス長を入力します。

| æ | 【手動アドレス設定】<br>「手動アドレス ・                      |            |
|---|----------------------------------------------|------------|
|   | ・ブレフィックス長<br>(0~128)<br>64<br>一<br>+ (0~128) |            |
|   | <u>¯¯¯¯</u> 7#₩+₩-97+¯₩Z<br>▶                |            |
|   | キャンセル OK                                     | <u>الد</u> |
|   | <u><br/>システム状況</u> ( システム状況)                 | L,         |

[デフォルトルータアドレス]を押して、デフォルトルータアドレスを入力したあと、[OK]を押します。

| 1 2 3 a b :<br>4 5 6 c d ::<br>7 8 9 e f |
|------------------------------------------|
| C 0 //wbz                                |
|                                          |
|                                          |

- □ 設定内容を確認したあと、[OK]を押します。
- □ [OK] を押します。

● IPv6 アドレスを手動で設定しない場合

□ IPv6 設定画面で [手動アドレス設定] を押します。

□ [OFF] を押したあと、[OK] を押します。

 □ IPv6 設定画面で、[▼][▲]を押して[DHCPv6 を使用]を表示させ、[DHCPv6 を使用]を押します。

| la | 「ちぃ」」 「 」 「「お」」 「お」「 」 「 」 「 」 「 」 「 」 」 「 」 」 「 」 」 「 」 」 「 」 」 「 」 」 「 」 」 「 」 」 」 「 」 」 」 」 」 」 」 」 」 」 | 制备)百至月 下口外来  |
|----|----------------------------------------------------------------------------------------------------|--------------|
| æ  | 【IPv6設定】                                                                                                   |              |
| I٢ | DHCPv6を使用<br>▶ OFF                                                                                         | ,            |
|    | PINGコマンド                                                                                                   |              |
|    | IPアドレス範囲設定<br>▶ OFF                                                                                        |              |
|    | 2/3                                                                                                    |              |
| L  |                                                                                                    | <b>閉じる 」</b> |
|    |                                                                                                    | システム状況/中止    |

DHCPv6 を使用して、DHCP サーバからステートフルアドレスを取得する場合は [DHCPv6 を使用]を[ON]に、取得しない場合は[OFF]にします。

|                         | ここその一个目的で見た ていかまし       |
|-------------------------|-------------------------|
| ③【DHCPv6を使用】            |                         |
| ■DHCPv6を使用              | ON OFF                  |
| ステートフルアドレス              | プレフィックス長                |
| ▷ 3ae3:90a0:bd05:01d2:2 | 288a:1fc0:0001:10ee ▷64 |
| (設定をONにして)<br>アドレスを自    | 次回主電源ON時に、<br>動取得します。)  |
| キャンセル                   | ОКЛ                     |
|                         | システム状況/中止,              |

□ 設定内容を確認したあと、[OK] を押します。

🕛 重要

### 7 本製品にアクセスできる IP アドレス範囲を設定します。

本製品では、本製品を使用できる機器の IPv6 アドレスの範囲を設定することによって、 セキュリティを高めることができます。

本製品の各項目を設定、参照できるコンピュータの IPv6 アドレスの範囲を設定すると、 設定、参照を許可されていない IPv6 アドレスのコンピュータ上ではリモート UI が使用で きなくなり、そのコンピュータ上のユーティリティソフトウェアで本製品の情報を表示/ 設定することができなくなります。また、本製品へデータ(印刷/ファクス/Iファクス) を送信できるコンピュータの IPv6 アドレスの範囲を設定すると、送信を許可されていな い IPv6 アドレスのコンピュータから本製品に送信されたデータは受信しないようになり ます。(お使いのモデルによっては、コンピュータから印刷、ファクス送信、Iファクス送 信を行うには、オプションを追加する必要があります。それぞれに必要なオプションにつ いては、「必要なオプションとシステム環境」(→ P.1-2)を参照してください。) 3

#### ● IP アドレス範囲設定を使用する場合

 □ IPv6 設定画面で、[▼] [▲] を押して [IP アドレス範囲設定] を表示させ、 [IP アドレス範囲設定] を押します。

|   |                                                       | <b>全部运动员 下口 有些</b> |
|---|-------------------------------------------------------|--------------------|
| 3 | ௮【IPv6設定】                                             |                    |
|   | DHCPv6を使用<br>▶ 0FF<br>PINGコマンド<br>IPアドレス範囲設定<br>▶ 0FF |                    |
|   | 2/3                                                   |                    |
|   |                                                       | システム状況/中止。         |

□ [ON] を押したあと、[設定] を押します。

| MF-5511 D 石砂色 赤百代 赤同子垂洒 Mid F () 方法                                   |
|-----------------------------------------------------------------------|
| <ul> <li>【IPアドレス範囲設定】</li> <li>ON</li> <li>OFF</li> <li>設定</li> </ul> |
|                                                                       |
| システム状況/中止,                                                            |

□ [登録] を押します。

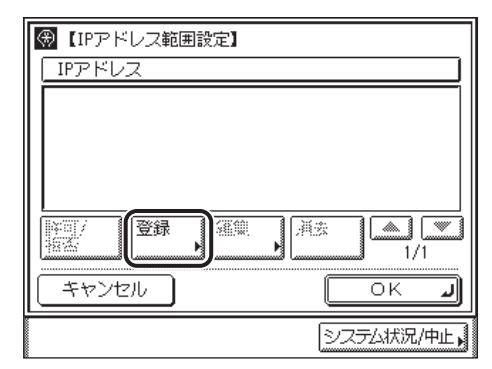

□ 指定する IPv6 アドレスを単独で設定する場合は [単一アドレス]を押します。

| <ul> <li>⑦ (登録)</li> <li>単一<br/>アドレス</li> <li>アドレス</li> <li>アドレス</li> </ul> | דלייקע"ל (<br>איק איקע"ל ער איקע איקע איקע איקע איקע איקע איקע איקע |
|-----------------------------------------------------------------------------|---------------------------------------------------------------------|
| キャンセル                                                                       |                                                                     |
|                                                                             | システム状況/中止,                                                          |

- □ [アドレス] を押して、IPv6 アドレスを入力したあと、[OK] を押します。
- □ [OK] を押します。

IP アドレス範囲設定画面に戻ります。

□ 指定する IPv6 アドレスの範囲を設定する場合は [複数アドレス]を押します。

| (登録)               |                         |
|--------------------|-------------------------|
| 単一<br>アドレス<br>アドレス | גלפיאדט"ד<br>דאד<br>דאד |
| 開始アドレス             |                         |
| 終了アドレス・            |                         |
|                    |                         |
| キャンセル              |                         |
|                    | システム状況/中止,              |

- □ [開始アドレス]を押して、開始アドレスを入力したあと、[OK]を押します。
- □ [終了アドレス]を押して、終了アドレスを入力したあと、[OK]を押します。
- □ 設定内容を確認したあと、[OK] を押します。

IP アドレス範囲設定画面に戻ります。

□ 許可または拒否する IPv6 プレフィックスアドレスを設定する場合は [プレ フィックス] を押します。

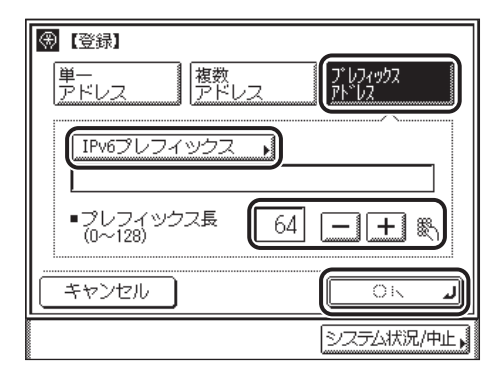

- [IPv6 プレフィックス]を押して、IPv6 プレフィックスアドレスを入力した あと、[OK]を押します。
- □ [OK] を押します。
- □ IP アドレス範囲設定画面で、許可または拒否する IP アドレス、IP アドレス範囲、または IPv6 プレフィックスアドレスを選択したあと、[許可/拒否]を押します。

| ●【IPアドレス範囲設定】            |                    |
|--------------------------|--------------------|
| IPアドレス                   |                    |
| 拒否 3ae3:90a0:bd05:01d2:2 | 88a:1fc0:0001:8ef5 |
|                          |                    |
|                          |                    |
|                          |                    |
|                          |                    |
| 許可/   登録   編集            | 消去                 |
|                          | 1/1                |
|                          |                    |
|                          |                    |
|                          | システム状況/中止。         |

選択する項目

- [許可]: 設定した IP アドレス、IP アドレス範囲、または IPv6 プレフィックスア ドレスのみ許可します。
- [拒否]: 設定した IP アドレス、IP アドレス範囲、または IPv6 プレフィックスア ドレスのみ拒否します。
- □ [OK] を押します。
- IP アドレス範囲設定を使用しない場合
  - □ IPv6 設定画面で、[▼] [▲] を押して、[IP アドレス範囲設定] を表示させ、 [IP アドレス範囲設定] を押します。
  - □ [OFF] を押します。

- 重要
   IPv6 アドレス、IPv6 アドレス範囲、または IPv6 アドレスのプレフィックスは、それぞれ合計 10 個(10 組) まで設定することができます。
  - IPv6アドレスとして、マルチキャストアドレス、すべて0で構成されるアドレスは指定できません。
  - [プレフィックス長] に「O」を入力した場合は、すべての IPv6 アドレスが拒否 IPv6 アド レスとなります。
  - [プレフィックス長] に「128」を入力した場合は、本製品の IPv6 アドレスが拒否 IPv6 ア ドレスとなります。
  - 範囲を指定する場合、[開始アドレス] ≦ [終了アドレス] となるように入力してください。
  - 使用しない設定になっているプロトコルやプリントアプリケーションは、使用を許可する IPv6アドレスを設定しただけでは使用できません。各プロトコルや各プリントアプリケー ションをそれぞれ使用できるように設定する必要があります。
- ・IPv6アドレス、IPv6アドレス範囲、または IPv6アドレスのプレフィックスを削除する場合は、IP アドレス範囲設定画面で、IPv6 アドレス、IPv6 アドレス範囲、または IPv6 アドレスのプレフィックスを選択し、[消去]を押したあと、[はい]を選択します。
  - IPv6 アドレス、IPv6 アドレス範囲、または IPv6 アドレスのプレフィックスを編集する場合は、IP アドレス範囲設定画面で、IPv6 アドレス、IPv6 アドレス範囲、または IPv6 アドレスのプレフィックスを選択し、[編集]を押します。手順が完了したら [OK] を押します。
  - **8** [OK] を押します。
  - 9 DNS サーバ、DNS の動的更新機能を使用する場合は、IPv6 設定画面で、[▼] [▲] を押して [DNS 設定] を表示させ、[DNS 設定] を押します。使用しない場合は、手順 18 に進みます。

|            | 全毒活动症 上八方头 |
|------------|------------|
| ● 【IPv6設定】 |            |
| DNS設定<br>  |            |
| 3/3        | - 閉じる J    |
|            | システム状況/中止, |

| 10 | [DNS サーバアドレス設定] | を押します。 |
|----|-----------------|--------|
|----|-----------------|--------|

|                             | →==================================== |
|-----------------------------|---------------------------------------|
| <ul><li>⑦ 【DNS設定】</li></ul> |                                       |
|                             |                                       |
| UNSリー/ハアトレス設定               |                                       |
| DNSホスト名/ドメイン名設定             |                                       |
| DNSの動的更新設定                  |                                       |
| 1/1                         |                                       |
|                             | <b>لا</b> 3ٽا                         |
|                             | システム状況/中止,                            |

11 DNS サーバの IPv6 アドレスを設定します。

| 「「「ちゃう」」 「おう」を用けるの子母語の意味でしたな |
|------------------------------|
| ③【DNSサーバアドレス設定】              |
|                              |
| プライマリDNSサーバ 、                |
|                              |
|                              |
|                              |
|                              |
|                              |
|                              |
| - ++>>tell   OK _            |
|                              |
| システム状況/中止                    |

- □ [プライマリ DNS サーバ]を押して、プライマリ DNS サーバの IPv6 アドレス を入力したあと、[OK] を押します。
- □ [セカンダリ DNS サーバ]を押して、DNS サーバの IPv6 アドレスを入力した あと、[OK] を押します。セカンダリ DNS サーバを指定しない場合は、[セ カンダリ DNS サーバ] を空欄にしてください。
- □ [OK] を押します。
- 重要
   [プライマリ DNS サーバ]、および [セカンダリ DNS サーバ] に、マルチキャストアドレス、およびすべて 0 で構成されるアドレスを設定することはできません。
  - 手順6で[DHCPv6を使用]を[ON]にした場合、手動で設定したDNSサーバのIPv6アドレスは上書きされます。

|                 | 副留合管 下台 非常   |
|-----------------|--------------|
| ⑦ 【DNS設定】       |              |
| DNSサーバアドレス設定    |              |
| DNSホスト名/ドメイン名設定 |              |
| DNSの動的更新設定      |              |
| 1/1             |              |
|                 | <b>閉じる 」</b> |
|                 | システム状況/中止。   |

13 DNS サーバのホスト名とドメイン名を設定します。

|                            | 3 可不能适应是下口时站 |
|----------------------------|--------------|
| 🛞 [DNSのホスト名/ドメイン4          | 3設定】         |
| ■ IPv4と同じホスト名/<br>ドメイン名を使用 | ON OFF       |
| ホスト名                       |              |
| <u> </u>                   |              |
| <br>キャンセル                  | ОКЛ          |
|                            | システム状況/中止。   |

- IPv6 通信で IPv4 通信と同じホスト名、ドメイン名を使用する場合
  - □ [IPv4 と同じホスト名 / ドメイン名を使用]で[ON]を選択します。
- IPv6 通信でホスト名、ドメイン名を設定する場合
  - □ [IPv4 と同じホスト名 / ドメイン名を使用] で [OFF] を選択します。
  - □ [ホスト名]には本製品の名称、[ドメイン名]には本製品が属するネットワー クドメイン名を入力します。

入力例: [ホスト名]: host\_name [ドメイン名]: organization.company.com

● 重要 手順6で [DHCPv6を使用]を [ON] にした場合、手動で設定したドメイン名は上書きされます。また、[IPv4 と同じホスト名 / ドメイン名を使用]で [ON] を選択しても、DHCPv6 サーバから取得したドメイン名が使用されます。

## 14 [OK] を押します。

# 15 [DNS の動的更新設定]を押します。

| 「「「うっ」」 ちゃうまま しょうしょう しょうしょう しょうしょう しょうしょう しょうしょう しょうしょう しょうしょう しょうしょう しょうしょう しょうしょう しょうしょう しょうしょう しょうしょう しょうしょう しょうしょう しょうしょう しょうしょう しょうしょう しょうしょう しょうしょう しょうしょう しょうしょう しょうしょう しょうしょう しょうしょう しょうしょう しょうしょう しょうしょう しょうしょう しょうしょう しょうしょう しょうしょう しょうしょう しょうしょう しょうしょう しょうしょう しょうしょう しょう |           |  |
|----------------------------------------------------------------------------------------------------|-----------|--|
| ③ 【DNS設定】                                                                                                    |           |  |
| ー<br>DNSサーバアドレス設定                                                                                                    |           |  |
| DNSホスト名/ドメイン名設定                                                                                                    |           |  |
| DNSの動的更新設定                                                                                                    | <b>P</b>  |  |
| 1/1                                                                                                    |           |  |
|                                                                                                    | - 閉じる 」   |  |
|                                                                                                    | システム状況/中止 |  |

# 16 DNS の動的更新機能を設定します。

■ ダイナミックDNSサーバがある環境で、デバイスのIPv6アドレス、ホスト名、 ドメイン名に設定した名前を、DNSの動的更新機能によって自動的に DNS サーバに登録する場合は、[DNSの動的更新]を[ON]にします。

| 「「「「ちぃ」」「「」」「おう」「赤百子」「「「Come」」「「ちょ」 |            |  |
|-------------------------------------|------------|--|
| ⑦【DNSの動的更新設定】                       |            |  |
| ■DNSの動的更新                           | OFF        |  |
| ■手動アドレスの登録                          |            |  |
| ■ステートフルアドレスの登録                      | ONOFF      |  |
| キャンセル                               | ОК         |  |
|                                     | システム状況/中止, |  |

- □ DNSの動的更新機能によって、手動アドレスを自動的にDNSサーバに登録す る場合は、[手動アドレスの登録]を[ON]にします。
- DNSの動的更新機能によって、ステートフルアドレスを自動的にDNSサーバ に登録する場合は、[ステートフルアドレスの登録]を[ON]にします。
- ① 重要 Windows 2000 Server と Windows Server 2003 は、DHCPv6 サーバには対応していません。
- Øメモ Windows Server 2008をDHCPv6サーバにしてDHCPv6サービスを利用している場合 に本製品のDNSレコードを登録したいときには、以下の設定をDHCPv6サーバ上で行っ てください。
  - ・DHCPv6 サーバの [スコープ] アイコンを右クリックして、ポップアップメニューから [プロパティ] を選択します。表示されたダイアログボックスの [DNS] ページで、[以 下の設定に基づいて、DNS 動的更新を有効にする] にチェックマークを付けて、[DHCP クライアントから要求があったときのみ DNS の A および PTR レコードを動的に更新す る] を選択します。

17 [OK] を押したあと、[閉じる] を押します。

## 18 [閉じる] を押します。

## **19** LPD 印刷の設定をします。

# **20** Raw 印刷の設定をします。

Ø メモ 詳細については、「TCP/IP の設定(IPv4)」(→ P.3-4)」の手順 23 を参照してください。

## 21 HTTP を設定します。

Ø メモ 詳細については、「TCP/IP の設定(IPv4)」(→ P.3-4)」の手順 26 を参照してください。

## 22 ポート番号の設定をします。

Ø メモ 詳細については、「TCP/IP の設定(IPv4)」(→ P.3-4)」の手順 27 を参照してください。

# 23 初期設定 / 登録画面が閉じるまで、[閉じる] を繰り返し押します。

## 24 本製品を再起動します。

□ 電源をいったん切り、10秒以上たってから再度電源を入れます。

★モ 電源の入れかた/切りかたは、ユーザーズガイド「第1章 お使いになる前に」を参照してください。

これで TCP/IPv6 の設定は完了しました。

## TCP/IP の設定の確認(IPv6)

ここでは、ネットワークの設定が正しくできているかどうかを確認します。

- ③(初期設定 / 登録) → [システム管理設定] → [ネットワーク設定] → [TCP/IP 設定] → [IPv6 設定] を順に押します。
- 2 IPv6 設定画面で、[▼] [▲] を押して [PING コマンド] を表示させ、 [PING コマンド] を押します。
- **3** 以下を確認します。

| <ul> <li>『PINGコマンド】</li> <li>IPv6アドレス/ホスト名を入力し</li> <li>【実行】キーを押してください。</li> <li>「IPv6アドレス・・</li> </ul> | 7           |
|----------------------------------------------------------------------------------------------------|-------------|
| 実行<br>ホスト名                                                                                              |             |
|                                                                                                    | ر<br>ر 2011 |
|                                                                                                    | システム状況/中止   |

IPv6 アドレスを検証する場合は、ネットワーク上に存在する任意の IPv6 アドレスを入力したあと [実行]を押すと、タッチパネルディスプレイに PING コマンドの実行結果が表示されます。

ホスト名を検証する場合は、本製品のホスト名を入力したあと[実行]を押すと、タッチ パネルディスプレイに PING コマンドの実行結果が表示されます。

正しく設定できていなかった場合は、「インタフェースの設定」(→ P.2-6)、「TCP/IP の設 定(IPv6)」(→ P.3-24)の設定内容を確認します。

- 重要 •「起動時間の設定」(→ P.3-45)で本製品のネットワーク部の起動時間を設定している場合は、本製品の主電源を入れたあと、[起動時間の設定]で設定した時間が経過してから PING コマンドを実行してください。
  - 本製品をスイッチングハブなどに接続している場合、ネットワークの設定が正しくても、 ネットワークへの接続ができないことがあります。この場合は、本製品のネットワーク部 分の起動時間を遅らせることで解決できることがあります。起動時間の設定方法は「起動 時間の設定」(→ P.3-45)を参照してください。
  - **4** 初期設定/登録画面が閉じるまで、[閉じる]を繰り返し押します。

## 電子メール/Iファクスの設定

- 重要 ・電子メール/Iファクス機能を使用するには、オプションを追加する必要があります。必要なオプションについては、「必要なオプションとシステム環境」(→ P.1-2)を参照してください。
  - IPv6 には対応していません。
  - 1 ⑧ (初期設定 / 登録)を押します。
  - 2 [システム管理設定]を押します。

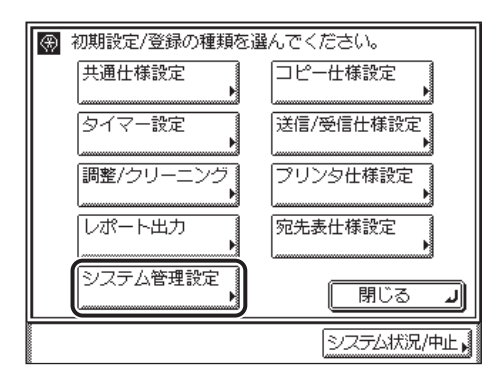

- タッチパネルディスプレイに「システム管理部門 ID と暗証番号をテンキーで入力してください。」と表示された場合は、システム管理部門 ID とシステム管理暗証番号を入力してください。システム管理部門 ID とシステム管理暗証番号の入力については、ユーザーズガイド「第2章 おもな機能と基本的な使いかた」を参照してください。
  - 3 [ネットワーク設定]を押します。

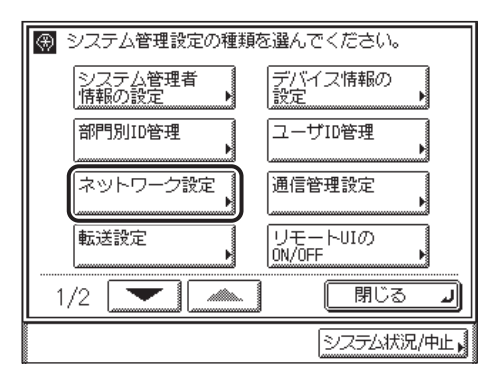

4 [▼] [▲] を押して [電子メール /I ファクス] を表示させ、[電子メール /I ファクス] を押します。

| ą | 【ネットワーク設定】変更は次回主電源ON時より有算 |
|---|---------------------------|
| [ | Ethernet ドライバ設定           |
|   | 電子メール/I ファクス              |
|   | 起動時間の設定<br>▶ 60秒          |
|   |                           |
|   | 2/2 💌 🔺 🕅 🕅 🕽 🔳           |
|   | システム状況/中止                 |

# 5 電子メール / ファクスを受信するためのメールサーバを設定します。

本製品の受信機能は SMTP、POP3 双方をサポートしています。

- メモ 本製品が受信できる電子メールは、Iファクス画像と、通信時にエラーが発生した場合の エラーメールのみです。
  - 電子メール /I ファクスを本製品の SMTP 受信機能を使用して受信する場合
    - □ 本製品のホスト名を DNS サーバに登録します。
    - □ [SMTP 受信] を [ON] に、[POP] を [OFF] にします。

|               | - 御谷を見 エンガギ |
|---------------|-------------|
| (電子メール/Iファクス) | _           |
| ■SMTP受信       | ON OFF      |
| ■ POP         | ON OFF      |
| ▶ 認証/暗号化設定    |             |
| SMTPサーバ       |             |
|               |             |
|               |             |
| キャンセル 🔍 戻る    |             |
|               | システム状況/中止   |
□ [電子メールアドレス] を押して、本製品の電子メールアドレスを入力したあ と、[OK] を押します。

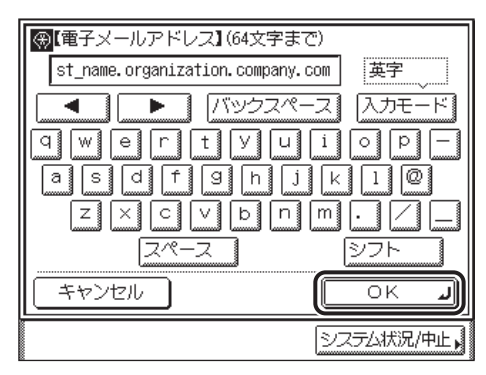

入力例: ifax@host\_name.organization.company.com

● 電子メール /I ファクスを POP サーバを使用して受信する場合

□ [SMTP 受信] を [OFF] に、[POP] を [ON] にします。

|                 | 司子金箔的陆上口方站 |
|-----------------|------------|
| 🛞 【電子メール/Iファクス】 |            |
| ■SMTP受信         |            |
| ■ POP           | ON OFF     |
| ▶ 認証/暗号化設定      |            |
| SMTPサーバ         |            |
| 電子メール<br>アドレス   |            |
| キャンセル 🖣 戻る      |            |
|                 | システム状況/中止, |

□ [電子メールアドレス] を押して、本製品の電子メールアドレスを入力したあ と、[OK] を押します。

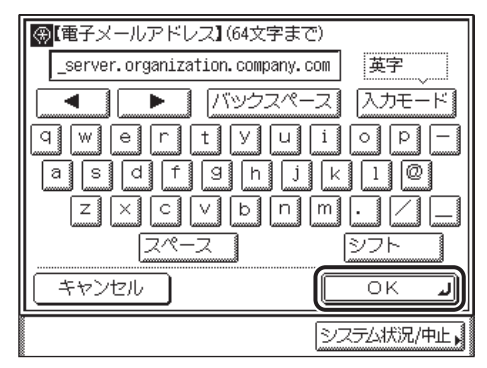

入力例: account1@pop\_server.organization.company.com (POP サーバの名称が pop\_server.organization.company.com の場合)

- □ [次へ] を押します。
- □ [POP サーバ] を押して、POP サーバの IP アドレスまたは名称を入力したあ と、[OK] を押します。

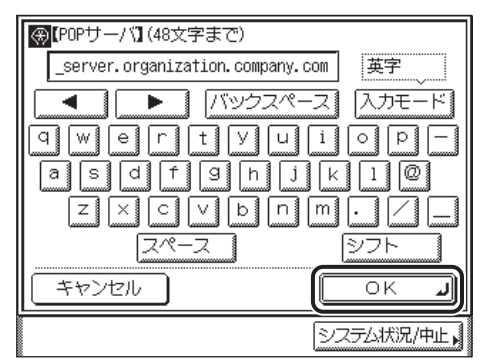

入力例: IPアドレス:192.168.1.1

名称:pop\_server.organization.company.com

[POP アドレス]を押して、POP サーバにアクセスするときのログイン名を入力したあと、[OK]を押します。

| ●【POPアドレス】(32文字まで) |            |
|--------------------|------------|
| account1           | 英字         |
|                    | ース 入力モード   |
| qwertyu            | i o p —    |
| asdfghj            | k 1 @      |
|                    |            |
| スペース               | シフト        |
| キャンセル              | ОКЛ        |
|                    | システム状況/中止, |

入力例: account1

 [POP パスワード]を押して、POP サーバにアクセスするときのパスワードを 入力したあと、[OK]を押します。

| (POPパスワード) (32文字まで) |           |
|---------------------|-----------|
| 2000000             | 英字        |
| バックスペー              | ス 入力モード   |
| a wertyu            | i o p —   |
| asdfghj             | k 1 @     |
| ZXCVbn              |           |
| スペース                | シフト       |
| キャンセル               | OK J      |
|                     | システム状況/中止 |

□ [-] [+]、または<sub>◎</sub>~<sub>⑨</sub>(テンキー)で、POP サーバに対して受信メールを 確認する [POP 発行間隔]を設定します。

「0」に設定した場合、POP の自動発行は行いません。手動で受信する方法は、送信/ファクスガイド「第7章 送信/受信状況の確認と変更」を参照してください。

□ [戻る] を押します。

## **6** 電子メール /l ファクスを送信するためのメールサーバを設定します。

- POP サーバにログインしてからメールを送信する方式(POP before SMTP) の SMTP サーバをお使いの場合
  - □ [SMTP サーバ] を押して、SMTP サーバの IP アドレスまたは名称を入力し たあと、[OK] を押します。

| smtp.organization.company.com         | 英字                |
|---------------------------------------|-------------------|
| ▲ ▲ ▲ ▲ ▲ ▲ ▲ ▲ ▲ ▲ ▲ ▲ ▲ ▲ ▲ ▲ ▲ ▲ ▲ | -ス 入力モード          |
| a wert y u                            | i o p —           |
| asdfghj                               | k 1 @             |
| ZXCVbn                                | $m \cdot \square$ |
| スペース                                  | シフト               |
| キャンセル                                 |                   |
|                                       | システム状況/中止         |

入力例: IPアドレス: 192.168.1.1

名称:smtp.organization.company.com

- □ [認証 / 暗号化設定] を押します。
- □ [送信前の POP 認証] を [ON] にしたあと、[OK] を押します。

|             | 司不备高高高市下口林志 |
|-------------|-------------|
| ❸【認証/暗号化設定】 |             |
| ■送信前のPOP認証  | ONOFF       |
| ■ SMTP認証    | ON          |
|             |             |
|             |             |
| キャンセル       | ОКЛ         |
|             | システム状況/中止,  |

□ [次へ] を押します。

□ [POP サーバ] を押して、POP サーバの IP アドレスまたは名称を入力したあ と、[OK] を押します。

入力例: IP アドレス:192.168.1.1

名称:pop\_server.organization.company.com

[POP アドレス]を押して、POP サーバにアクセスするときのログイン名を入力したあと、[OK]を押します。

入力例: account1

- [POP パスワード]を押して、POP サーバにアクセスするときのパスワードを 入力したあと、[OK]を押します。
- □ [戻る] を押します。
- SMTP サーバにログインしてからメールを送信する方式 (SMTP Authentication)の SMTP サーバをお使いの場合
  - □ [SMTP サーバ]を押して、SMTP サーバの IP アドレスまたは名称を入力した あと、[OK] を押します。

名称: smtp.organization.company.com

- □ [認証 / 暗号化設定] を押します。
- □ [SMTP 認証] を [ON] にします。
- □ [ユーザ名] を押して、SMTP サーバにログインするためのユーザ名を入力し たあと、[OK] を押します。

ドメイン名を併記する必要のあるサーバをお使いの場合は、[ユーザ名]は「ユーザ名 @ドメイン名」の形式で入力してください。

入力例: user@organization.company.com

- 【パスワード】を押して、SMTP サーバにログインするためのパスワードを入 力したあと、[OK]を押します。
- □ [OK] を押します。

電子メール / ファクス画面に戻ります。

- メール送信時に認証を必要としない SMTP サーバをお使いの場合
  - □ [SMTP サーバ]を押して、SMTP サーバの IP アドレスまたは名称を入力した あと、[OK] を押します。

入力例: IPアドレス: 192.168.1.1

名称:smtp.organization.company.com

- □ [認証 / 暗号化設定] を押します。
- [SMTP 認証]、[送信前の POP 認証]を両方とも [OFF] にしたあと、[OK] を押します。

電子メール / ファクス画面に戻ります。

入力例: IPアドレス: 192.168.1.1

7 設定内容を確認したあと、[戻る]を押します。

8 初期設定 / 登録画面が閉じるまで、[閉じる] を繰り返し押します。

#### 9 本製品を再起動します。

□ 電源をいったん切り、10秒以上たってから再度電源を入れます。

これで電子メール//ファクスの設定は完了しました。

#### 起動時間の設定

本製品をスイッチングハブなどに接続している場合は、ネットワークの設定が正しくても ネットワークへの接続ができないことがあります。これは、スイッチングハブ間でのスパニ ングツリー処理により、本製品をスイッチングハブに接続した直後は本製品とスイッチング ハブ間の通信できないためです。

この場合は、本製品の通信開始を待機させる必要があります。

- ⑦(初期設定 / 登録) → [システム管理設定] → [ネットワーク設定] を 順に押します。
- 2 [▼] [▲] を押して [起動時間の設定] を表示させ、[起動時間の設定] を押します。

| ● 【ネットワーク設定】変更は次回 | 回主電源ON時より有刻    |
|-------------------|----------------|
| Ethernet ドライバ設定   |                |
| 電子メール/I ファクス      |                |
| 起動時間の設定<br>▶ 60秒  |                |
|                   |                |
| 2/2               | षिएँठ <b>।</b> |
|                   | システム状況/中止。     |

3 本製品のネットワーク部の起動時間を設定します。

| 🚮 『うった ローム恐ら』 赤百什次同子委派のMit といち |
|--------------------------------|
| <ul> <li></li></ul>            |
|                                |
| システム状況/中止                      |

[-] [+]、または ①~③(テンキー) で時間を設定します。

### 4 設定内容を確認したあと、[OK]を押します。

ネットワーク設定画面に戻ります。

5 初期設定 / 登録画面が閉じるまで、[閉じる] を繰り返し押します。

#### 6 本製品を再起動します。

□ 電源をいったん切り、10秒以上たってから再度電源を入れます。

密源の入れかた/切りかたは、ユーザーズガイド「第1章 お使いになる前に」を参照してください。

これで起動時間の設定は完了しました。

3

# 印刷またはファクス送信を行うコンピュータの 設定

本製品のプロトコル設定が完了したら、各コンピュータの設定を行います。

#### ■ TCP/IP ネットワークに接続する

印刷またはファクス送信を行う全コンピュータにTCP/IPクライアントソフトウェアをイ ンストールして、TCP/IP ネットワークが使用できるようにします。詳しくは、OS の説 明書を参照してください。

#### ■ ドライバのインストールとポートの設定

印刷またはファクス送信を行うには、本製品に対応したドライバを各コンピュータにイ ンストールして、ポートを設定する必要があります。ポートの設定方法は、印刷または ファクス送信に使用するプリントアプリケーションによって異なります。以下を参考に して使用するプリントアプリケーションを決めて、必要な作業を行ってください。

• LPD

TCP/IP で一般的に使用されているプリントアプリケーションです。(→ プリンタの接続 方法 (LPD/Raw): P.3-48)

• Raw

Windows で利用できるプリントアプリケーションです。LPD より高速に本製品にデー タを送信できます。(→ プリンタの接続方法 (LPD/Raw): P.3-48)

- 重要 ・お使いのモデルによっては、コンピュータから印刷、ファクス送信を行うには、オプションを追加する必要があります。必要なオプションについては、「必要なオプションとシステム環境」(→ P.1-2)を参照してください。
  - ドライバをインストールするコンピュータの IP アドレスが本製品の [IP アドレス範囲設定] で許可されていないときには、そのコンピュータから印刷またはファクス送信は行えません。(「TCP/IP の設定 (IPv4)」(→ P.3-4)の手順 9、または「TCP/IP の設定 (IPv6)」(→ P.3-24)の手順 7)
- ・ネットワーク上に Windows 2000/XP/Vista/7/Server 2003/Server 2008/Server 2008 R2 があるときは、これらをプリントサーバに設定することによって、ネットワークプリンタを効率よく管理できるようになります。プリントサーバを設定すると、プリントジョブはプリントサーバによって管理されます。
  - あらかじめプリントサーバに代替ドライバをインストールしておくと、各コンピュータは ドライバをネットワーク経由でインストールできるようになります。これらの設定につい ては、「ドライバーソフトウェアガイド」、「プリンタードライバーインストールガイド」、 または「ファクスドライバーインストールガイド」を参照してください。

## プリンタの接続方法(LPD/Raw)

#### Windows 2000/XP/Vista/7/Server 2003/Server 2008/ Server 2008 R2 をお使いの場合

✓ メモ Windows Vista をお使いの場合には、操作の途中で確認ダイアログが表示されることが あります。そのようなときには、ユーザ名とパスワードを入力してください。詳細は、OS の説明書などを参照してください。

#### ■新規にドライバをインストールするとき

#### **1** ドライバをインストールします。

- プリンタドライバの場合
   「プリンタードライバーインストールガイド」の、ネットワーク上のプリンタを自動探索 する手順に従って、ドライバをインストールします。
- ファクスドライバの場合
   「ファクスドライバーインストールガイド」の、ネットワーク上のファクスを自動探索する手順に従って、ドライバをインストールします。
- メモ
   上記手順でドライバをインストールした場合、プリントアプリケーションは LPD、プリ
   ントキューは「LP」となります。本製品では、「LP」以外のプリントキューを指定するこ
   ともできます。また、プリントアプリケーションとして Raw を使用することもできます。
   これらの種類や変更方法については、「ドライバをインストールしたあとでポートを変更
   するとき」(→ P.3-48)を参照してください。

#### ■ドライバをインストールしたあとでポートを変更するとき

### **1** プリンタプロパティダイアログボックスを表示します。

- □ Windows 2000: [スタート] メニューから [設定] [プリンタ] を選択 します。
- Windows XP Professional/Server 2003: [スタート] メニューから [プ リンタと FAX] を選択します。
- □ Windows XP Home Edition: [スタート] メニューから [コントロールパネル] [プリンタとその他のハードウェア] [プリンタと FAX] を選択します。
- ❑ Windows Vista/Server 2008: [スタート] メニューから [コントロールパネル] [プリンタ] を選択します。
- Windows 7/Server 2008 R2: [スタート] メニューから [デバイスとプリ ンター] を選択します。

- 2 インストールしたプリンタのアイコンを右クリックして、[プロパティ] (Windows 7/Server 2008 R2 では [プリンターのプロパティ])を 選択します。
- 3 [ポート] タブをクリックして、[ポート] ページを表示します。
- **4** [ポートの追加] をクリックして、[プリンタポート] / [プリンター ポート] ダイアログボックスを表示します。

| -49. L               | EMBR                                     | -90 S.Ja                                      |                   | ~ |  |
|----------------------|------------------------------------------|-----------------------------------------------|-------------------|---|--|
| ///─r<br>□ IP_192    | алчн<br>Standard TCP/IP Pc               | אישער איז איז איז איז איז איז איז איז איז איז |                   |   |  |
| □ IP_192             | Standard TCP/IP Po                       | rt                                            |                   |   |  |
| □ IP_192<br>□ IP 192 | Standard TCP/IP Pc<br>Standard TCP/IP Pc | rt<br>rt                                      | l.                |   |  |
| □ IP_192             | Standard TOP/IP Po                       | rt                                            |                   |   |  |
| ∐ IP_192             | Standard TCP/IP Po                       | rt                                            |                   | ~ |  |
| ボートの河                | 3加(T) ポ・                                 | -トの削除(D) ポー                                   | -トの構成( <u>C</u> ) |   |  |

**5** [利用可能なプリンタポートの種類] / [利用可能なポートの種類] か ら [Standard TCP/IP Port] を選択したあと、[新しいポート] をク リックします。

標準 TCP/IP プリンタポートの追加ウィザードが起動します。

- 6 [次へ] をクリックします。
- 7 [プリンタ名または IP アドレス] / [プリンター名または IP アドレス] に、プリンタの IP アドレスまたは名前を入力したあと、[次へ] をク リックします。

3

#### 8 入力した IP アドレスのプリンタがあることが確認されて [標準 TCP/IP プリンタポートの追加ウィザードの完了] / [標準 TCP/IP プリンター ポートの追加ウィザードの完了] が表示されたら、[完了] をクリック します。

画面に「ポート情報がさらに必要です。」と表示されたときは、画面の指示に従って再検索 を行うか、[デバイスの種類] で [標準] – [Canon Network Printing Device with P9100] を選択したあと、[次へ] をクリックします。

### **9** [閉じる] をクリックして、[プリンタポート] / [プリンターポート] ダイアログボックスを閉じます。

## 10 ポートを設定します。

#### ● LPD を使用する場合

プリンタプロパティダイアログボックスで、[ポートの構成]をクリックします。

#### □ [プロトコル] で [LPR] を選択して、[LPR 設定] の [キュー名] にプリン トキュー名を入力したあと、[OK] をクリックします。

| Wind                                                    | ows XPの画面例      |
|---------------------------------------------------------|-----------------|
| 標準 TCP/IP ポート モニタの構                                     | ж 💽 🔀           |
| ポートの設定                                                  |                 |
| ポート名(P):                                                | IP_192.168.1.21 |
| プリンタ名または IP アドレス( <u>A</u> ):                           | 192.168.1.21    |
|                                                         |                 |
| Raw 設定<br>ポート番号(N): 910                                 | 0               |
| LPR 設定<br>キュー名(@):<br>LPR バイト カウントを有効にす                 | (B)             |
| SNMP ステータスを有効にする<br>下ユニティ名(2)<br>SNMP デバイス<br>インデックス(2) | (S)             |
|                                                         | OK キャンセル        |

[キュー名] で、プリントキューを指定することができます。プリントキューは以下の 3 種類です。

- •LP 本製品のスプールの設定に従って印刷します。通常はこの設定にしてください。
- SPOOL 本製品の設定にかかわらず、常にハードディスクにスプールしてから印刷します。
- DIRECT 本製品の設定にかかわらず、常にハードディスクにスプールせずに印刷します。

#### ● Raw を使用する場合

- プリンタプロパティダイアログボックスで、[ポートの構成]をクリックします。
- □ [プロトコル] で [Raw] を選択したあと、[OK] をクリックします。

## 11 [OK] をクリックします。

これでドライバのインストールとポートの設定が完了しました。

3

# ファイルサーバの設定

本製品からネットワーク上のコンピュータにデータを送信するには、送信先となるコン ピュータ(ファイルサーバ)の設定が必要です。

TCP/IP ネットワークでは、次のいずれかにデータを送信することができます。

- FTP サーバ (Windows 2000/XP/Vista/7/Server 2003、UNIX、Linux、Mac OS X、 imageWARE Gateway シリーズ)
- Windows の共有フォルダ (Windows 98/2000/Me/XP/Vista/7/Server 2003)
- Samba の共有フォルダ (UNIX、Linux、Mac OS X)

ここでは、FTP サーバの設定方法を説明しています。Windows の共有フォルダ、および Samba の共有フォルダの設定方法については、「第4章 NetBIOS ネットワークで使用す るには」の「ファイルサーバの設定」(→ P.4-9)を参照してください。

- 重要 ・お使いのモデルによっては、データ送信機能を使用するには、オプションを追加する必要 があります。必要なオプションについては、「必要なオプションとシステム環境」(→ P.1-2) を参照してください。
  - Samba は、2.2.8a 以降に対応しています。
  - ここでは、本製品からのデータの送信先となるコンピュータの設定手順のみを説明しています。実際に本製品からネットワーク上のサーバにデータを送信するには、本製品操作パネルで宛先を設定する必要があります。宛先の設定方法は、送信/ファクスガイド「第9章 宛先の登録/編集」を参照してください。
  - ここで説明する操作の手順は、FTP サーバの設定手順例です。お使いの環境によっては設 定手順が異なることがあります。

## FTP サーバの設定方法

#### Windows 2000/XP/Vista/7/Server 2003 をお使いの場合

- ① 重要 FTP サーバの設定はネットワーク管理者が行うことをおすすめします。
  - Windows 2000 Server/XP Professional/Vista/7/Server 2003 を FTP サーバとして使 用するためには、インターネットインフォメーションサービス(IIS)がインストールされ ている必要があります。お使いのコンピュータに IIS がインストールされていない場合は、 設定を行う前に「データを送信する」(→P.1-5)を参照してお使いの OS に必要な IIS を インストールしてください。インストール方法の詳細は、OS の説明書などを参照してく ださい。
  - Windows XP Home Edition を FTP サーバとして使用することはできません。
  - •FTP サーバにアクセスするユーザのユーザ認証は、FTP サーバとなる Windows 2000 Server/XP Professional/Vista/7/Server 2003のローカルのアカウントデータベースを 参照して行います。したがって、FTP サーバとなる Windows 2000 Server/ XP Professional/Vista/7/Server 2003 に登録したドメインユーザのアカウントで、他 のドメインの FTP サーバに本製品から直接データを送信することはできません。
  - ここでは、「規定の FTP サイト」/「FTP サイト」のデフォルトのホームディレクトリを 使用する場合の手順を説明しています。それ以外の設定を行う場合は、IIS の説明書を参 照して FTP サイトとホームディレクトリを設定してください。
  - IPv6 には対応していません。
  - FTP サーバに送信するには、ネットワークインターフェースボード (Satera MF7455N は 標準装備)、シンプル SEND 拡張キットが必要です。
- 🖉 メモ Windows Vista をお使いの場合には、操作の途中で確認ダイアログが表示されることが あります。そのようなときには、ユーザ名とパスワードを入力してください。詳細は、OS の説明書などを参照してください。

#### 1 FTP サイトとして定義するディレクトリに適切なアクセス権を持つグ ループのメンバとしてログオンします。

◎ メモ ドライブやディレクトリのアクセス権の設定は環境によって異なります。詳細は、 Windows の説明書を参照してください。

## 2 IIS を起動します。

- ❑ Windows 2000: [スタート] メニューから [プログラム] [管理ツール]
   [インターネットサービスマネージャ]を選択します。
- □ Windows XP: [スタート] メニューから [コントロールパネル] [パフォーマンスとメンテナンス] [管理ツール] [インターネットインフォメーションサービス] を選択します。
- □ Windows Vista: [スタート] メニューから [コントロールパネル] [シ ステムとメンテナンス] - [管理ツール] - [インターネットインフォメー ションサービス (IIS) マネージャ] をダブルクリックします。
- □ Windows 7: [スタート] メニューから [コントロールパネル] [システムとセキュリティ] [管理ツール] [インターネットインフォメーションサービス (IIS) マネージャー] をダブルクリックします。
- □ Windows Server 2003: [スタート] メニューから [管理ツール] [イン ターネットインフォメーションサービス(IIS) マネージャ]を選択します。
- Windows Vista で [ユーザーアカウント制御] ダイアログボックスが表示された場合は、
   [続行] をクリックしてください。

## 3 FTP サイトを設定します。

#### ● Windows 2000/XP/Vista/Server 2003 の場合

□ [既定の FTP サイト] / [Default FTP Site] アイコンを右クリックして、 ポップアップメニューから [プロパティ] を選択します。

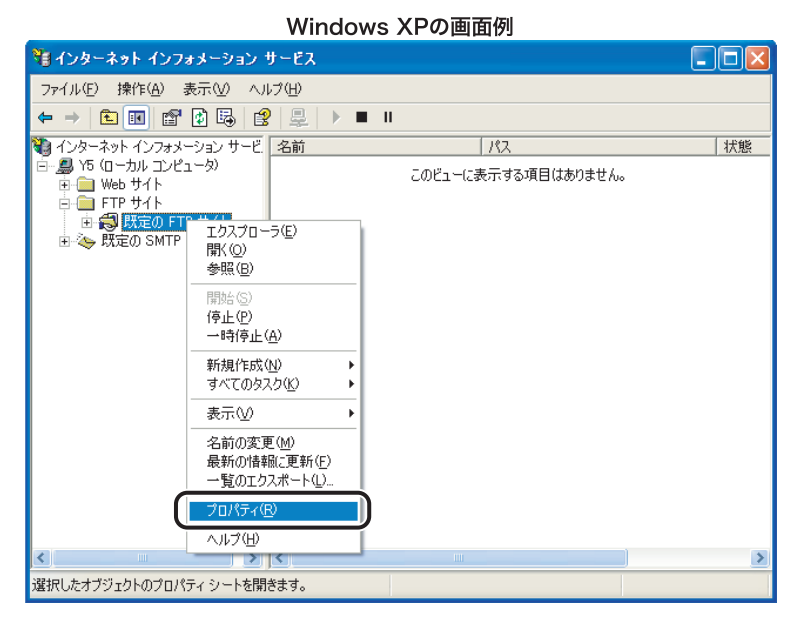

Windows 2000 以外では、[既定の FTP サイト]/[Default FTP Site]アイコンは [FTP サイト]フォルダの下にあります。

- [既定の FTP サイトのプロパティ] / [Default FTP Site のプロパティ] ダイ アログボックスで、[セキュリティアカウント] タブをクリックして、[セキュ リティアカウント] ページを表示します。
- □ [匿名でのみ接続を許可する] / [匿名接続のみを許可する] のチェックマー クを外します。

□ [ホームディレクトリ] タブをクリックして、[ホームディレクトリ] ページ を表示します。[読み取り]と[書き込み]の両方にチェックマークを付けます。

Windows XPの画面例

| 既定の FTP サイトのプロパティ                     | ?  |
|---------------------------------------|----|
| FTP サイト セキュリティ アカウント メッセージ ホーム ディレクトリ |    |
| このリソースへの接続時に使用されるコンテンツの場所:            |    |
| ○ このコンピュータにあるディレクトリ(型)                |    |
| FTP サイトのディレクトリ                        |    |
| ローカル パス(Q): c:¥inetpub¥ftproot 参照(B)  |    |
| ✓ 読み取り(R)                             |    |
|                                       |    |
| ディレクトリの表示スタイル                         |    |
|                                       |    |
| ⊙ MS-DOS(R)(S)                        |    |
|                                       |    |
|                                       |    |
|                                       |    |
| OK キャンセル 適用(A) ^                      | ルプ |
|                                       |    |

□ [OK] をクリックします。

● Windows 7 の場合

- □ [サイト] アイコンを右クリックして、ポップアップメニューから [FTP サイトの追加] を選択します。
- □ [FTP サイトの追加] ダイアログボックスで、適切なサイト情報を設定し、[次 へ] をクリックします。
- □ バインドと SSLを設定し、[次へ] をクリックします。
- □ [認証] の [匿名] のチェックマークを外します。
- □ [アクセス許可] の [読み取り] と [書き込み] の両方にチェックマークを付けます。
- □ [終了] をクリックします。
- **4** [フルコンピュータ名] を確認します。

#### ● Windows 2000 の場合

- □ 画面上の [マイコンピュータ] アイコンを右クリックして、[プロパティ] を 選択します。
- □ [ネットワーク ID] タブをクリックして、[ネットワーク ID] ページを表示し ます。[フルコンピュータ名] を確認します。

3

- [キャンセル]をクリックして、[システムのプロパティ]ダイアログボック スを閉じます。
- Windows XP/Server 2003 の場合
  - [スタート]メニューの[マイコンピュータ]を右クリックして、[プロパティ] を選択します。
  - □ [コンピュータ名] タブをクリックして、[コンピュータ名] ページを表示し ます。[フルコンピュータ名] を確認します。
  - [キャンセル]をクリックして、[システムのプロパティ]ダイアログボック スを閉じます。

Windows XPの画面例

| システムのプロパティ                                    | 2                                              |
|-----------------------------------------------|------------------------------------------------|
| 全般「コンピュータ名」ハー                                 | ドウェア「詳細設定」システムの復元「自動更新」リモート                    |
| 次の情報を使っ                                       | てネットワーク上でこのコンピュータを識別します。                       |
| コンピュータの説明( <u>D</u> ):                        |                                                |
|                                               | 例: "キッチンのコンピュータ"、"仕事用コンピュータ"                   |
| フル コンピュータ名:                                   | starfish.organzation.company.co.jp             |
| ワークグループ:                                      | WORKGROUP                                      |
| ネットワーク ID ウィザードを住<br>ユーザー アカウントの作成を<br>てください。 | きってドメインへの参加およびローカル<br>行うには、「ネットワーク ID ( をクリックし |
| コンピュータ名を変更したりド<br>リックしてください。                  | メインに参加したりするには [変更] をク 変更(C)                    |
|                                               |                                                |
|                                               |                                                |
|                                               |                                                |
|                                               |                                                |
|                                               | OK キャンセル 適用(A)                                 |

#### ● Windows Vista の場合

- [スタート] メニューの [コンピュータ] を右クリックして、[プロパティ] を 選択します。
- □ [フルコンピュータ名]を確認し、ウィンドウを閉じます。

● Windows 7 の場合

- □ [スタート] メニューの [コンピューター] を右クリックして、[プロパティ] を選択します。
- □ [フルコンピューター名] を確認し、ウィンドウを閉じます。

## **5** FTP サーバにアクセスするユーザとパスワードを設定します。

#### □ コンピュータを管理するウィンドウを表示します。

Windows 2000: 画面上の [マイコンピュータ] を右クリックして、[管理] を選択します。

Windows XP/Server 2003: [スタート] メニューの [マイコンピュータ] を右クリッ クして、[管理] を選択します。

Windows Vista:[スタート] メニューの [コンピュータ] を右クリックして、[管理] を選択します。

Windows 7:[スタート] メニューの [コンピューター] を右クリックして、[管理] を 選択します。

[コンピュータの管理] / [コンピューターの管理] ウィンドウが表示されます。

- [システムツール]の中の[ローカルユーザーとグループ]をダブルクリックします。
- [ユーザー]フォルダを右クリックして、ポップアップメニューから[新しい ユーザー]を選択します。

📕 コンピュータの管理 具 ファイル(E) 操作(A) 表示(V) ウィンドウ(W) ヘルプ(H) \_ @ × ← → 🗈 💽 🚯 😫 💻 コンピュータの管理(ローカル) フル ネーム 名前 説明 🜆 Administrator 🐔 システム ツール コンピュータ/ドメインの管理用 (ビル 🗄 📵 イベント ビューア Guest GHelpAssistant GIUSR Y5 コンピュータ/ドメインへのゲスト アクセ □ 二 共有フォルダ
 □ - <u>ムル ユー</u>ザーとグループ Remote Desktop Help As... リモート アシスタンスを提供するための インターネット ゲスト アカウン... インターネット インフォメーション サー <u>a</u> <u>-</u> IIS プロセス アカウントの起動 アウト プロセス アプリケーションを起動 新しいつ 🛅 711-1 CN=Microsoft Corporatio... ヘルプとサポート サービスのベンダ ア 🗄 🌆 パフォーマン 表示(⊻) 🚊 デバイス マネ ここから新しいウィンドウ(W) 🖄 記憶域 最新の情報に更新(E) 🔗 リムーバブル ディスク デフ
 ディスクの管 一覧のエクスポート(L)... ヘルプ(日) 🗄 🌆 サービスとアプリ外 < 新しいローカル ユーザー アカウントを作成します。

Windows XPの画面例

#### □ [新しいユーザー] ダイアログボックスで、[ユーザー名]、[パスワード]、[パ スワードの確認入力] を入力します。

| Windows XPの画面例                                                                                          |   |
|----------------------------------------------------------------------------------------------------|---|
| 新しいユーザー ?(                                                                                              | × |
| ユーザー名(U):<br>フルネーム(E):                                                                                  |   |
| 説明(D):                                                                                                  |   |
| パスワード(P):<br>パスワードの確認入力(Q):<br>コーザーは次回ログオン時にパスワードの変更が必要(M)<br>コーザーはパスワードを変更できない(G)<br>「パスワードを悪那取してする(M) |   |
| □ アカウントを無効にする(E)<br>                                                                                    |   |
| 作成(E) 開じる(Q)                                                                                            | ) |

ユーザー名とパスワードは、半角24文字以内で設定します。

[ユーザーは次回ログオン時にパスワードの変更が必要] にチェックマークを付けて新 規ユーザを追加した場合は、新規ユーザはいったんパスワードを変更してからでない と、本製品からファイルを送信することはできません。(本製品でパスワードを変更す ることはできません。)

□ 内容を確認したあと、[作成] をクリックします。

[閉じる] をクリックして、[新しいユーザー] ダイアログボックスを閉じます。

- □ [コンピュータの管理] / [コンピューターの管理] ウィンドウを閉じます。
- ※ メモ Windows Vista で [ユーザーアカウント制御] ダイアログボックスが表示された場合は、 [続行] をクリックしてください。

3

## **6** 本製品の操作パネルで宛先を設定します。

宛先の設定例:

サーバ側の設定

[フルコンピュータ名] / [フルコンピューター名]: starfish.organization.company.com [規定の FTP サイト] / [FTP サイト] のホームディレクトリ: ¥Inetpub¥ftproot に share というディレクトリを作り、share をデータの送信先にする。

本製品の宛先の設定

| [プロトコル]:    | FTP                               |
|-------------|-----------------------------------|
| [ホスト名]:     | starfish.organization.company.com |
| [フォルダへのパス]: | share                             |
| [ユーザ名]:     | (手順5で設定したユーザ名)                    |
| [パスワード]:    | (上記ユーザのパスワード)                     |

| 【ファイル】                                           | 宛先数: 0                           |
|--------------------------------------------------|----------------------------------|
|                                                  | FTP 💦 🕅                          |
|                                                  | starfish.organization.company.co |
| フォルダへの<br>パス・・・・・・・・・・・・・・・・・・・・・・・・・・・・・・・・・・・・ | share                            |
| ユーザ名                                             | user_name                        |
| א-סבו/                                           | ****                             |
| キャンセル                                            | l OK                             |
|                                                  | システム状況/中止,                       |

- 重要 •本製品の宛先の [ホスト名] の設定で、上記の設定例のように手順4 で確認したフルコン ピュータ名を使用する場合には、DNS サーバが必要です。(本製品と FTP サーバが同じ サブネット内にある場合でも必要です。) DNS サーバがない場合は、[ホスト名] の設定 には、FTP サーバの IP アドレスを使用してください。
  - 操作パネルの[ホスト名]、[フォルダへのパス]に入力できるのは、半角120文字以内です。それぞれ120文字以内になるようにサーバ側を設定してください。
  - タッチパネルディスプレイの表示言語を切り替えると、[ホスト名]や[フォルダへのパス]が正しく表示されないことがあります。
  - FTP のポート番号を21以外に設定して IPv4 ホストに送信するときは、[ホスト名]は次の 形式で設定してください。
     <FTP サーバの IPv4 アドレス >< ポート番号 >
     例: 192.168.1.21:21000
- Ø メモ 宛先の設定方法は、送信/ファクスガイド「第9章 宛先の登録/編集」を参照してください。

これで FTP サーバへ送信するための設定が完了しました。

#### **UNIX/Linux** をお使いの場合

- 重要
   UNIXのコンピュータをFTPサーバとして使用するためには、Solaris 2.6以降のOSがインストールされている必要があります。Linuxのコンピュータを FTP サーバとして使用するためには、Red Hat Linux 7.2 以降がインストールされている必要があります。
  - お使いの環境によっては、FTPを使用するための詳細な設定が必要な場合があります。詳しくは、お使いの環境のネットワーク管理者にご相談ください。

### **1** ワークステーションにスーパーユーザとしてログインします。

### 2 本製品からファイルを送信するユーザとパスワードを設定します。

ユーザ名とパスワードは、半角24文字以内で設定します。

**3** 送信先として使用する共有ディレクトリを作成したあと、ファイルを送 信するユーザの読み取り、書き込みを許可します。

#### 4 本製品の操作パネルで宛先を設定します。

宛先の設定例:

サーバ側の設定(上記手順で設定した内容)

[ホスト名]: starfish

[ドメイン] organization.company.com

ユーザのホームディレクトリが /home/hsato で、/home/hsato/share をデータの送信先 にする。 • 本製品の宛先の設定

| [プロトコル]:          | FTP                               |
|-------------------|-----------------------------------|
| [ホスト名]:           | starfish.organization.company.com |
| [ユーザ名]:           | (手順2で設定したユーザ名)                    |
| [パスワード]:          | (上記ユーザのパスワード)                     |
| [フォルダへのパス]        | には以下のいずれかを入力してください。               |
| share(相対パスを入      | 、力する場合)                           |
| /home/hsato/share | (絶対パスを入力する場合)                     |

| 【ファイル】          | 宛先数: 0                           |
|-----------------|----------------------------------|
| : אבאסל         | FTP 🖌 😹 🕨                        |
|                 | starfish.organization.company.co |
| フォルダへの<br>パス・・・ | share                            |
|                 | user_name                        |
|                 | ****                             |
| キャンセル           | ОКЛ                              |
|                 | システム状況/中止。                       |

- 重要 •本製品の宛先の [ホスト名] の設定で、上記の設定例のようにホスト名を使用する場合には、DNS サーバが必要です。(本製品と FTP サーバが同じサブネット内にある場合でも必要です。) DNS サーバがない場合は、[ホスト名] の設定には、FTP サーバの IP アドレスを使用してください。
  - 操作パネルの[ホスト名]、[フォルダへのパス]に入力できるのは、半角120文字以内です。それぞれ120文字以内になるようにサーバ側を設定してください。
  - タッチパネルディスプレイの表示言語を切り替えると、[ホスト名]や[フォルダへのパス]が正しく表示されないことがあります。
  - FTP のポート番号を 21 以外に設定して IPv4 ホストに送信するときは、[ホスト名]は次の 形式で設定してください。
     <FTP サーバの IPv4 アドレス >:< ポート番号 > 例:192.168.1.21:21000
- Ø メモ 宛先の設定方法は、送信/ファクスガイド「第9章 宛先の登録/編集」を参照してください。

これで FTP サーバへ送信するための設定が完了しました。

1 Mac OS X に管理者としてログインします。

### **2** Mac OS X の FTP サービスを開始します。

- □ Dock から [システム環境設定] をクリックします。
- □ [システム環境設定] ウィンドウで [共有] をクリックします。
- □ [FTP サービス] にチェックマークを付けます。
- □ ツールバーの [すべてを表示] をクリックします。

#### **3** 本製品から共有フォルダにアクセスするときのアカウントを設定します。

- □ [システム環境設定] ウィンドウで [アカウント] をクリックします。
- □ 鍵のアイコンをクリックして、[認証] ウィンドウにパスワードを入力した後、 [OK] をクリックします。
- □ [アカウント] ウィンドウで [+] をクリックします。
- □ [名前] [パスワード] を入力し、[アカウント作成] をクリックします。
  - •[名前]を入力すると自動で同じ文字が[ユーザ名]にも入力されます。
  - 名前(ユーザ名)とパスワードは、半角24文字以内で設定します。
     設定例:

名前(ユーザ名)を「Canon」と設定します。

- □ [アカウント] ウィンドウを閉じます。
- **4** ログアウトし、手順 3 で作成したアカウントでログインします。

#### 5 送信先として使用する共有フォルダを作成します。

設定例:

Home フォルダの中の [パブリック] フォルダの中に「Satera\_Folder」フォルダを作成します。

#### 6 手順5で作成した共有フォルダのアクセス権を設定します。

- □ 共有フォルダを選択した状態で、[ファイル] メニューの [情報を見る] をク リックします。
- □ [所有権とアクセス権] で [詳細な情報] を選択します。

□ オーナー、グループのメンバーの読み取り/書き込みを選択します。

共有フォルダにファイルを送信するには、書き込みを許可する必要があります。

□ 情報ウィンドウを閉じます。

#### 7 本製品の操作パネルで宛先を設定します。

宛先の設定例:

 ・サーバ側の設定(上記手順で設定した内容)
 名前(ユーザ名)「Canon」の Home フォルダの中の[パブリック]フォルダの中に 「Satera\_Folder」というフォルダを作り、「Satera\_Folder」をファイルの送信先にする。

本製品の宛先の設定

| [プロトコル]: FTP                            |         |
|-----------------------------------------|---------|
| [ホスト名]: Macintosh の IP アドレス             |         |
| [ユーザ名]: (手順3で設定した名前(                    | ユーザ名))  |
| [パスワード]: (上記ユーザのパスワード)                  |         |
| [フォルダへのパス] には以下のいずれかを入力して               | こください。  |
| Public/Satera_Folder(相対パスを入力する場合)       |         |
| /Users/Canon/Public/Satera_Folder(絶対パスを | 入力する場合) |

| 【ファイル】         | 宛先数: 0                   |
|----------------|--------------------------|
| プロトコル:         | FTP <b>)</b> 金麗 <b>)</b> |
| ホスト名           | 192. 168. 1. 22          |
| フォルダへの<br>パス ・ | Public/Satera_Folder     |
| ユーザ名           | Canon                    |
| א-פגא          | ****                     |
| キャンセル          | OK J                     |
|                | システム状況/中止                |

- 重要
   ・操作パネルの [フォルダへのパス] に入力できるのは、半角 120 文字以内です。120 文字 以内になるように送信先を設定してください。
  - タッチパネルディスプレイの表示言語を切り替えると、[ホスト名] や [フォルダへのパス] が正しく表示されないことがあります。
  - FTP のポート番号を21以外に設定して IPv4 ホストに送信するときは、[ホスト名]は次の 形式で設定してください。
     <FTP サーバの IPv4 アドレス >< ポート番号 >
     例: 192.168.1.21:21000
- 愛メモ 宛先の設定方法は、送信/ファクスガイド「第9章 宛先の登録/編集」を参照してください。

これで FTP サーバへ送信するための設定が完了しました。

- • imageWARE Gateway シリーズの FTP サーバへデータを送信する場合は、imageWARE Gateway シリーズ用の FTP サーバが必要です。
  - imageWARE Document Manager ヘデータを送信する場合は、[拡張 FTPの ON/OFF]を [ON] に設定しておく必要があります。設定方法については、「プロトコルの設定」
     (→ P.3-3) を参照してください。

## 1 imageWARE Gateway シリーズの FTP サーバを設定します。

imageWARE Gateway シリーズのユーザーズガイドを参照して設定します。

# 2 imageWARE Gateway シリーズで、本製品から送信するデータを格納するフォルダを設定します。

imageWARE Gateway シリーズのユーザーズガイドを参照して設定します。

ノォルダ名が、半角120文字以内になるように設定してください。
 ユーザ名とパスワードは、半角24文字以内になるように設定してください。

# 3 imageWARE Gateway シリーズで、宛先データをエクスポートします。

imageWARE Gateway シリーズのユーザーズガイドを参照して設定します。

- FTP サーバのアドレスに FQDN (starfish.organization.company.com のような形式)を 使用する場合には、DNS サーバが必要です。(本製品と FTP サーバが同じサブネット内 にある場合でも必要です。) DNS サーバがない場合は、IP アドレスを使用してください。
  - FTPサーバのアドレスに FQDNを使用する場合は、半角120文字以内になるように設定してください。
  - FTP のポート番号を21以外に設定して IPv4 ホストに送信するときは、[ホスト名]は次の 形式で設定してください。
     <FTP サーバの IPv4 アドレス >:< ポート番号 >
     例: 192.168.1.21:21000

- 4 本製品の Web ブラウザ (リモート UI) を使用して、手順3でエクスポートした宛先データを本製品にインポートします。
  - □ Web ブラウザ (リモート UI) で、[初期設定 / 登録] → [インポート / エクス ポート] をクリックします。
  - □ 右側の画面で [インポート] をクリックします。
  - □ [宛先表] で、インポート先の宛先表を選択します。
  - □ [インポート方法] で、インポート先の宛先表に追加するか上書きするかを選 択します。
  - □ [フォルダへのパス] で、手順3でエクスポートした宛先データの保存先への パスを入力します。
  - □ [フォーマット] で、[専用フォーマット] を選択します。
  - □ [インポート実行] をクリックします。
- 重要 タッチパネルディスプレイの表示言語を切り替えると、「ホスト名」や「フォルダへのパス」が正しく表示されないことがあります。
- 必 メモ 宛先の設定方法は、送信/ファクスガイド「第9章 宛先の登録/編集」を参照してください。

これで imageWARE Gateway シリーズの FTP サーバへ送信するための設定が完了しました。

#### デバイスの管理 3-67

# デバイスの管理

以下のソフトウェアを使用して、お使いのコンピュータ上から本製品の状態を調べることや 本製品の設定を行うことができます。

- ●Web ブラウザ(リモート UI)
- NetSpot Device Installer(キヤノン製のユーティリティソフトウェア)

## リモート UI を使用して管理する

本製品に内蔵されているリモート UI というソフトウェアを使用して、Web ブラウザ上で本 製品を管理することができます。

リモート UI の使用方法については、「リモート UI ガイド」を参照してください。

## NetSpot Device Installer を使用して管理する

NetSpot Device Installer を使うと、ネットワーク上にあるさまざまなデバイスの基本的プロトコルの設定や状態表示を行えます。NetSpot Device Installer については、「ユーティリティソフトウェアを使用するには」(→ P.6-9) を参照してください。

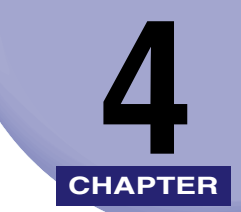

# NetBIOS ネットワークで 使用するには

本製品を NetBIOS ネットワークに接続して使用するための設定方法について説明しています。

| NetBIOS ネットワークで使用するために必要な作業 | I-2 |
|-----------------------------|-----|
| プロトコルの設定                    | I-3 |
| TCP/IP の設定(IPv4)            | 4-3 |
| SMB と WINS の設定              | 4-4 |
| ファイルサーバの設定                  | I-9 |
| TCP/IP ネットワークの接続            | 4-9 |
| NetBIOS ネットワークと共有フォルダの設定    | 4-9 |

# NetBIOS ネットワークで使用するために必要 な作業

NetBIOS ネットワークで使用するために必要な作業は、次のとおりです。

#### 1 プロトコルの設定 (→ P.4-3)

- プロトコルの設定を行います。以下のいずれかを使用して設定できます。
- •本製品の操作パネル
- Web ブラウザ (リモート UI)

#### **2**ファイルサーバの設定(→ P.4-9)

本製品からのファイルの送信先となるコンピュータの設定を行います。(お使いのモデルによってはデータ 送信機能を使用するには、オプションを追加する必要があります。必要なオプションについては、「必要な オプションとシステム環境」(→ P.1-2)を参照してください。

- 重要 手順1、2の作業は、ネットワーク管理者が行うことをおすすめします。
  - 本製品では、NetBIOSネットワークで対応しているベースプロトコルはTCP/IPv4のみで、 TCP/IPv6、NetBEUI には対応していません。
  - 本製品は NetBIOS ネットワークから印刷またはファクス送信できません。 コンピュータから印刷またはファクス送信を行う場合は、TCP/IP ネットワークで行いま す。TCP/IP ネットワークから印刷またはファクス送信を行う場合の設定は、「第3章 TCP/IP ネットワークで使用するには」の「印刷またはファクス送信を行うコンピュータの設定」(→ P.3-47)を参照してください。
  - 最初にTCP/IPの設定を行うときは、本製品の操作パネルまたはNetSpot Device Installer を使用してください。これらの設定後は、Web ブラウザ(リモート UI)で設定内容を変 更することができます。

4

# プロトコルの設定

ここでは、本製品の操作パネルを使用してプロトコルを設定する方法について説明していま す。最初に設定を行うときは、本製品の操作パネルを使用してください。 最初の設定後に設定内容を変更する場合は、本製品の操作パネル以外を使用することもでき ます。詳細は、「ネットワーク設定項目一覧」(→ P.6-2)を参照してください。

- 重要
  ・操作パネルで設定した内容は、本製品を再起動したとき(主電源を入れたとき)に有効に なります。
  - 最初にTCP/IP の設定を行うときは、本製品の操作パネルまたはNetSpot Device Installer を使用してください。これらの設定後は、Web ブラウザ(リモート UI)で設定内容を変 更することができます。
  - NetSpot Device Installer で設定することができるのは、本製品の項目の一部です。設定 できる項目については、「ネットワーク設定項目一覧」(→ P.6-2) を参照してください。
- タッチパネルディスプレイの文字の入力方法の詳細は、ユーザーズガイド「第2章 おも な機能と基本的な使いかた」を参照してください。
  - Web ブラウザ (リモート UI) の使用方法は、リモート UI ガイド「第2章 いろいろな機能の確認/管理」を参照してください。
  - NetSpot Device Installer については、「ユーティリティソフトウェアを使用するには」 (→ P.6-9)を参照してください。

## TCP/IP の設定(IPv4)

#### **1** TCP/IPv4 の設定を行います。

TCP/IPv4 の設定を行っていない場合は、「第3章 TCP/IPネットワークで使用するには」 の「TCP/IPの設定 (IPv4)」( $\rightarrow$  P.3-4)を参照して設定を行います。

続いて SMB と WINS の設定を行います。

## SMB と WINS の設定

本製品をNetBIOS ネットワーク上で使用するには、本製品のSMB の設定が必要です。WINS による名前解決を使用する場合は、続いて WINS の設定を行います。

- WINS (Windows Internet Name Service) は、NetBIOS 名 (NetBIOS ネットワークで のコンピュータ名やプリンタ名)と、IP アドレスを対応させるサービスです。WINS を使 用するには、WINS サーバが必要です。
  - 1 🐵 (初期設定 / 登録)を押します。
  - **2** [システム管理設定] を押します。

| ⑦ 初期設定/登録の種類を通 | 選んでください。     |
|----------------|--------------|
| 共通仕様設定         | コピー仕様設定      |
|                |              |
| タイマー設定         | 送信/受信仕様設定    |
|                |              |
| 調整/クリーニング      | プリンタ仕様設定     |
| レポート出力         | 宛先表仕様設定<br>▶ |
| システム管理設定       | ر<br>لا 30 B |
|                | システム状況/中止。   |

 ダメモ タッチパネルディスプレイに「システム管理部門 ID と暗証番号をテンキーで入力してく ださい。」と表示された場合は、システム管理部門 ID とシステム管理暗証番号を入力して ください。システム管理部門 ID とシステム管理暗証番号の入力については、ユーザーズ ガイド「第2章 おもな機能と基本的な使いかた」を参照してください。

## 3 [ネットワーク設定]を押します。

| ● システム管理設定の種類を     | を選んでください。         |
|--------------------|-------------------|
| システム管理者<br>情報の設定 ▶ | デバイス情報の<br>設定     |
| 部門別ID管理            | ユーザID管理           |
| ネットワーク設定           | 通信管理設定<br>▶       |
| 転送設定               | リモートUIの<br>ON/OFF |
| 1/2                |                   |
|                    | システム状況/中止,        |

**4** [SMB 設定]を押します。

| ③ 【ネットワーク設定】変更は2 | 次回主電源ON時より有刻    |
|------------------|-----------------|
| TCP/IP設定         | ×               |
| SMB設定            |                 |
| SNMP設定           |                 |
| 専用ポート設定<br>▶ ON  |                 |
| 1/2              | ل <b>ر</b> 3ٽاھ |
|                  | システム状況/中止,      |

- **5** [SMB クライアントを使用] を [ON] にします。
- 6 [サーバ名] と [ワークグループ名] を入力し、[次へ] を押します。

|                  | 3个金箔00年上午前: |
|------------------|-------------|
| ⑦ 【SMB設定】        |             |
| ■SMBクライアントを使用 ON | OFF         |
|                  |             |
| ワーク<br>グループ名     |             |
| キャンセル 🔍 戻る       |             |
|                  | システム状況/中止,  |

全角文字を使用することもできます。

[サーバ名]:

[サーバ名]を押して、本製品のコンピュータ名を入力したあと、[OK]を押します。ネットワーク上の他のコンピュータやプリンタなどで使用している名前と重複しない名前を入力してください。

[ワークグループ名]: [ワークグループ名]を押して、本製品が属するワークグループ名を入力したあと、[OK] を押します。お使いの環境にワークグループがない場合は、Windows 上でワークグループ を作成して、そのワークグループ名を入力してください。未入力も可能です。

● 重要 ● [ワークグループ名] にドメイン名を指定することはできません。

•[サーバ名] と [ワークグループ名] にスペースを含めることはできません。

4

### 8 必要に応じて、プリンタに関するコメントを入力したあと、[OK] を押 します。

プリンタの情報を見るときに、ここに指定したコメントが表示されます。全角文字を使用 することもできます。

- **9** LM アナウンスを設定します。
  - ●本製品の存在をLAN Manager に通知する場合
     □ [LM アナウンスを使用]を[ON]にします。
  - ●本製品の存在をLAN Manager に通知しない場合
     □「LM アナウンスを使用〕を「OFF〕にします。
- ・LM アナウンスを使用すると、LAN Manager から本製品を参照できるようになります。

   ・LAN Manager から本製品を参照する必要がない場合は、[OFF] を選択するとネットワークのトラフィックを抑えることができます。
  - 10 設定内容を確認したあと、[OK]を押します。

ネットワーク設定画面に戻ります。

 WINS の設定を行う場合は、[TCP/IP 設定]を押します。WINS の設 定を行わない場合は、手順 16 に進みます。

| R | 🗑 【ネットワーク設定】変更は次回主電源ON時より有🖇 |
|---|-----------------------------|
|   | TCP/IP設定                    |
|   | SMB設定                       |
|   | SNMP設定                      |
|   | 専用ポート設定<br>▶ ON             |
|   | 1/2 💽 🛋 🕅 एउ 🔳              |
|   | システム状況/中止。                  |

4

|             | →毒酒oki⊈ トハキ# |
|-------------|--------------|
| ④【TCP/IP設定】 |              |
| IPv4設定      |              |
| IPv6設定      |              |
| WINS設定      |              |
| 1/4         |              |
|             | - 閉じる J      |
|             | システム状況/中止。   |

13 WINS による名前解決を使用する場合は、[ON] を押します。使用しな い場合は、[OFF] を押します。

| لها           | 『ちった ロームジウ』が古什が同子番渡の4年上台方が                                                                                                    |
|---------------|----------------------------------------------------------------------------------------------------|
| $\circledast$ | 【WINS設定】                                                                                                    |
|               | ■WINSによる名前解決                                                                                                    |
|               | ON OFF                                                                                                    |
|               | ■WINSサー/Ÿ                                                                                                    |
|               | 192. 168. 1 . 1 🕷                                                                                                    |
|               | INP22ペース     INP22ペース     INP22ペー     INP22ペー     INP22ペー |
|               | דאטעע און איז איז דארא דארא דארא                                                                                                    |
|               | システム状況/中止。                                                                                                    |

[OFF]を選択した場合は、手順15に進みます。

## 14 [WINS サーバ] に、WINS サーバの IPv4 アドレスを入力します。

● 重要 IPv4 アドレスの決定方法が DHCP の場合、DHCP サーバから WINS サーバの IPv4 アドレスを取得できるときにはいつでも、DHCP サーバから取得した IPv4 アドレスが上書きされます。

## 15 設定内容を確認したあと、[OK] を押します。

TCP/IP 設定画面に戻ります。

**16** 初期設定 / 登録画面が閉じるまで、[閉じる] を繰り返し押します。

# 17 本製品を再起動します。

□ 電源をいったん切り、10 秒以上たってから再度電源を入れます。

✓ メモ 電源の入れかた/切りかたは、ユーザーズガイド「第1章 お使いになる前に」を参照してください。

これでプロトコルの設定は完了しました。
# ファイルサーバの設定

本製品からネットワーク上のコンピュータにファイルを送信するには、送信先となるコン ピュータ(ファイルサーバ)の設定が必要です。NetBIOS ネットワークでは、Windows お よび UNIX、LINUX、Mac OS X + Samba の共有フォルダへファイルを送信します。ここ では、共有フォルダの設定手順について説明しています。

- 重要 Samba は、2.2.8a 以降に対応しています。
  - お使いのモデルによっては、データ送信機能を使用するには、オプションを追加する必要があります。必要なオプションについては、「必要なオプションとシステム環境」(→ P.1-2)を参照してください。
  - ここでは、本製品からのデータの送信先となるコンピュータの設定手順のみを説明しています。実際に本製品からネットワーク上のサーバにデータを送信するには、本製品操作パネルで宛先を設定する必要があります。宛先の設定方法は、送信/ファクスガイド「第9章 宛先の登録/編集」を参照してください。
  - ここで説明する操作の手順は、共有フォルダの設定手順例です。お使いの環境によっては 設定手順が異なることがあります。
- ✓ メモ TCP/IP ネットワークでは、FTP サーバを本製品からのデータの送信先とすることもできます。FTP サーバの設定方法については、「ファイルサーバの設定」(→ P.3-52)を参照してください。

## 「TCP/IP ネットワークの接続

本製品からのファイルの送信先となるコンピュータに TCP/IP クライアントソフトウェアを インストールして、TCP/IP ネットワークを使用できるようにします。詳しくは、OS の説 明書を参照してください。

## NetBIOS ネットワークと共有フォルダの設定

#### Windows 98/Me をお使いの場合

- ✓ ★モ ・ネットワーク上に Windows 2000/XP/Vista/7/Server 2003 がある場合は、これらを ファイルサーバにすることをおすすめします。
  - 手順中の画面や項目名は、Windows 98 のものです。OS の種類によっては、項目名が異 なることがあります。

## **1** NetBIOS の設定を行います。

□ 画面上の [ネットワークコンピュータ] アイコンを右クリックして、[プロ パティ]を選択します。

- □ [現在のネットワークコンポーネント] 一覧に、[Microsoft ネットワークク ライアント] と [Microsoft ネットワーク共有サービス] があることを確認 します。ない場合は、[追加] をクリックしてインストールします。
- □ [ファイルとプリンタの共有] をクリックして、[ファイルを共有できるよう にする] を選択したあと、[OK] をクリックします。

| ネットワーク                                                            | ? × |
|-------------------------------------------------------------------|-----|
| ネットワークの設定 識別情報 アクセスの制御                                            |     |
|                                                                   |     |
| 現在のネットワークコンボーネント(型):                                              | - 1 |
| Interosoft ホットワーク クライ アフト<br>認知(A Rhine II Fast Ethernet Adapter) |     |
| ■■ ダイヤルアップ アダプタ                                                   |     |
| 🍹 TCP/IP -> VIA Rhine II Fast Ethernet Adapter                    |     |
| ¥ TCP/IP → ダイヤルアップ アダプタ                                           |     |
| Bicrosoft ネットワーク共有サービス                                            | _   |
| 追加(A) 削除(E) プロパティ(R)                                              |     |
|                                                                   | -   |
| Microsoft ネットワーク クライアント                                           | -   |
|                                                                   |     |
|                                                                   |     |
|                                                                   |     |
|                                                                   |     |
|                                                                   |     |
|                                                                   |     |
| 0K ***)/                                                          | 716 |
|                                                                   |     |

□ [ネットワーク] ダイアログボックスの [アクセスの制御] タブをクリックして、[アクセスの制御] ページを表示します。アクセス制御のレベルを選択します。

[ユーザーレベルでアクセスを制御する]を選択する場合は、ユーザーとグ ループの一覧が保存されている場所を入力します。

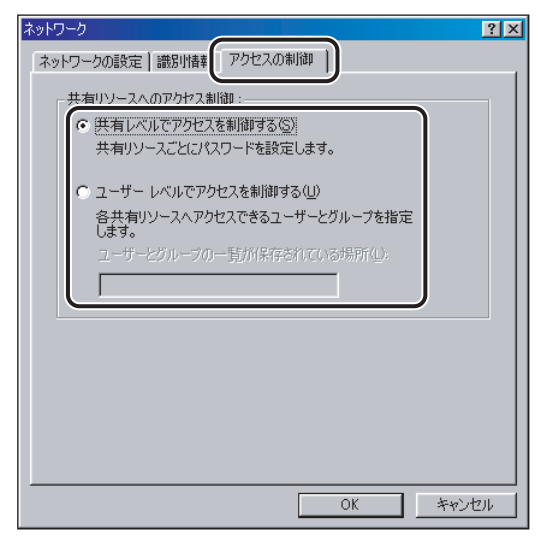

4

□ [ネットワーク] ダイアログボックスの [識別情報] タブをクリックして、[識別情報] ページを表示します。[コンピュータ名] を確認します。

| ネットワーク <u>?</u> 3                                                          |
|----------------------------------------------------------------------------|
| ネットワークの設定 識別情報 )                                                           |
| 次の情報は、ネットワーク上でコンピュータを識別するために使われます。このコンピュータの名前と所属するワークグループ名、簡単な説明を入力してください。 |
| コンピュータ名: (SWAN                                                             |
| ワークグループ: WORKGROUP                                                         |
| コンピュータの説明:                                                                 |
|                                                                            |
|                                                                            |
|                                                                            |
|                                                                            |
| OK キャンセル                                                                   |

□ [OK] を押して、[ネットワーク] ダイアログボックスを閉じます。

## 2 共有フォルダを設定します。

#### ● [共有レベルでアクセスを制御する] を選択した場合

- エクスプローラなどで、共有するフォルダを選択したあと、右クリックして [共有]を選択します。
- □ [共有ページ] で、[共有する] を選択して、[共有名] を入力します。

| shareのプロパティ                                                     | ? X           |
|-----------------------------------------------------------------|---------------|
| 全般共有                                                            |               |
|                                                                 |               |
|                                                                 |               |
|                                                                 |               |
| 共有名V <u>W</u> //                                                |               |
| :(@//tkc                                                        |               |
| アクセスの種類:                                                        | _             |
| <ul> <li>読み取り専用(R)</li> </ul>                                   |               |
| ・ フルアクセス(E) ・ パコロ・ビアロマロ(の) ・ ・・・・・・・・・・・・・・・・・・・・・・・・・・・・・・・・・・ |               |
|                                                                 |               |
| 5000000000000000000000000000000000000                           |               |
|                                                                 |               |
| フルバクセス用型: 1000000000000000000000000000000000000                 |               |
|                                                                 |               |
|                                                                 |               |
|                                                                 |               |
| OK                                                              | Ħ( <u>A</u> ) |

- □ [アクセスの種類] で、[フルアクセス] か [パスワードで区別] のどちらか を選択します。
- □ パスワードを入力します。

[パスワードで区別]を選択した場合は、フルアクセス用のパスワードを入力します。 パスワードは、半角 14 文字以内で設定します。

□ 設定内容を確認したあと、[OK] をクリックします。

#### ● [ユーザーレベルでアクセスを制御する]を選択した場合

- エクスプローラなどで、共有するフォルダを選択したあと、右クリックして [共有]を選択します。
- □ [共有ページ] で、[共有する] を選択して、[共有名] を入力します。

| shareのプロパティ           全般         共有           (* 共有する(S))           大有する(S)           大有する(S)           大有する(S)           大方する(S) | share       | ?×           |
|----------------------------------------------------------------------------------------------------|-------------|--------------|
| _名前( <u>M</u> ):                                                                                                    | アクセス権:      |              |
| <u>追加(D)</u>                                                                                                    | 前除位)編集位)    |              |
|                                                                                                    | OK キャンセル 適用 | ( <u>A</u> ) |

□ [追加] をクリックします。

[ユーザーの追加] ダイアログボックスが表示されます。

- 左側のリストから共有するフォルダにアクセスするユーザを選択して、右側のリストに追加します。
- □ 設定内容を確認したあと、[OK] をクリックします。
- [OK] をクリックして、共有するフォルダのプロパティダイアログボックス を閉じます。

## **3** 本製品の操作パネルで宛先を設定します。

宛先の設定は、[参照]を押してリストから選択する方法と、各項目を文字入力する方法が あります。 宛先の設定例:

サーバ側の設定(上記手順で設定、確認した内容)

[コンピュータ名]: swan 「共有名]: share share の中に Images というフォルダを作り、Images をファイルの送信先にする。

本製品の宛先の設定

[プロトコル]: Windows (SMB)

[ホスト名]: ¥¥swan¥share(共有フォルダのパスで¥¥ は省略可能)

[フォルダへのパス]:¥lmages

[ユーザ名]: (手順)で「共有レベルでアクセスを制御する」を選択した場合は、 入力不要です。) [パスワード]: (手順2で設定したパスワード)

| 【ファイル】          | 宛先数: 0              |
|-----------------|---------------------|
|                 | Windows(SMB) 📕 参照 🕨 |
| ホスト名            | ¥¥swan¥share        |
| フォルダへの<br>パス・・・ | ¥Images             |
| ユーザ名            |                     |
| パスワード           | ****                |
| キャンセル           | ОКЛ                 |
|                 | システム状況/中止,          |

い。

- 重要 ●各項目の値を参照画面でリストから選択する場合は、「起動時間の設定」(→ P.3-45)で設 定した時間が経過してから [参照] を押してください。(工場出荷時の起動時間の設定値 は「60」秒です。
  - 操作パネルの[ホスト名]に入力できるのは、半角120文字(全角60文字)以内です。 また、[フォルダへのパス]には半角120文字(全角60文字)以内、それぞれ制限文字 数以内になるように、サーバ側を設定してください。
  - タッチパネルディスプレイの表示言語を切り替えると、「ホスト名」や「フォルダへのパ ス]が正しく表示されなかったり、参照できないことがあります。
  - マスタブラウザだけでなく、接続先コンピュータと本製品の操作パネルの表示言語が一致 しない場合、「ホスト名」や「フォルダへのパス」が正しく表示されなかったり、参照で きないことがあります。
- 🥝 🗡 モ 🛛 宛先の[ホスト名]は、次の形式で指定することもできます。後者の場合は DNS サーバ が必要です。 ¥¥192.168.2.100¥share ¥¥host\_name.organization.company.co.jp¥share 宛先の設定方法は、送信/ファクスガイド「第9章 宛先の登録/編集」を参照してくださ

これで共有フォルダへ送信するための設定が完了しました。

## Windows 2000/XP/Vista/7/Server 2003 をお使いの場合

- 重要 ファイルサーバの設定は、ネットワーク管理者が行うことをおすすめします。
- Windows 2000/XP/Vista/7/Server 2003 には、アクセスできるユーザ数またはクライアント数に制限があります。このユーザ数またはクライアント数を超えた場合、Windows2000/XP/Vista/7/Server 2003 にデータを送信することはできません。
  - Windows Vistaをお使いの場合には、操作の途中で確認ダイアログが表示されることがあります。そのようなときには、ユーザ名とパスワードを入力してください。詳細は、OSの説明書などを参照してください。
  - 1 管理者の権限で Windows にログオンします。

## **2** NetBIOS の設定を行います。

- ❑ Windows 2000:画面上の [マイネットワーク] アイコンを右クリックー [プロパティ] - [ローカルエリア接続] アイコンを右クリック- [プロパ ティ] を選択します。
- Windows XP: [スタート] メニューー [マイネットワーク] を右クリック ー [プロパティ] ー [ローカルエリア接続] アイコンを右クリックー [プロ パティ] を選択します。
- □ Windows Vista: [スタート] メニューの [ネットワーク] を右クリックー [プロパティ] - [ネットワーク接続の管理] - [ローカルエリア接続] アイ コンを右クリック- [プロパティ] を選択します。
- ❑ Windows 7: [スタート] メニューー [コントロールパネル] [ネットワー クとインターネット] - [ネットワークと共有センター] - [ローカルエリ ア接続] - [プロパティ] を選択します。
- □ Windows Server 2003: [スタート] メニューー [コントロールパネル] ー [ネットワーク接続] ー [ローカルエリア接続] アイコンを右クリックー [プ ロパティ] を選択します。

[ローカルエリア接続のプロパティ] ダイアログボックスが表示されます。

□ [ローカルエリア接続のプロパティ]ダイアログボックスで、以下の項目のすべてにチェックマークが付いていることを確認します。チェックマークが外れている場合は、チェックマークを付けます。

[Microsoft ネットワーク用クライアント]

[Microsoft ネットワーク用ファイルとプリンタ共有] / [Microsoft ネットワーク用 ファイルとプリンター共有]

[インターネットプロトコル(TCP/IP)] / [インターネットプロトコルバージョン 4 (TCP/IPv4)]

| ▲ ローカル エリア接続のプロパティ ? 🗙                                                                                                    |
|----------------------------------------------------------------------------------------------------|
| 全般認証詳細設定                                                                                                    |
| 接続方法                                                                                                    |
| ■ VIA Rhine II Fast Ethernet Adapter 構成(()                                                                                      |
| この接続は次の項目を使用します(型):                                                                                                    |
| <ul> <li>✓ ■ Microsoft ネットワーク用クライアント</li> <li>✓ ■ Microsoft ネットワーク用ファイルとプリンタ共有</li> <li>✓ マインターネット プロトコル (TCP/IP)</li> </ul>    |
| インストール(小)アンインストール(小) プロパティ(別)<br>- 説明<br>伝送制御プロトコル/インターネット プロトコル。相互接続されたさまざまな<br>ネットワーク間の通信を提供する、既定のワイド エリア ネットワーク プロトコ<br>ルです。 |
| ✓ 接続時に通知領域にインジケータを表示する(型) ✓ 接続が限られているか利用不可能な場合に通知する(型)                                                                          |
| OK キャンセル                                                                                                    |

Windows XPの画面例

- □ [インターネットプロトコル (TCP/IP)] / [インターネットプロトコルバー ジョン4 (TCP/IPv4)] をダブルクリックします。
- □ [インターネットプロトコル (TCP/IP) のプロパティ] / [インターネット プロトコルバージョン 4 (TCP/IPv4) のプロパティ] ダイアログボックスを 表示して、[全般] ページの [詳細設定] をクリックします。
- [WINS] タブをクリックして、[WINS] ページを表示します。[NetBIOS over TCP/IP を有効にする] を選択します。
- □ [OK] を繰り返しクリックして、ダイアログボックスを閉じます。
- □ 必要に応じてコンピュータを再起動します。
- Windows Vista で [ユーザーアカウント制御] ダイアログボックスが表示された場合は、 [続行] をクリックしてください。

## 3 コンピュータ名を確認します。

#### ● Windows 2000 の場合

□ [マイコンピュータ] アイコンを右クリックして、[管理] を選択します。
 [コンピュータの管理] ウィンドウが表示されます。

□ [コンピュータの管理(ローカル)]を右クリックして、[プロパティ]を選択 します。

[コンピュータの管理(ローカル)のプロパティ]ダイアログボックスが表示されます。

- □ [ネットワーク ID] タブをクリックして、[ネットワーク ID] ページを表示し ます。[コンピュータ名] を確認します。
- □ [キャンセル] をクリックして、ダイアログボックスを閉じます。続いて [コ ンピュータの管理] ウィンドウを閉じます。

#### ● Windows XP/Server 2003 の場合

- [スタート]メニューの[マイコンピュータ]を右クリックして、[プロパティ] を選択します。
- □ [コンピュータ名] タブをクリックして、[コンピュータ名] ページを表示します。
- □ [変更] をクリックして、[コンピュータ名の変更] ダイアログボックスで [詳細] をクリックします。
- □ [DNS サフィックスと NetBIOS コンピュータ名] ダイアログボックスで、 [NetBIOS コンピュータ名] を確認します。

Windows XPの画面例

| DNS サフィックスと NetBIOS コンピュータ名                                                  | ?   |
|------------------------------------------------------------------------------|-----|
| このコンピュータのプライマリ DNS サフィックス( <u>P</u> ):<br>[                                  |     |
| ✓ドメインのメンバシップが変更されるときにプライマリ DNS サフィックスを変更する(②)<br>NetBIOS コンピュータ名(№):<br>SWAN |     |
| この名前は、古いコンピュータやサービスとの間の操作に使用されます。                                            | 216 |

□ [キャンセル] を繰り返しクリックして、ダイアログボックスを閉じます。

#### ● Windows Vista の場合

- □ [スタート] メニューの [コンピュータ] を右クリックして、[プロパティ] を 選択します。
- □ [コンピュータ名、ドメインおよびワークグループの設定]の[設定の変更] をクリックします。
- [システムのプロパティ]ダイアログボックスの[コンピュータ名]ページで、
   [変更]をクリックします。
- □ [コンピュータ名 / ドメイン名の変更] ダイアログボックスで、[詳細] をク リックします。
- □ 表示されたダイアログボックスの [NetBIOS コンピュータ名] を確認します。

4

□ [キャンセル] を繰り返しクリックして、ダイアログボックスを閉じます。

#### ● Windows 7 の場合

- □ [スタート] メニューの [コンピューター] を右クリックして、[プロパティ] を選択します。
- □ [コンピューター名、ドメインおよびワークグループの設定]の[設定の変更] をクリックします。
- [システムのプロパティ]ダイアログボックスの[コンピューター名]ページ で、[変更]をクリックします。
- □ [コンピューター名 / ドメイン名の変更] ダイアログボックスで、[詳細] をク リックします。
- 表示されたダイアログボックスの [NetBIOS コンピューター名] を確認します。
- □ [キャンセル] を繰り返しクリックして、ダイアログボックスを閉じます。
- 4 共有フォルダにアクセスするユーザーとパスワードを設定します。 Windows XP Home Edition をお使いの場合は、手順5に進みます。
  - □ コンピュータを管理するウィンドウを表示します。

Windows 2000:画面上の [マイコンピュータ] を右クリックして、 [管理] を選択し ます。

Windows XP/Server 2003: [スタート] メニューの [マイコンピュータ] を右クリッ クして、[管理] を選択します。

Windows Vista: [スタート] メニューの [コンピュータ] を右クリックして、[管理] を選択します。

Windows 7: [スタート] メニューの [コンピューター] を右クリックして、[管理] を 選択します。

[コンピュータの管理] / [コンピューターの管理] ウィンドウが表示されます。

[システムツール]の中の[ローカルユーザーとグループ]をダブルクリックします。

 [ユーザー] フォルダを右クリックして、ポップアップメニューから [新しい ユーザー] を選択します。

Windows XPの画面例

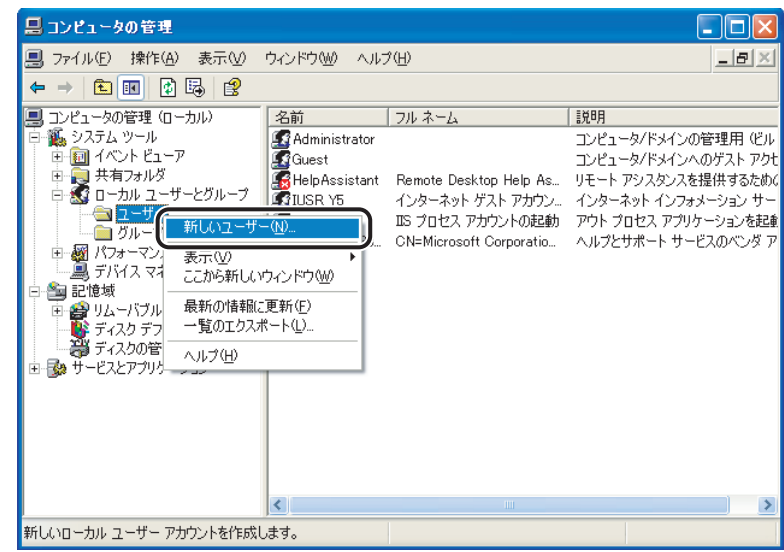

#### □ [新しいユーザー] ダイアログボックスで、[ユーザー名]、[パスワード]、[パ スワードの確認入力] を入力します。

| W | /ir | ndo | ws | XP | Ø | 画 | 面 | 例 |
|---|-----|-----|----|----|---|---|---|---|
|---|-----|-----|----|----|---|---|---|---|

| 新しいユーザー                                                                                  | ?× |
|------------------------------------------------------------------------------------------|----|
| ユーザー名(U): user1<br>フルネーム(E):<br>説明(D):<br>パスワード(P): ************************************ |    |
| ローザーは次回ログオン時にパスワードの変更が必要(M) ローザーはパスワードを変更できない(S) パスワードを無期限にする(W) アカウントを無効にする(B)          |    |

ユーザ名は半角 24 文字(全角 12 文字)以内、パスワードは半角 14 文字以内で設定 します。

[ユーザーは次回ログオン時にパスワードの変更が必要] にチェックマークを付けて新 規ユーザを追加した場合は、新規ユーザはいったんパスワードを変更してからでない と、本製品からファイルを送信することはできません。(本製品でパスワードを変更す ることはできません。)

- □ 内容を確認したあと、[作成] をクリックします。
- □ [コンピュータの管理] / [コンピューターの管理] ウィンドウを閉じます。
- Windows Vista で [ユーザーアカウント制御] ダイアログボックスが表示された場合は、
   [続行] をクリックしてください。

## 5 共有フォルダを設定します。

- Windows 2000/XP/Server 2003 の場合
  - エクスプローラなどで、共有するフォルダを選択したあと、右クリックして [プロパティ]を選択します。
  - □ [共有] ページで [このフォルダを共有する] を選択して、[共有名] を入力 します。

| WINDOWS AFの画面別                                                                                                    |
|----------------------------------------------------------------------------------------------------|
| shareのプロパティ ?X                                                                                                    |
| 全般         共有         セキュリティ         Web         共有         カスタマイズ           このフォルダをネットワーク上のほかのユーザーと共有できます。このフォルダを共有するには         レのフォルダを共有すること、マフォルダを共有することで、         シリックしてください。 |
| <ul> <li>○.この17+1ルダを共有は.な(.)(h)</li> <li>○.この7+1ルダを共有する(S)</li> <li>±右名(H)</li> <li>(bhare</li> </ul>                                                                             |
|                                                                                                    |
| ユーザー数制限: ④ 無制限(M)<br>○ 許可するユーザー数(M):                                                                                                    |
| ネットワークを経由してこのフォルダにアクセスするユー<br>サーのためにアクセス許可を設定する(こは、「アクセス、許可(P)<br>許可」をソッタリしてださい。                                                                                                  |
| オフライントグレスの設定を確約29日には、1キャッシュ」キャッシュ(()<br>をグリックしてください。                                                                                                    |
| このフォルダを、ネットワーク上の他のコンピュータと共有できるよう、Windows<br>ファイアウォールは構成されています。<br>Windows ファイアウォールの設定を表示します。                                                                                      |
| OK         キャンセル         通用( <u>A</u> )                                                                                                    |

- Windows Vista/7 の場合
  - エクスプローラなどで、共有するフォルダを選択したあと、右クリックして [プロパティ]を選択します。
  - □ [共有] ページで [詳細な共有] をクリックします。
  - □ [詳細な共有] ダイアログボックスで [このフォルダを共有する] / [この フォルダーを共有する] を選択して、[共有名] を入力します。
- Windows Vista で [ユーザーアカウント制御] ダイアログボックスが表示された場合は、
   [続行] をクリックしてください。

## **6** アクセス権を設定します。

- 共有フォルダを作成したドライブが FAT または FAT32 フォーマットの場合 ([セキュリティ] タブがない場合)
  - □ [アクセス許可]をクリックします。共有するフォルダへのアクセスを許可するユーザまたはグループを選択して、アクセス許可を設定するリストの[変更]と[読み取り]の両方の[許可]にチェックマークを付けたあと、[OK]をクリックします。

| SharedDocs のアクセス許可<br>共有アクセス許可<br>グループ名またはユーザー名(g):<br>for Everyone | ?              |
|---------------------------------------------------------------------|----------------|
| 共有アクセス許可<br>グループ名またはユーザー名( <u>G</u> ):                              |                |
| グループ名またはユーザー名( <u>G</u> ):                                          |                |
| f Everyone                                                          |                |
|                                                                     |                |
|                                                                     |                |
|                                                                     |                |
|                                                                     |                |
| 道加(D) 詳                                                             | 削除( <u>R</u> ) |
| Everyone のアクセス許可(P) 許可                                              | 拒否             |
| איר אר 🗖                                                            |                |
| · 「 変更 · · · · · · · · · · · · · · · · · ·                          |                |
| 読み取り                                                                |                |

Windows XDの両面例

- 共有フォルダを作成したドライブが NTFS フォーマットの場合([セキュリティ] タブがある場合)
  - 共有するフォルダのプロパティダイアログボックスの[セキュリティ]タブ をクリックします。共有するフォルダへのアクセスを許可するユーザまたは グループを選択あるいは追加して、アクセス許可を設定するリストの[書き 込み]と[読み取りと実行]以上のアクセス権を[許可]に設定します。フォ ルダ内のファイルには、[書き込み]と[読み取り]以上のアクセス権を[許 可]に設定します。
  - □ [OK] をクリックして、共有するフォルダのプロパティダイアログボックス を閉じます。
- Windows XP の場合 [セキュリティ] タブは以下の手順で表示することができます。 詳しい手順は、Windows XP の説明書を参照してください。
  - ・Windows XP Professional:フォルダオプションで[簡易ファイルの共有を使用する]のチェックマークを外します。[簡易ファイルの共有を使用する]にチェックマークを付けると、ファイルを共有することもできます。お使いの環境に合わせて設定してください。
  - Windows XP Home Edition: Windows をセーフモードで起動し、Windows 拡張オプションメニューで[セーフモードとネットワーク]を選択します。ログイン後、共有するフォルダのプロパティダイアログボックスを開くと[セキュリティ]タブが表示されます。
  - Windows Vista で [ユーザーアカウント制御] ダイアログボックスが表示された場合は、 [続行] をクリックしてください。

## 7 本製品の操作パネルで宛先を設定します。

宛先の設定は、[参照]を押してリストから選択する方法と、各項目のキーを押して文字入 力する方法があります。 宛先の設定例:

サーバ側の設定(上記手順で設定、確認した内容)

[コンピュータ名] / [NetBIOS コンピュータ名] / [NetBIOS コンピューター名] : swan [共有名]: share

share の中に Images というフォルダを作り、Images をデータの送信先にする。

本製品の宛先の設定

[プロトコル]: Windows (SMB)

[ホスト名]: ¥¥swan¥share(共通フォルダのパスで¥¥は省略可能)

[フォルダへのパス]:¥lmages

| [ユーザ名]:  | (手順4で設定したユーザ名) |
|----------|----------------|
| [パスワード]: | (上記ユーザのパスワード)  |

| 【ファイル】         | 宛先数: 0        |
|----------------|---------------|
| プロトコル:         | \Vindows(SMB) |
| ホスト名           | ¥¥swan¥share  |
| フォルダへの<br>パス ・ | ¥Images       |
| ユーザ名           | user_name     |
| 120-א          | ****          |
| キャンセル          | OK J          |
|                | システム状況/中止     |

- 重要 各項目の値を参照画面でリストから選択する場合は、「起動時間の設定」(→ P.3-45)で設 定した時間が経過してから「参照」を押してください。(工場出荷時の起動時間の設定値 は「60」秒です。)
  - ・操作パネルの[ホスト名]に入力できるのは、半角120文字(全角60文字)以内です。
     また、[フォルダへのパス]は半角 120 文字(全角 60 文字)以内です。それぞれ制限文 字数以内になるように、サーバ側を設定してください。
  - タッチパネルディスプレイの表示言語を切り替えると、「ホスト名」や「フォルダへのパ ス]が正しく表示されなかったり、参照できないことがあります。
  - マスタブラウザとなっているコンピュータと本製品の操作パネルの表示言語が異なる場 合、[ホスト名] や [フォルダへのパス] が正しく表示されなかったり、参照できないこ とがあります。
  - Windows XP Home Edition をお使いの場合は、[ユーザ名] と [パスワード] の入力は 不要です。
- 🧭 🗡 モ 🛛 宛先の [ホスト名] は、次の形式で指定することもできます。後者の場合は DNS サーバ が必要です。 ¥¥192.168.2.100¥share ¥¥host\_name.organization.company.co.jp¥share
  - 宛先の設定方法は、送信/ファクスガイド「第9章 宛先の登録/編集」を参照してくだ さい。

これで共有フォルダへ送信するための設定が完了しました。

## UNIX/Linux で Samba をお使いの場合

#### 重要 • Samba は、2.2.8a 以降に対応しています。

●お使いの環境によっては、Sambaを使用するための詳細な設定が必要な場合があります。 詳しくは、お使いの環境のネットワーク管理者にご相談ください。

## 1 ワークステーションにスーパーユーザとしてログインします。

# 2 Samba の共有フォルダにアクセスするユーザとパスワードを設定します。

ユーザ名は半角24文字以内、パスワードは半角14文字以内で設定します。

## **3** 本製品の操作パネルで宛先を設定します。

宛先の設定は、[参照]を押してリストから選択する方法と、各項目のキーを押して文字入 力する方法があります。

宛先の設定例:

• サーバ側の設定

[コンピュータ名]: swan

[共有名]: share share の中に Images というフォルダを作り、Images をデータの送信先にする。

•本製品の宛先の設定

| [プロトコル]:    | Windows (SMB)            |
|-------------|--------------------------|
| [ホスト名]:     | ¥¥swan¥share (共通フォルダのパス) |
| [フォルダへのパス]: | ¥lmages                  |
| [ユーザ名]:     | (上記手順で設定したユーザ名)          |
| [パスワード]:    | (上記ユーザのパスワード)            |

| 【ファイル】         | 宛先数: 0              |
|----------------|---------------------|
| プロトコル:         | Windows(SMB) 🖌 参照 🖡 |
|                | ¥¥swan¥share        |
| フォルダへの<br>パス ・ | ¥Images             |
| ユーザ名           | user_name           |
| パスワード          | ****                |
| キャンセル          | OK L                |
|                | システム状況/中止。          |

- 重要 ・各項目の値を参照画面でリストから選択する場合は、「起動時間の設定」(→ P.3-45)で 設定した時間が経過してから [参照]を押してください。(工場出荷時の起動時間の設定 値は「60」秒です。)
  - ●操作パネルの[ホスト名]に入力できるのは、半角120文字(全角60文字)以内です。 また、[フォルダへのパス]は半角120文字(全角60文字)以内です。それぞれ制限文 字数以内になるように、サーバ側を設定してください。
  - タッチパネルディスプレイの表示言語を切り替えると、[ホスト名]や[フォルダへのパス]が正しく表示されなかったり、参照できないことがあります。
  - マスタブラウザとなっているコンピュータと本製品の操作パネルの表示言語が異なる場合、[ホスト名]や[フォルダへのパス]が正しく表示されなかったり、参照できないことがあります。
- • 宛先の[ホスト名]は、次の形式で指定することもできます。後者の場合は DNS サーバ が必要です。

   ¥¥192.168.2.100¥share
   ¥¥host name.organization.company.co.jp¥share
  - 宛先の設定方法は、送信/ファクスガイド「第9章 宛先の登録/編集」を参照してくだ さい。

これで共有フォルダへ送信するための設定が完了しました。

### Mac OS X で Samba をお使いの場合

- 重要 Samba は、2.2.8a 以降に対応しています。
  - お使いの環境によっては、Sambaを使用するための詳細な設定が必要な場合があります。 詳しくは、お使いの環境のネットワーク管理者にご相談ください。

### 1 Mac OS X に管理者としてログインします。

- **2** Mac OS X の Windows 共有サービスを開始します。
  - Dock から [システム環境設定] をクリックします。
  - □ [システム環境設定] ウィンドウで [共有] をクリックします。
  - □ [Windows 共有] にチェックマークを付けます。
  - □ ツールバーの [すべてを表示] をクリックします。

- 3 本製品から共有フォルダにアクセスするときのアカウントを設定します。
  - □ [システム環境設定] ウィンドウで [アカウント] をクリックします。
  - 鍵のアイコンをクリックして、[認証] ウィンドウにパスワードを入力した後、
     [OK] をクリックします。
  - □ [アカウント] ウィンドウで [+] をクリックします。
  - □ [名前] [パスワード] を入力し、[アカウント作成] をクリックします。
    - •[名前]を入力すると自動で同じ文字が[ユーザ名]にも入力されます。
    - 名前(ユーザ名)は半角24文字以内、パスワードは半角14文字以内で設定します。
       設定例:
    - 名前(ユーザ名)を「Users」と設定します。
  - □ [アカウント] ウィンドウを閉じます。
- **4** ログアウトし、手順 3 で作成したアカウントでログインします。

## 5 送信先として使用する共有フォルダを作成します。

設定例:

Home フォルダの中に [share] フォルダを作成します。

## 6 手順5で作成した共有フォルダのアクセス権を設定します。

- □ 共有フォルダを選択した状態で、[ファイル] メニューの [情報を見る] をク リックします。
- □ [所有権とアクセス権] で [詳細な情報] を選択します。
- □ オーナー、グループのメンバーの読み取り/書き込みを選択します。 共有フォルダにファイルを送信するには、書き込みを許可する必要があります。
- □ 情報ウィンドウを閉じます。

## 7 本製品の操作パネルで宛先を設定します。

宛先の設定は、[参照]を押してリストから選択する方法と、各項目のキーを押して文字入 力する方法があります。

宛先の設定例:

サーバ側の設定(上記手順で設定した内容)

[共有名]: share 名前(ユーザ名)「Users」の Home フォルダ中に「share」フォルダを作り、ファ イルの送信先にする。

本製品の宛先の設定

 [プロトコル]:
 Windows (SMB)

 [ホスト名]:
 ¥¥Macintosh の IP アドレス ¥Users

 [フォルダへのパス]:
 ¥share

 [ユーザ名]:
 (手順 3 で入力した名前 (ユーザ名))

 [パスワード]:
 (上記ユーザのパスワード)

| 【ファイル】         |                          |
|----------------|--------------------------|
|                | Windows(SMB) 🔥 参照 🕨      |
| ホスト名           | ¥¥192.168.XXX.XXX ¥Users |
| フォルダへの<br>パス ・ | ¥share                   |
| ユーザ名           | Users                    |
| パスワード          | ****                     |
| キャンセル          | ОК                       |
|                | システム状況/中止                |

- 重要 ・各項目の値を参照画面でリストから選択する場合は、「起動時間の設定」(→ P.3-45)で 設定した時間が経過してから [参照]を押してください。(工場出荷時の起動時間の設定 値は「60」秒です。)
  - ●操作パネルの[ホスト名]に入力できるのは、半角120文字(全角60文字)以内です。 また、[フォルダへのパス]は半角120文字(全角60文字)以内です。それぞれ制限文 字数以内になるように、サーバ側を設定してください。
  - タッチパネルディスプレイの表示言語を切り替えると、[ホスト名]や[フォルダへのパス]が正しく表示されなかったり、参照できないことがあります。
  - マスタブラウザとなっているコンピュータと本製品の操作パネルの表示言語が異なる場合、[ホスト名]や[フォルダへのパス]が正しく表示されなかったり、参照できないことがあります。
- 愛メモ 宛先の設定方法は、送信/ファクスガイド「第9章 宛先の登録/編集」を参照してください。

これで共有フォルダへ送信するための設定が完了しました。

4

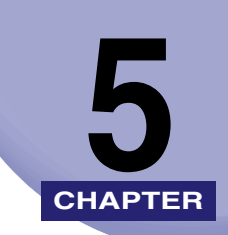

## 困ったときには

操作中に起きたトラブルの解決法について説明しています。

| ネットワーク接続に関するトラブルと対処方法    | 5-2 |
|--------------------------|-----|
| 印刷に関するトラブルと対処方法          | 5-4 |
| ファイルサーバへの送信に関するトラブルと対処方法 | 5-6 |

## ネットワーク接続に関するトラブルと対処方法

ネットワーク接続に関するトラブルの原因とその対処方法について説明しています。

#### 操作パネルに「ネットワークの接続を確認してください。」と表示される

- **原因**本製品とケーブルが正しく接続されていない。
- **処置** いったん電源を切り、次のことを確認したあと、本製品の電源を入れなおしてく ださい。
  - 本製品がネットワークに正しいケーブルを使って接続されていることを確認します。(→ ケーブルの接続: P.2-3)

#### 意図しない接続先に自動的にダイヤルアップする (ネットワークにダイヤルアップ ルータが接続されている場合)

- 原因本製品は、定期的、または一時的にネットワーク上の機器と通信を行います。 本製品が接続されているネットワーク上に、ダイヤルアップルータが接続されている場合、本製品やダイヤルアップルータの設定によっては、意図しない接続先に接続された状態になり、電話回線の利用料や通信料が発生することがあります。 例:
  - 本製品で設定したファイルサーバやメールサーバなどのホスト名や IP アドレスが、本製品が接続されているネットワーク上に存在しない場合。
  - •DNS サーバが、外部のネットワークにある場合。
  - 本製品の接続されているネットワーク上に、外部のネットワークに接続されている機器の情報が登録されている DNS サーバがある場合に、その機器に接続するとき。
- 処置 次のことを確認してください。
  - ダイヤルアップルータでブロードキャストを通す必要がない場合は、ダイヤル アップルータの設定をブロードキャストを通さない設定にしてください。ダイヤ ルアップルータでブロードキャストを通す必要がある場合は、設定が正しいかど うかを確認してください。
  - ●本製品で設定したファイルサーバやメールサーバなどのホスト名や IP アドレス が正しいかどうかを確認してください。
  - •DNS サーバが外部のネットワークにある場合は、本製品が接続されているネットワーク上の機器に接続する場合でも、接続先はホスト名ではなく、IP アドレスを使用して設定してください。

•DNS サーバが本製品が接続されているネットワーク上にあり、DNS サーバに外 部のネットワークに接続されている機器の情報が登録されている場合は、その設 定が正しいかどうかを確認してください。

#### リモート UI やユーティリティソフトウェアで本製品を認識できない

- **原因1** リモート UI やユーティリティソフトウェアを実行するコンピュータの IP アドレ スが、本製品の [IP アドレス範囲設定] で許可されていない。
- 処置 リモート UI やユーティリティソフトウェアを実行するコンピュータの IP アドレスが、本製品の [IP アドレス範囲設定] で許可されていないと、本製品の情報を表示したり、各項目を設定したりすることができません。
   本製品の [IP アドレス範囲設定] で、リモート UI やユーティリティソフトウェアを実行するコンピュータの IP アドレスが許可 IP アドレスに含まれるようにしてください。(→ TCP/IP の設定 (IPv4): P. 3-4 の手順 9、TCP/IP の設定 (IPv6): P. 3-24 の手順 7)
- **原因 2** [SNMP を使用] や [専用ポート設定] が [OFF] になっている。
- 処置 [SNMPを使用] と [専用ポート設定] を [ON] にします。
   (→通信環境の設定: P. 2-10)
- **原因3** SNMP のコミュニティ名が異なっている。
- 処置 本製品に設定されている SNMP のコミュニティ名と異なるコミュニティ名で ユーティリティソフトウェアから本製品にアクセスすると、本製品を認識できま せん。SNMP のコミュニティ名を確認してください。(→ 通信環境の設定: P. 2-10)

## 印刷に関するトラブルと対処方法

印刷に関するトラブルの原因とその対処方法について説明しています。

#### ドライバをインストールできない(TCP/IP ネットワーク)

- **原因** ドライバをインストールするコンピュータの IP アドレスが、本製品の [IP アドレ ス範囲設定] で許可されていない。
- 処置 TCP/IP を使用して印刷する場合、ドライバを正常にインストールするには、ドライバをインストールするコンピュータの IP アドレスが、本製品の [IP アドレス範囲設定] で許可されている必要があります。
   本製品の [IP アドレス範囲設定] の設定内容を確認してください。(→ TCP/IP の設定 (IPv4): P.3-4 の手順 9、TCP/IP の設定 (IPv6): P.3-24 の手順 7)

#### TCP/IP ネットワークから印刷できない

- **原因1** 本製品とケーブルが正しく接続されていない。
- **処 置** 次のことを確認したあと、本製品の電源を入れなおしてください。
  - 本製品がネットワークに正しいケーブルを使って接続されていることを確認します。(→ケーブルの接続: P.2-3)
- **原因2** TCP/IP ネットワークが正しく設定されていない。
- **処 置**次のことを確認してください。
  - IPv4 アドレスが正しく設定されていることを確認します。DHCP、BOOTP、 RARP のいずれかを使用して IPv4 アドレスを設定する場合は、DHCP、BOOTP、 RARP が動作していることを確認してください。
  - IPv6 アドレスが正しく設定されていることを確認します。ルータの設定を確認 後、[ステートレスアドレスを使用]を[ON]にして、アドレスを取得できるか 確認してください。DHCPv6 を使用して IPv6 アドレスを設定する場合は、 DHCPv6 が動作していることを確認してください。
- メモ
   上記の設定が正しくても本製品を認識できない場合は、ネットワーク部の起動時間を遅ら
   せると問題が解決することがあります。(→ 起動時間の設定: P.3-45)

- 原因3 印刷を行うコンピュータが正しく設定されていない。(Windows)
- 処置次のことを確認してください。
  - ・正しいプリンタドライバがインストールされていることを確認します。
     Windows から印刷を行うには、各コンピュータにプリンタドライバがインストールされている必要があります。(→「ドライバーソフトウェアガイド」、「プリンタードライバーインストールガイド」)
  - •印刷を行うコンピュータの出力先が正しいプリンタに設定されているか確認します。次の操作によって表示されるプリンタのアイコンで確認できます。 Windows 2000: [スタート]メニューから [設定] - [プリンタ]を選択します。 Windows XP Professional/Server 2003: [スタート]メニューから [プリンタと FAX] を選択します。 Windows XP Home Edition: [スタート]メニューから [コントロールパネル]- [プリンタとその他のハードウェア] - [プリンタと FAX] を選択します。Windows Vista/Server 2008: <math>[スタート]メニューから [コントロールパネ $\mu] - [プリンタ]$ を選択します。 Windows 7/Server 2008 R2: [スタート]メニューから [デバイスとプリン

ター】を選択します。

- 原因4 印刷するファイル名が長すぎる。
- 処置 通常 LPR は、印刷に使用するアプリケーションソフトウェア名やファイル名を元にしたジョブ名を送信します。しかし、ジョブ名が 255 バイト以上になると、正常に送信できなくなります。このときは、印刷するファイル名を短くしてください。
- **原因 5** 印刷データを送信するコンピュータの IP アドレスが、本製品の [IP アドレス範囲 設定] で許可されていない。
- 処置 本製品の [IP アドレス範囲設定] の設定内容を確認してください。(→ TCP/IP の 設定(IPv4): P.3-4 の手順9、TCP/IP の設定(IPv6): P.3-24 の手順7)
- 原因6 本製品のタッチパネルディスプレイに、エラーメッセージが表示されている。
- **処 置** エラーメッセージを確認したあと、ユーザーズガイド「第8章 困ったときには」 を参照して表示されているエラーメッセージに適した処置を行ってください。

<mark>ファイ</mark>ルサーバへの送信に関するトラブルと対 処方法

ファイルサーバへの送信に関するトラブルの原因とその対処法について説明しています。

### データを送信できない/ファイルを共有できない(FTP)

- **原因1** FTP サーバが正しく設定されていない。
- 処置 以下を実行して、サーバの状態を確認してください。(Windows をお使いの場合 は MS-DOS プロンプト、またはコマンドプロンプトで実行してください。)
   ●FTP サーバの IP アドレスが、192.168.1.195 の場合の UNIX での実行例

U:>ftp192.168.1.195 ←サーバへの接続 Connected to192.168.37.195. 220 canmfs FTP server (UNIX(r) System V Release4.0) ready. User (192.168.37.195:(none)):user\_name ←ユーザログイン 331 Password required for user\_name. Password: ←パスワード入力 230 User user\_name logged in. ftp>cd /export/share ←データの送信先のディレクトリに移動 250 CWD command successful. ftp>bin ←データ転送タイプ指定 (バイナリ指定) 200 Type set to l. ftp>put sample.tif ←確認用の転送ファイル名指定 ftp>bye ←サーバとの接続を切断 221 Goodbye

- メモ 以上のことを実行しても正常に動作しない場合は、お使いの環境のネットワーク管理者に ご相談ください。
- **原因 2** 本製品の宛先の [ユーザ名] の設定で、ユーザ名の末尾に空白(スペース)が入 力されている。
- **処置** 本製品の宛先の [ユーザ名] の設定で、末尾に空白(スペース)が含まれていな いかどうかを確認してください。
- **原因 3** 本製品のサーバから FTP サーバへのデータの送信中に本製品の電源が切れたの で、再起動後にこのデータを再送信した。(Windows 2000/XP/Vista/7/Server 2003 を FTP サーバに設定している場合)
- 処置 FTP サーバへのファイルの送信中に本製品の電源が切れた場合、FTP サーバは転送が完了しなかったデータを書き込み中の状態で保持しています。したがって、FTP サーバに新たに接続して再送信しても、このデータに上書きすることはできません。いったん FTP サーバを停止して、転送が完了しなかったデータを削除すると、再びデータを送信できるようになります。

- **原因4** 本製品のタッチパネルディスプレイに、エラーメッセージが表示されている。
- 処置 エラーメッセージを確認したあと、ユーザーズガイド「第8章 困ったときには」 を参照して表示されているエラーメッセージに適した処置を行ってください。

#### データを送信できない/ファイルを共有できない(Windows、Samba のファイ ル共有)

- **原因1** 共有フォルダのファイル共有の設定が正しく設定されていない。
- 処置次のことを確認してください。
  - お使いのコンピュータの[ネットワーク] / [マイネットワーク] に、共有したいコンピュータがあるかどうかを確認します。([ネットワーク] のクイック検索ボックス、または [スタート] メニューの [検索] を使用して、共有したいコンピュータがネットワーク上にあるかどうかを確認することもできます。)
  - 共有したいコンピュータがあった場合には、そのコンピュータのアイコンをダブ ルクリックして、共有したいフォルダの共有名があるかどうかを確認します。
  - ・共有名が見つからない場合は、「ファイルサーバの設定」(→ P.3-52)を参照して、共有フォルダの設定を確認してください。
- **原因 2** 本製品のタッチパネルディスプレイに、エラーメッセージが表示されている。
- **処置** エラーメッセージを確認したあと、ユーザーズガイド「第8章 困ったときには」 を参照して表示されているエラーメッセージに適した処置を行ってください。

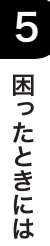

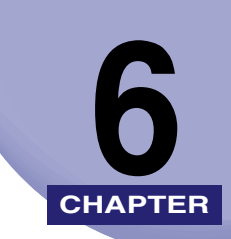

## 付録

ネットワーク設定項目、仕様、および索引について説明しています。

| ネットワーク設定項目一覧                               | 6-2  |
|--------------------------------------------|------|
| ユーティリティソフトウェアを使用するには                       | 6-9  |
| 設定内容を確認するには............................... | 6-10 |
| 主な仕様                                       | 6-11 |
| ハードウェアの仕様                                  | 6-11 |
| ソフトウェアの仕様                                  | 6-11 |
| 索引                                         | 6-12 |

## ネットワーク設定項目一覧

本製品の操作パネル、Web ブラウザ (リモート UI)、NetSpot Device Installer を使用する と、本製品の設定を変更することができます。変更できる設定項目は以下のとおりです。

- NetSpot Device Installer で設定できない項目については、本製品の操作パネルまたは、 Web ブラウザ(リモート UI) で設定してください。
  - 文字数は 1byte 文字の場合の文字数です。

#### ■ TCP/IP 設定

| 項目名                          | 内容                                      | 工場出荷時の設定 | NetSpot<br>Device<br>Installer<br>による設定 | Web ブラウザ<br>(リモート UI)<br>による設定 |  |  |
|------------------------------|-----------------------------------------|----------|-----------------------------------------|--------------------------------|--|--|
| IPv4 設定:IP アドレス              | <br>、設定                                 |          |                                         |                                |  |  |
| IPアドレス                       | IPアドレス                                  | 0.0.0.0  | 0                                       | 0                              |  |  |
| サブネットマスク                     | IPアドレス                                  | 0.0.0.0  | 0                                       | 0                              |  |  |
| ゲートウェイアドレス                   | IPアドレス                                  | 0.0.0.0  | 0                                       | 0                              |  |  |
| DHCP                         | ON/OFF                                  | OFF      | 0                                       | 0                              |  |  |
| RARP                         | ON/OFF                                  | OFF      | 0                                       | 0                              |  |  |
| BOOTP                        | ON/OFF                                  | OFF      | 0                                       | 0                              |  |  |
| IPv4 設定:PING コマ              | IPv4 設定:PING コマンド                       |          |                                         |                                |  |  |
| PING コマンド                    | IPアドレス                                  | 0.0.0.0  | ×                                       | 0                              |  |  |
| IPv4 設定:IP アドレス              | <br>IPv4 設定:IP アドレス範囲設定                 |          |                                         |                                |  |  |
| IP アドレス範囲設定                  | ON/OFF<br>IPv4 アドレス<br>(10 個まで登録<br>可能) | OFF      | ×                                       | 0                              |  |  |
| IPv4 設定:DNS 設定               | IPv4 設定:DNS 設定                          |          |                                         |                                |  |  |
| IPv4 設定:DNS 設定:DNS サーバアドレス設定 |                                         |          |                                         |                                |  |  |
| プライマリ DNS サーバ                | IPv4 アドレス                               | 0.0.0.0  | ×                                       | 0                              |  |  |
| セカンダリ DNS サーバ                | IPv4 アドレス                               | 0.0.0.0  | ×                                       | 0                              |  |  |

| 項目名                 | 内容                                      | 工場出荷時の設定                                             | NetSpot<br>Device<br>Installer<br>による設定 | Web ブラウザ<br>(リモート UI)<br>による設定 |
|---------------------|-----------------------------------------|------------------------------------------------------|-----------------------------------------|--------------------------------|
| IPv4 設定:DNS 設定      | :DNS ホスト名/                              | ドメイン名設定                                              |                                         |                                |
| ホスト名                | 最大 47 文字                                | CANON *****<br>* (" ******"<br>は MAC アドレスの<br>下 6 桁) | ×                                       | 0                              |
| ドメイン名               | 最大 47 文字                                |                                                      | ×                                       | 0                              |
| IPv4 設定:DNS 設定      | :DNS の動的更新                              | 設定                                                   |                                         |                                |
| DNS の動的更新           | ON/OFF                                  | OFF                                                  | ×                                       | 0                              |
| IPv6 設定:IPv6 を使り    | €                                       |                                                      |                                         |                                |
| IPv6 を使用            | ON/OFF                                  | OFF                                                  | ×                                       | 0                              |
| IPv6 設定:ステートレ       | スアドレス設定                                 |                                                      |                                         |                                |
| ステートレスアドレス<br>を使用   | ON/OFF                                  | ON                                                   | ×                                       | 0                              |
| IPv6 設定:手動アドレ       | ス設定                                     |                                                      |                                         |                                |
| 手動アドレスを使用           | ON/OFF                                  | OFF                                                  | ×                                       | 0                              |
| 手動アドレス              | IPv6 アドレス(最<br>大 39 文字)                 | _                                                    | ×                                       | 0                              |
| プレフィックス長            | 0~128                                   | 0                                                    | ×                                       | 0                              |
| デフォルトルータアド<br>レス    | 最大 39 文字                                | _                                                    | ×                                       | 0                              |
| IPv6 設定:DHCPv6      | を使用                                     |                                                      |                                         |                                |
| DHCPv6 を使用          | ON/OFF                                  | OFF                                                  | ×                                       | 0                              |
| IPv6 設定:PING コマ     | ンド                                      |                                                      |                                         |                                |
| IPv6 アドレス           | 最大 39 文字                                | _                                                    | ×                                       | 0                              |
| ホスト名                | 最大 48 文字                                |                                                      | ×                                       | 0                              |
| IPv6 設定:IP アドレス範囲設定 |                                         |                                                      |                                         |                                |
| IP アドレス範囲設定         | ON/OFF<br>IPv6 アドレス<br>(10 個まで登録<br>可能) | OFF                                                  | ×                                       | 0                              |

| 項目名                          | 内容                                          | 工場出荷時の設定                                            | NetSpot<br>Device<br>Installer<br>による設定 | Web ブラウザ<br>(リモート UI)<br>による設定 |
|------------------------------|---------------------------------------------|-----------------------------------------------------|-----------------------------------------|--------------------------------|
| IPv6 設定:DNS 設定               | ·                                           |                                                     |                                         |                                |
| IPv6 設定:DNS 設定               | :DNS サーバアド                                  | レス設定                                                |                                         |                                |
| プライマリ DNS サーバ                | IPv6 アドレス                                   | _                                                   | ×                                       | 0                              |
| セカンダリ DNS サーバ                | IPv6 アドレス                                   | _                                                   | ×                                       | 0                              |
| IPv6 設定:DNS 設定               | :DNS のホスト名                                  | / ドメイン名設定                                           |                                         |                                |
| IPv4 と同じホスト名 /<br>ドメイン名を使用   | ON/OFF                                      | OFF                                                 | ×                                       | 0                              |
| ホスト名                         | 最大 47 文字                                    | CANON *****<br>* ("******"<br>は MAC アドレスの<br>下 6 桁) | ×                                       | 0                              |
| ドメイン名                        | 最大 47 文字                                    | _                                                   | ×                                       | 0                              |
| IPv6 設定:DNS 設定               | :DNS の動的更新                                  | 設定                                                  |                                         |                                |
| DNS の動的更新                    | ON/OFF                                      | OFF                                                 | ×                                       | 0                              |
| 手動アドレスの登録                    | ON/OFF                                      | OFF                                                 | ×                                       | 0                              |
| ステートフルアドレス<br>の登録            | ON/OFF                                      | OFF                                                 | ×                                       | 0                              |
| WINS 設定 <sup>。]</sup>        |                                             |                                                     |                                         |                                |
| WINS による名前解決                 | ON/OFF                                      | OFF                                                 | ×                                       | 0                              |
| WINS サーバ                     | IPアドレス                                      | 0.0.0.0                                             | ×                                       | 0                              |
| LPD 印刷の設定                    |                                             |                                                     |                                         |                                |
| LPD 印刷の設定                    | ON/OFF                                      | ON                                                  | ×                                       | 0                              |
| RAW 印刷の設定                    |                                             |                                                     |                                         |                                |
| RAW 印刷を使用                    | ON/OFF                                      | ON                                                  | ×                                       | 0                              |
| 双方向を使用                       | ON/OFF                                      | OFF                                                 | ×                                       | 0                              |
| FTP の PASV モードを              | <b>····································</b> | •                                                   |                                         |                                |
| FTP の PASV モードを<br>使用        | ON/OFF                                      | OFF                                                 | ×                                       | 0                              |
| 拡張 FTP の ON/OFF <sup>1</sup> |                                             |                                                     |                                         |                                |
| 拡張 FTP の ON/OFF              | ON/OFF                                      | OFF                                                 | ×                                       | 0                              |
|                              | •                                           |                                                     |                                         | •                              |

<sup>\*1</sup> これらの項目は、オプションのシンプル SEND 拡張キットを装着している場合に有効になります。

| 項目名                   | 内容                                           | 工場出荷時の設定 | NetSpot<br>Device<br>Installer<br>による設定 | Web ブラウザ<br>(リモート UI)<br>による設定 |  |
|-----------------------|----------------------------------------------|----------|-----------------------------------------|--------------------------------|--|
| HTTP を使用              |                                              |          |                                         |                                |  |
| HTTP を使用              | ON/OFF                                       | ON       | ×                                       | 0                              |  |
| ポート番号設定               |                                              |          |                                         |                                |  |
| LPD                   | 0~65535                                      | 515      | ×                                       | 0                              |  |
| RAW                   | $0 \sim 65535$                               | 9100     | ×                                       | 0                              |  |
| HTTP                  | 0~65535                                      | 80       | ×                                       | 0                              |  |
| SMTP 受信*1             | 0~65535                                      | 25       | ×                                       | 0                              |  |
| POP 3受信* <sup>1</sup> | $0 \sim 65535$                               | 110      | ×                                       | 0                              |  |
| FTP 送信* <sup>1</sup>  | $0 \sim 65535$                               | 21       | ×                                       | 0                              |  |
| SMTP 送信*1             | 0~65535                                      | 25       | ×                                       | 0                              |  |
| SNMP                  | 0~65535                                      | 161      | ×                                       | 0                              |  |
| 受信許可 MAC アドレス         | 設定                                           |          |                                         | <u> </u>                       |  |
| 設定を有効にする              | ON/OFF                                       | OFF      | ×                                       | 0                              |  |
| MAC アドレス              | MAC アドレス(5<br>個まで登録可能)                       |          | ×                                       | 0                              |  |
| プロキシ設定                |                                              |          |                                         |                                |  |
| プロキシを使用               | ON/OFF                                       | OFF      | ×                                       | 0                              |  |
| サーバアドレス               | プロキシサーバ<br>の IP アドレスま<br>たは名称 (最大<br>128 文字) | _        | ×                                       | 0                              |  |
| ポート番号                 | 1~65535                                      | 80       | ×                                       | 0                              |  |
| 同ードメインにもプロ<br>キシを使用   | ON/OFF                                       | OFF      | ×                                       | 0                              |  |
| 認証設定                  |                                              |          |                                         |                                |  |
| プロキシ認証を使用             | ON/OFF                                       | OFF      | ×                                       | 0                              |  |
| ユーザ名                  | 最大 24 文字                                     | —        | ×                                       | 0                              |  |
| パスワード                 | 最大 24 文字                                     | —        | ×                                       | 0                              |  |

<sup>\*1</sup> これらの項目は、オプションのシンプル SEND 拡張キットを装着している場合に有効になります。

6 付録

■ SMB 設定\*1

| 項目名               | 内容       | 工場出荷時の<br>設定 | NetSpot<br>Device<br>Installer<br>による設定 | Web ブラウザ<br>(リモート UI)<br>による設定 |
|-------------------|----------|--------------|-----------------------------------------|--------------------------------|
| SMB クライアントを使<br>用 | ON/OFF   | ON           | ×                                       | 0                              |
| サーバ名              | 最大 15 文字 | —            | ×                                       | 0                              |
| ワークグループ名          | 最大 15 文字 | _            | ×                                       | 0                              |
| コメント              | 最大 48 文字 | _            | ×                                       | 0                              |
| LM アナウンスを使用       | ON/OFF   | OFF          | ×                                       | 0                              |

#### ■ SNMP 設定

| 項目名                  | 内容      | 工場出荷時の<br>設定 | NetSpot<br>Device<br>Installer<br>による設定 | Web ブラウザ<br>(リモート UI)<br>による設定 |
|----------------------|---------|--------------|-----------------------------------------|--------------------------------|
| SNMP を使用             | ON/OFF  | ON           | ×                                       | 0                              |
| コミュニティ名              | コミュニティ名 | public       | ×                                       | 0                              |
| SNMP 書き込み可能          | ON/OFF  | OFF          | ×                                       | 0                              |
| ホストからプリンタ管<br>理情報を取得 | ON/OFF  | OFF          | ×                                       | 0                              |

### ■ 専用ポート設定

| 項目名     | 内容     | 工場出荷時の<br>設定 | NetSpot<br>Device<br>Installer<br>による設定 | Web ブラウザ<br>(リモート UI)<br>による設定 |
|---------|--------|--------------|-----------------------------------------|--------------------------------|
| 専用ポート設定 | ON/OFF | ON           | ×                                       | 0                              |

<sup>\*1</sup> これらの項目は、オプションのシンプル SEND 拡張キットを装着している場合に有効になります。

### ■ Ethernet ドライバ設定

| 項目名          | 内容                        | 工場出荷時の<br>設定 | NetSpot<br>Device<br>Installer<br>による設定 | Web ブラウザ<br>(リモート UI)<br>による設定 |
|--------------|---------------------------|--------------|-----------------------------------------|--------------------------------|
| 自動検出         | ON/OFF                    | ON           | ×                                       | 0                              |
| 通信方式         | 半二重/全二重                   | 半二重          | ×                                       | 0                              |
| Ethernet の種類 | 10 Base-T/<br>100 Base-TX | 10 Base-T    | ×                                       | 0                              |
| MAC アドレス     | 表示のみ                      | _            | _                                       | -                              |

### ■ 電子メール/ | ファクス\*1

| 項目名         | 内容                               | 工場出荷時の<br>設定 | NetSpot<br>Device<br>Installer<br>による設定 | Web ブラウザ<br>(リモート UI)<br>による設定 |
|-------------|----------------------------------|--------------|-----------------------------------------|--------------------------------|
| SMTP 受信     | ON/OFF                           | OFF          | ×                                       | 0                              |
| POP         | ON/OFF                           | OFF          | ×                                       | 0                              |
| SMTP サーバ    | 名称または IP ア<br>ドレス(最大 48<br>文字)   | _            | ×                                       | 0                              |
| 電子メールアドレス   | 最大 64 文字                         | _            | ×                                       | 0                              |
| POP サーバ     | 名称または IP ア<br>ドレス (最大 48<br>文字)  | _            | ×                                       | 0                              |
| POP アドレス    | 最大 32 文字                         | —            | ×                                       | 0                              |
| POP パスワード   | 最大 32 文字                         | —            | ×                                       | 0                              |
| POP 発行間隔    | 0 ~ 99 分(0 の<br>ときは発行しな<br>い)    | 0            | ×                                       | 0                              |
| 認証 / 暗号化設定  |                                  |              |                                         |                                |
| 送信前の POP 認証 | ON/OFF                           | OFF          | ×                                       | 0                              |
| SMTP 認証     | ON/OFF                           | OFF          | ×                                       | 0                              |
| ユーザ名        | SMTP 認証用の<br>ユーザ名 (最大<br>64 文字)  | _            | ×                                       | 0                              |
| パスワード       | SMTP 認証用の<br>パスワード (最大<br>32 文字) | _            | ×                                       | 0                              |

<sup>\*1</sup> これらの項目は、オプションのシンプル SEND 拡張キットを装着している場合に有効になります。

### ■ 起動時間の設定

| 項目名     | 内容     | 工場出荷時の<br>設定 | NetSpot<br>Device<br>Installer<br>による設定 | Web ブラウザ<br>(リモート UI)<br>による設定 |
|---------|--------|--------------|-----------------------------------------|--------------------------------|
| 起動時間の設定 | 0~300秒 | 60           | ×                                       | 0                              |

# <mark>ユーテ</mark>ィリティソフトウェアを使用するには

以下のユーティリティソフトウェアを使用すると、ネットワークに接続されているキヤノン デバイスの各種設定をコンピュータ上で行うことができます。

#### NetSpot Device Installer

ネットワークに接続されたキヤノン製デバイスの初期設定を行うユーティリティソフト ウェアです。NetSpot Device Installer は、コンピュータへのインストールが不要なソフ トウェアで、簡単にデバイスの初期設定を行うことができます。

- NetSpot Device Installer の動作環境と使用方法については、「プリンタードライバーイン ストールガイド」を参照してください。
  - •「プリンタードライバーインストールガイド」は、Satera MF7430 ではオプションの CARPS2 プリンタキットに同梱されています。
  - MF7455N に添付の CARPS2/FAX User Software CD-ROM には、Macintosh 用 NetSpot Device Installer も含まれています。動作環境と使用方法については、Readme ファイルまたはヘルプを参照してください。
  - ソフトウェアをダウンロードした場合は、ダウンロードしたファイルに含まれている Readme ファイルまたはユーザーズガイド(取扱説明書)を参照してください。

6

## 設定内容を確認するには

ユーザデータリストを印刷することによって、本製品のネットワークの設定内容を確認する ことができます。 ユーザデータリストは、次の手順で印刷することができます。

- 1 ⑧(初期設定/登録)を押します。
- 2 [レポート出力] → [リストプリント] → [ユーザデータリスト] を順に押します。
- **3** 確認のメッセージが表示されたら、[はい]を押します。
  - ユーザデータリストが印刷されます。
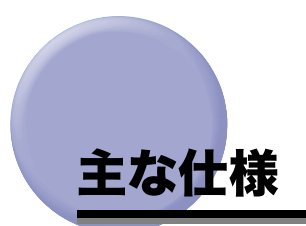

仕様は、予告なく変更されることがあります。

### ハードウェアの仕様

| ネットワーク<br>インタフェース | 10 BASE-T/100 BASE-TX 共用(RJ45) |
|-------------------|--------------------------------|
|-------------------|--------------------------------|

### ソフトウェアの仕様

| 対応プロトコル |               |             |
|---------|---------------|-------------|
| TCP/IP  | フレームタイプ:      | Ethernet II |
|         | プリントアプリケーション: | LPD/Raw     |

### 索引

### 英数字

10Base-T, 2-8 100Base-TX, 2-8 **BOOTP. 6-2** DHCP, 6-2 DNS 設定, 3-11, 6-2 DNS の動的更新, 6-3 DNS の動的更新, 6-3 Ethernet ドライバ設定, 2-7, 6-7 Ethernet の種類, 6-7 MAC アドレス, 6-7 自動検出. 6-7 通信方式. 6-7 Ethernet の種類. 6-7 FTP サーバの設定方法. 3-53 imageWARE Gateway シリーズ, 3-65 Mac OS X, 3-63 Windows 2000/XP/Vista/7/Server 2003. 3-53 FTP の PASV モードを使用, 3-17 HTTP を使用, 3-18, 6-5 IP アドレス, 6-2 IP アドレス設定, 3-5, 6-2 BOOTP. 6-2 DHCP, 6-2 IP アドレス, 6-2 RARP. 6-2 ゲートウェイアドレス, 6-2 サブネットマスク, 6-2 IP アドレス設定 (IPv4), 3-5 IP アドレス設定 (IPv6), 3-26 IPアドレス範囲設定, 3-7, 3-29 IPv4. 3-7

IPv6, 3-29 LPD, 3-47 LPD 印刷の設定, 3-15, 6-4 MAC アドレス. 6-5 MAC アドレスフィルタの設定, 3-20 NetBIOS ネットワークで使用するために必要な 作業. 4-2 TCP/IP の設定, 4-3 ファイルサーバの設定, 4-2, 4-9 プロトコルの設定, 4-2, 4-3 NetBIOS ネットワークと共有フォルダの設定, 4-9 Windows 2000/XP/Vista/7/Server 2003, 4-14 Windows 98/Me, 4-9 NetBIOS ネットワークを使用する場合, 1-6 NetSpot Device Installer, 3-67 RARP. 6-2 Raw, 3-16, 3-47 Raw 印刷の設定, 3-16 RAW 設定, 6-4 RAW 印刷を使用, 6-4 双方向を使用. 6-4 Samba, 4-23 SMB と WINS の設定, 4-4 SNMP 設定, 2-10, 6-6 SNMP を使用. 6-6 コミュニティ名, 6-6 SNMP を使用, 6-6 TCP/IP 設定, 3-5, 4-3, 6-2 HTTP を使用, 6-5 IP アドレス設定, 6-2 LPD 印刷の設定, 6-4 RAW 印刷の設定, 6-4

6

WINS 設定, 6-4 受信許可 MAC アドレス設定. 6-5 TCP/IP 設定(IPv4), 3-4 DNS サーバアドレス設定. 3-11 DNS のホスト名 / ドメイン名設定, 3-12 DNS の動的更新設定, 3-13 IP アドレス設定. 3-5 IP アドレス範囲設定, 3-7 PING コマンド, 3-23 TCP/IP 設定 (IPv6), 3-24 DHCPv6 を使用. 3-29 DNS サーバアドレス設定, 3-34 DNS 設定, 3-33 DNS の動的更新設定. 3-36 DNS ホスト名 / ドメイン名設定, 3-35 IPv6 プレフィックス, 3-32 IPv6 を使用. 3-25 IP アドレス範囲設定, 3-30 PING コマンド. 3-38 開始アドレス. 3-31 終了アドレス, 3-31 手動アドレス, 3-24, 3-27 手動アドレス設定. 3-27 ステートフルアドレス, 3-24 ステートレスアドレス, 3-24 ステートレスアドレス設定, 3-26 セカンダリ DNS サーバ. 3-34 単一アドレス, 3-31 デフォルトルータアドレス, 3-28 複数アドレス, 3-31 プライマリ DNS サーバ. 3-34 プレフィックス, 3-32 プレフィックス長, 3-28 リンクローカルアドレス. 3-24 TCP/IP ネットワークで使用するために必要な作 業, 3-2 印刷またはファクス送信を行うコン ピュータの設定, 3-2 ファイルサーバの設定, 3-2

プロトコルの設定, 3-2 TCP/IP ネットワークを使用する場合, 1-3 FTP を使用する場合, 1-5 Windows 2000/XP/Vista/7/Server 2003, 3-48, 3-53, 4-14 Windows 98/Me, 4-9 Windows Server 2008/Server 2008 R2, 3-48 Windows のネットワーク, 1-7 WINS サーバ, 6-4 WINS 設定, 6-4 WINS 設定, 6-4 WINS による名前解決, 6-4

#### あ

印刷に関するトラブルとその対処方法, 5-4 印刷またはファクス送信を行うコンピュータの 設定, 3-2, 3-47 プリンタの接続方法 (LPD/Raw), 3-48 インタフェースの設定, 2-2, 2-6 主な仕様, 6-11 ソフトウェアの仕様, 6-11 ハードウェアの仕様, 6-11

### か

拡張 FTP の設定, 3-17 起動時間の設定, 3-45, 6-8 ゲートウェイアドレス, 6-2 ケーブルの接続, 2-2, 2-3 USB で接続する, 2-4 ネットワークに接続する, 2-3 コミュニティ名, 6-6 コンピュータから印刷またはファクス送信する, 1-2 システム環境, 1-3 必要なオプション, 1-2

### さ

サブネットマスク, 6-2
システム環境, 1-3

NetBIOS ネットワークを使用する場合, 1-6
TCP/IPネットワークを使用する場合, 1-3
FTP を使用する場合, 1-5

自動検出, 6-7
受信許可 MAC アドレス設定, 6-5
設定内容を確認するには, 6-10
専用ポート設定, 6-6
双方向を使用, 6-4
ソフトウェアの仕様, 6-11

## た

6

付録

通信環境の設定, 2-2, 2-10 通信方式, 6-7 データを送信する, 1-5 システム環境, 1-5 必要なオプション, 1-5 デバイスの管理, 3-67 リモート UI, 3-67 NetSpot Device Installer, 3-67 電子メール/Iファクスの設定, 3-39 電子メール/Iファクスを使用する, 1-4 システム環境, 1-4 必要なオプション, 1-4

### な

認証設定, 6-5 パスワード, 6-5 プロキシ認証を使用, 6-5 ユーザ名, 6-5 ネットワーク環境で使用するために必要な作業, 2-2 インタフェースの設定, 2-2 ケーブルの接続, 2-2 通信環境の設定, 2-2 ネットワーク環境の確認, 1-7 ネットワーク接続に関するトラブルと対処方法, 5-2 ネットワーク設定項目一覧, 6-2 Ethernet ドライバ設定, 6-7 SNMP 設定, 6-6 TCP/IP 設定, 6-2 起動時間の設定, 6-8 専用ポート設定, 6-6

#### は

必要なオプション, 1-2 TCP/IP ネットワークで印刷する場合, 1-2 必要なオプションとシステム環境. 1-2 コンピュータから印刷またはファクス送 信する, 1-2 本体のみで使用する. 1-2 ファイルサーバの設定, 3-2. 3-52. 4-2. 4-9 FTP サーバの設定方法. 3-53 NetBIOS ネットワークと共有フォルダの 設定. 4-9 TCP/IP ネットワークの接続, 4-9 ファイルサーバへの送信に関するトラブルと対 処方法.5-6 プリンタの接続方法 (LPD/Raw), 3-48 Windows 2000/XP/Vista/7/Server 2003/Server 2008/Server 2008 R2, 3-48 プロキシ設定, 6-5 サーバアドレス. 6-5 同一ドメインにもプロキシを使用, 6-5 認証設定. 6-5 プロキシを使用,6-5 ポート番号. 6-5 プロトコルの設定, 3-2, 3-3, 4-2, 4-3

SMB と WINS の設定, 4-4 TCP/IP の設定, 3-5, 4-3 起動時間の設定, 3-45 電子メール/Iファクスの設定, 3-39 ポート番号設定, 3-19 本体のみで使用する, 1-2

### や

ユーティリティソフトウェアを使用するには, 6-9

### 5

リモート UI, 3-67

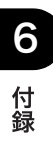

消耗品のご注文先

販売先

電話番号

担当部門

担当者

|       | サービス担当者 | 連絡先 |
|-------|---------|-----|
| 販 売 店 |         |     |
| 電話番号  |         |     |
| 担当部門  |         |     |
| 担 当 者 |         |     |

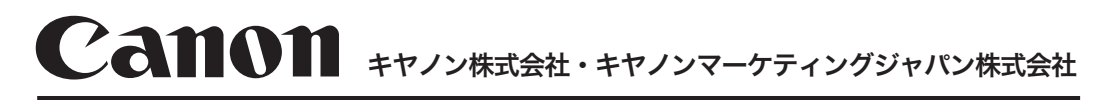

#### お客様相談センター (全国共通番号)

# 050-555-90024

[受付時間] 〈平日〉 9:00~20:00 〈土日祝祭日〉10:00~17:00 (1/1~3は休ませていただきます) ※上記番号をご利用いただけない方は 043-211-9627 をご利用ください。 ※IP電話をご利用の場合、プロバイダーのサービスによってつながらない場合があります。 ※受付時間は予告なく変更する場合があります。あらかじめご了承ください。

キヤノンマーケティングジャパン株式会社 〒108-8011 東京都港区港南2-16-6